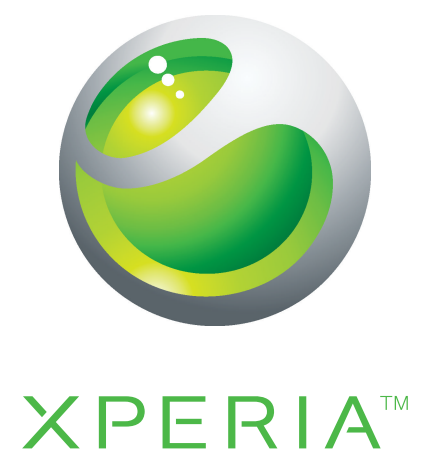

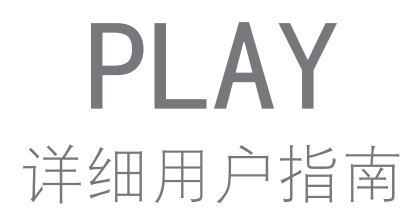

Sony Ericsson make.believe

| 重要信息                                           | 6  |
|------------------------------------------------|----|
| Android™ – 定义和优点                               | 7  |
| 应用程序                                           | 7  |
| 使用入门                                           | 8  |
| 组装                                             | 8  |
| 打开手机                                           | 9  |
| 屏幕锁                                            | 9  |
| 安装向导                                           | 9  |
| 帐户和服务                                          | 10 |
| 逐步了解手机                                         | 11 |
| 手机概述                                           | 11 |
| 使用这些键                                          | 12 |
| 为电池充电                                          | 12 |
| 使用触摸屏                                          | 13 |
| 主屏幕                                            | 14 |
| 访问和使用应用程序                                      | 16 |
| 状态和通知                                          | 17 |
| 手机设定菜单                                         | 18 |
| 输入文本                                           | 19 |
| 调整音量                                           | 20 |
| 自定义手机                                          | 20 |
| 电池                                             | 22 |
| 记忆库                                            | 23 |
| 便携式立体声免提                                       | 24 |
| 互联网和信息功能设定                                     | 24 |
| 关闭数据通信                                         | 25 |
| 数据漫游                                           | 25 |
| 网络设定                                           | 26 |
| 游戏                                             | 27 |
| 通过 PlayStation® Pocket 访问 Sony PlayStation® 游戏 | 27 |
| 玩游戏                                            | 27 |
| 呼叫                                             |    |
| 紧急呼叫                                           | 29 |
| 呼叫处理                                           | 29 |
| 语音信箱                                           | 30 |
| 多个通话                                           | 30 |
| 电话会议                                           | 31 |

|                                                                                                    | 31                                                                                                    |
|----------------------------------------------------------------------------------------------------|----------------------------------------------------------------------------------------------------|
| 联系人                                                                                                    | 33                                                                                                    |
| 首次打开通讯录                                                                                                    | 33                                                                                                    |
| 将通讯录传送到手机中                                                                                                    | 33                                                                                                    |
| 联系人屏幕概述                                                                                                    | 34                                                                                                    |
| 管理通讯录                                                                                                    | 34                                                                                                    |
| 与您的联系人通信                                                                                                    |                                                                                                    |
| 共享通讯录                                                                                                    |                                                                                                    |
| 备份联系人                                                                                                    | 36                                                                                                    |
| 信息                                                                                                    | 37                                                                                                    |
| 使用短信和彩信功能                                                                                                    | 37                                                                                                    |
| 短信和彩信选项                                                                                                    |                                                                                                    |
| 电子邮件                                                                                                    |                                                                                                    |
| 使用电子邮件                                                                                                    |                                                                                                    |
| 使用电子邮件帐户                                                                                                    | 41                                                                                                    |
| Gmail™ 和其他 Google™ 服务                                                                                                    | 41                                                                                                    |
|                                                                                                    | 49                                                                                                    |
| 古口受力信 Timessens™ (合自沟通答理)                                                                                                    | ےד<br>۸۵                                                                                                    |
| 系化发生后 Timescape ····(主总沟通管理)<br>Timescape IM(合自沟通管理) ······                                                                                                    | <b>43</b>                                                                                                    |
| Timescape <sup>Tim</sup> (王忌內通官珪)土枕图                                                                                                    | 40<br>12                                                                                                    |
| http://docs.org/files/capeting//capeting/capeting/capeting/ca | 40.<br>الالا                                                                                                   |
| 使用 Timescape (主志冯迪旨庄)                                                                                                    | 40                                                                                                    |
|                                                                                                    | / I · · ·                                                                                                    |
|                                                                                                    |                                                                                                    |
| Android Market <sup>™</sup>                                                                                                    | 43<br>                                                                                                    |
| Android Market™                                                                                                    | 43<br>                                                                                                    |
| Android Market™<br>付款方式<br>从 Android Market™ 下载<br>法险应用程序数据                                                                                                    | 43<br>                                                                                                    |
| Android Market <sup>™</sup><br>付款方式<br>从 Android Market <sup>™</sup> 下载<br>清除应用程序数据                                                                                                    |                                                                                                    |
| Android Market <sup>™</sup>                                                                                                    |                                                                                                    |
| Android Market <sup>™</sup>                                                                                                    |                                                                                                    |
| Android Market™         付款方式         从 Android Market™ 下载                                                                                                    |                                                                                                    |
| Android Market <sup>™</sup>                                                                                                    | 43<br>46<br>46<br>47<br>47<br>47<br>47<br>47<br>47<br>47                                                       |
| Android Market™         付款方式                                                                                                    | 43<br>46<br>46<br>46<br>47<br>47<br>47<br>47<br>47<br>48<br>48<br>48                                           |
| Android Market™         付款方式         从 Android Market™ 下载                                                                                                    |                                                                                                    |
| Android Market™                                                                                                    |                                                                                                    |
| Android Market™                                                                                                    | 43<br>46<br>46<br>47<br>47<br>47<br>47<br>47<br>47<br>48<br>48<br>49<br>49<br>49<br>49<br>50                   |
| Android Market™                                                                                                    | 43<br>46<br>46<br>47<br>47<br>47<br>47<br>47<br>47<br>48<br>48<br>48<br>49<br>49<br>49<br>50<br>52             |
| Android Market™         付款方式                                                                                                    | 43<br>46<br>46<br>46<br>47<br>47<br>47<br>47<br>47<br>48<br>48<br>49<br>49<br>49<br>49<br>50<br>52             |
| Android Market™         付款方式                                                                                                    | 43<br>46<br>46<br>47<br>47<br>47<br>47<br>47<br>47<br>48<br>49<br>49<br>49<br>49<br>49<br>49<br>50<br>52<br>52 |
| Android Market™                                                                                                    |                                                                                                    |

| 导航网页                      |    |
|---------------------------|----|
|                           | 58 |
| 管理书签                      | 58 |
| 管理文本和图像                   | 59 |
| 多个窗口                      | 59 |
| 从 Web 下载内容                | 59 |
| 浏览器设置                     | 60 |
| 音乐                        | 61 |
| 将媒体文件复制到记忆卡               | 61 |
| 使用音乐播放器                   | 61 |
| TrackID™ 技术               | 64 |
| 拍摄照片和录制视频                 | 66 |
| 取景器和相机控制                  | 66 |
| 使用相机                      | 66 |
| 查看图库中的昭片和视频               | 70 |
| 处理相册                      | 70 |
| 处理照片                      | 72 |
| 苏牙无线技术                    | 75 |
| <b>重力 九线 这</b> 个<br>手机 名称 | 75 |
| 与另一个蓝牙设备配对                | 75 |
| 使用蓝牙技术发送和接收项目             | 76 |
| <b>洛毛</b> 机连接到计算机         | 77 |
| 使用 USB 连接线传送和外理内容         | 77 |
| USB 连接模式                  | 77 |
| PC Companion              | 78 |
|                           | 78 |
| 位置服务                      | 79 |
|                           | 79 |
| Google Maps™              | 79 |
| 获取路线                      | 80 |
| 锁定和保护手机                   | 81 |
| IMEI 编号                   | 81 |
| SIM 卡保护                   | 81 |
| 设定屏幕锁定                    | 82 |
| 更新手机                      | 84 |
|                           | 84 |
| 无线史新手机                    |    |
| 无线更新手机<br>使用 USB 连接线更新手机  | 84 |

| 图标概述                         | 86 |
|------------------------------|----|
| 状态图标                         | 86 |
| 通知图标                         | 86 |
| 应用程序概述                       | 88 |
| 用户支持                         | 90 |
| 故障排除                         | 91 |
| 我的手机未正常工作                    | 91 |
| 重设手机                         | 91 |
| 我无法给手机充电                     | 91 |
| 手机开始充电时未显示电池正在充电的图标          | 91 |
| 电池性能下降                       | 91 |
| 使用 USB 连接线时,我无法在手机和计算机之间传送内容 | 91 |
| 我无法使用基于互联网的服务                | 91 |
| 错误信息                         | 92 |
| 法律信息                         | 93 |
| 索引                           | 94 |

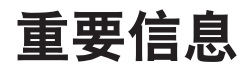

## 请在使用本手机前阅读重要信息页。

并非所有国家/地区或所有区域的所有网络和/或服务提供商都支持本用户指南中介绍的所有服务和功能。在没有限制的情况下,这同样适用于 GSM 国际紧急号码 112。请与您的网络运营商或服务提供商联系以确定任何特定服务或功能的可用性,以及是否需要额外支付访问或使用费。

# Android<sup>™</sup> – 定义和优点

Android<sup>™</sup> 手机可执行许多与计算机一样的功能。但您也可对其进行调整,以更好地满足您的需要,从而在接收所需信息的同时尽享其为您带来的乐趣。您可添加或删除应用程序,也可对应用程序进行改进,以加强其功能。您可通过 Android Market<sup>™</sup>,从不断丰富的产品集中下载各种应用程序和游戏。您也可在 Android<sup>™</sup> 手机上将您的个人数据和在线帐户与这些应用程序整合在一起。例如,您可备份手机通讯录,在一个位置访问不同的电子邮件帐户和日历,跟踪预约,并可尽情参加社交活动。

Android<sup>™</sup> 手机在不断地发展。当提供了新的软件版本,且您的手机支持此新软件时,您可对手机进行更新,以获取这些新的功能及最新的改进。

◆ Android™ 手机中预加载有 Google™ 服务。为了最大限度地发挥所提供的 Google™ 服务的优势,您应拥有一个 Google™ 帐户,并在首次启动手机时登录至该帐户。Android™ 中的很多功能需要您能够访问互联网才可使用。

## 应用程序

应用程序是可帮助您执行某项任务的手机程序。例如,某些应用程序可拨打电话、拍照 和下载更多的应用程序。

# 使用入门

组装

取下电池盖

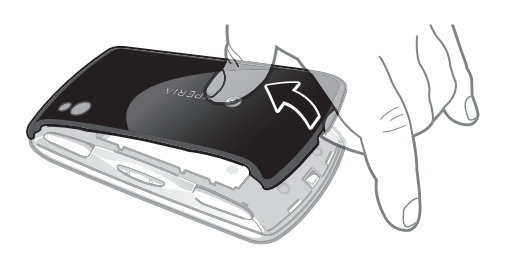

- 1 不要使用尖锐的物体,否则可能会损坏手机的某些部件。
- 取下电池盖时会无法访问记忆卡。这样可防止丢失数据。将电池盖装回时,可再次访问记忆卡。 请确保电池盖已正确装回。

## 插入 SIM 卡和记忆卡

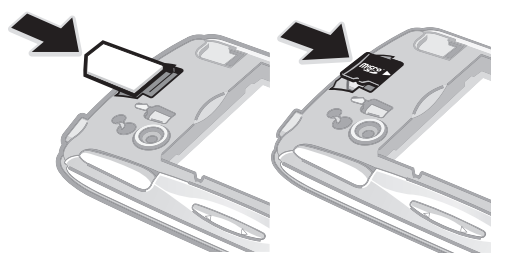

• 取下电池盖,然后在对应的插槽中插入 SIM 卡和记忆卡。

## 取出记忆卡

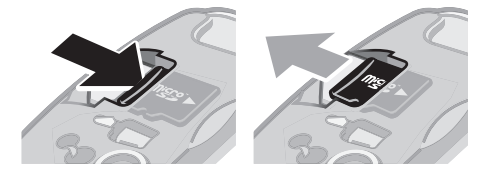

取下电池盖,然后按记忆卡边缘再放开。将记忆卡向外拖,将其取下。 •

## 合上电池盖

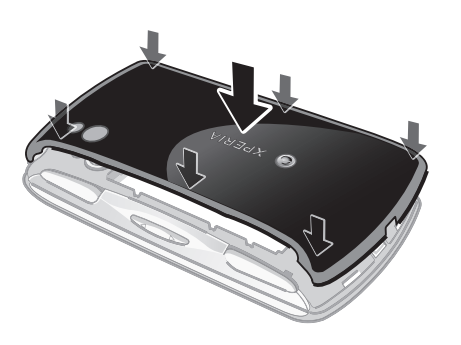

- 将电池盖放在手机的背面,并将电池盖上的相机镜头孔与相机镜头对齐。
   向下按紧电池盖的边缘,确保电池盖已紧密卡入。否则,您的记忆卡可能无法正 常工作。

## 打开手机

打开手机

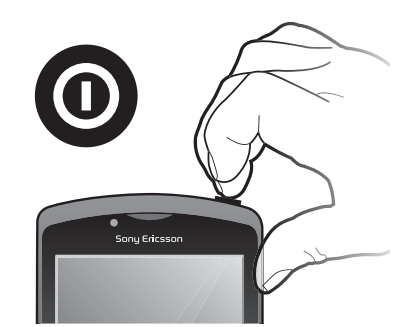

- 1 按住手机顶端的电源 🔘 键,直到手机震动。
- 2 如果屏幕变暗,快速按 🏠 或 🔘 以启动屏幕。
- 3 要解锁屏幕,请将 🔒 沿屏幕拖动至右侧。
- 4 根据要求, 输入您 SIM 卡的 PIN 码, 然后选择确定。
- SIM 卡的 PIN 码最初是由您的网络运营商提供的,但您可以在设置菜单中对其进行更改。要纠正 输入 SIM 卡的 PIN 码时出现的错误,请按

## 关闭手机

- 1 按住 0, 直到选项菜单打开为止。
- 2 在选项菜单中, 点按关机。
- 3 点按**确定**。

## 屏幕锁

当手机处于开启和空闲状态达到设定的时间长度时,屏幕会变暗以节省电池电量并自动锁定。这种锁定可防止在未使用手机时在触摸屏幕上执行不需要的操作。

## 启动屏幕

#### 解锁屏幕

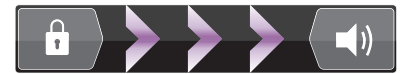

• 将 🖬 图标沿屏幕拖动至右侧。

#### 手动锁定屏幕

• 当屏幕处于活动状态时,快速按下 🔘 键。

## 安装向导

首次启动手机时,安装向导将介绍手机的基本功能并帮助您输入基本的手机设定。设定 手机以便其按照您的需要工作。导入旧的通讯录,选择手机语言,以及优化无线网络连 接设定等。

安装向导包括以下方面:

- 基本的手机设定,例如语言、互联网、时间和日期。
- WLAN 设定-提高连接速度,减少数据传送费用。
- 应用程序设定 帮助您完成电子邮件设定、在线服务帐户设定和联系人传送。
   您还可以参阅手机用户指南中的相应章节,也可以访问 www.sonyericsson.com/support, 获取以下设定的帮助:
- 关于手机硬键的信息

- 输入文本
- WLAN
- Sony Ericsson Sync
- 通过同步帐户导入通讯录之前,您首先需要设定同步帐户并将旧的通讯录备份到该帐户。如果您不想对记忆卡或 SIM 卡上保存的现有通讯录进行同步,则应将这些通讯录从记忆卡或 SIM 卡导入新手机,然后再设定同步帐户。
- ·∲- 如果您愿意,可以跳过一些步骤,稍后从应用程序屏幕访问设定指南,或者从**设置**菜单更改设定。

#### 访问安装向导

- 1 在主屏幕中, 点按 🗰。
- 2 点按**安装向导**。

## 帐户和服务

从手机中登录至您的在线服务帐户,享受一系列服务为您带来的益处。组合各项服务,获取更多的功能。例如,收集 Google<sup>™</sup>和 Facebook<sup>™</sup> 帐户中的联系人,并将他们整合到通讯录中,这样您便可在一个位置拥有这些联系人。

您可从手机和计算机中登录至在线服务。首次登录时,将使用您的用户名、密码、设定和个人信息创建一个账户。下次登录时,您可看到个性化的视图。

## Google™ 帐户

Google™ 帐户对 Android™ 手机而言十分重要。可使用 Gmail™ 发送电子邮件,使用 Google Talk™ 与朋友聊天,也可使用 Android Market™ 下载应用程序。

## 索尼爱立信帐户

将手机联系人存储在索尼爱立信安全服务器中,您将总是可以拥有一个在线备份。您也 可将手机日历和互联网书签存储在索尼爱立信帐户中。

## Exchange Active Sync 帐户

将手机与公司 Exchange Active Sync 帐户同步。通过这种方式,可随时同步您的工作电子邮件、联系人和日历事件。

## Facebook™ 帐户

您可通过 Facebook™ 与世界各地的朋友、家人和同事联络。立即登录,与其他人分享 您的世界。

# 逐步了解手机

# 手机概述

- **1** 方向按钮
- 2 游戏菜单
- 3 触摸板
- 4 Δ 按钮
- 5 🗌 按钮
- 6 〇 按钮
- 7 🗙 按钮
- 8 选择键
- 9 开始键
- 10 主话筒打开
- 11 光线感应器/接近传感器
- 12 听筒
- 13 正面相机
- 14 3.5 毫米耳机接口
- 15 触摸屏
- 16 充电器/USB 连接线接口
- 17 返回键
- 18 主屏键
- 19 菜单键
- 20 搜索键
- 21 电源键/屏幕锁/通知 LED
- 22 副话筒打开
- 23 相机 LED 闪光灯
- 24 左扳柄
- 25 相机镜头
- 26 音量键
- 27 右扳柄
- 28 手机挂绳孔
- 29 扬声器

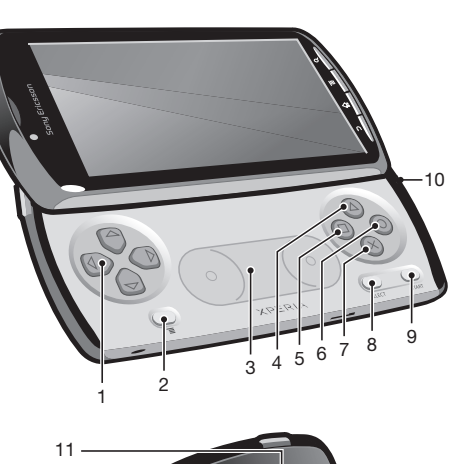

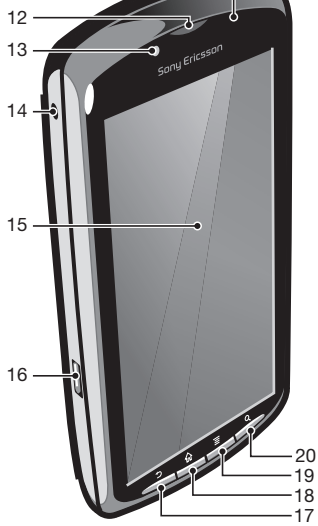

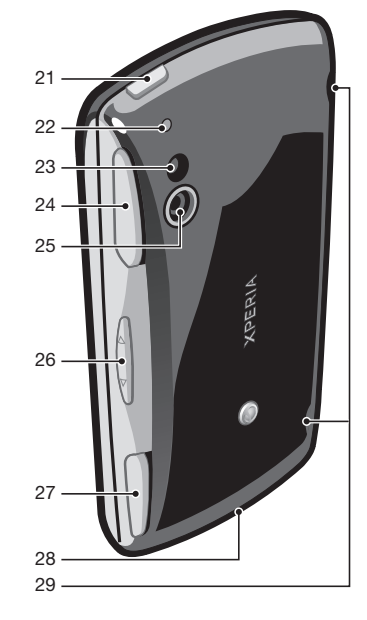

使用这些键

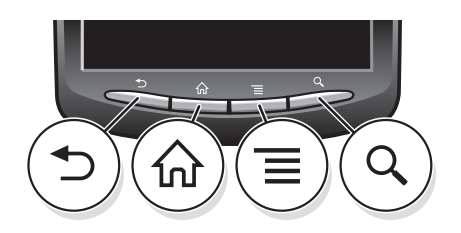

| ♪ | 返回  | • | 返回到上一屏幕<br>关闭虚拟键盘、对话框、选项菜单或通知面板         |
|---|-----|---|-----------------------------------------|
| 俞 | 主屏幕 | • | 从任何应用程序或屏幕转到主屏幕<br>打开一个窗口,显示您最近使用过的应用程序 |
| ≣ | 菜单  | ٠ | 打开当前屏幕或应用程序中提供的选项列表                     |
| Q | 搜索  | ٠ | Google™ Search 的快捷方式                    |

# 为电池充电

当您购买手机时,手机电池只充了一部分电。当您将手机连接到电源时,可能需要几分钟时间,电池图标才会出现在屏幕上。手机充电时,您仍然可以使用它。

电池充满后会开始放出一部分电量,然后在一段时间后会再次充电。这是为了延长电池的寿命, 但可能会导致充电状态显示低于 100% 的电量。

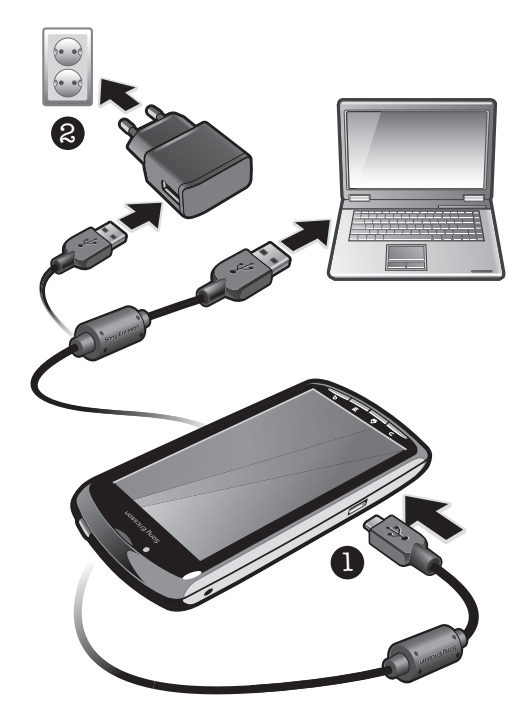

## 使用电源适配器给手机充电

• 使用 USB 连接线和电源适配器将手机连接到电源插座。

# 使用计算机给手机充电

• 使用手机套件中包含的 USB 连接线将手机连接到计算机上的 USB 端口。

# 使用触摸屏

当手机处于开启和空闲状态达到设定的时间长度时,屏幕会变暗以节省电池电量并自动 锁定。这种锁定可防止在未使用手机时在触摸屏幕上执行不需要的操作。您也可以设定 个人锁以保护服务并确保只有您能够访问手机内容。

# 手机屏幕由玻璃制成。如屏幕发生破损或破裂,请勿触摸屏幕。请勿尝试自行对受损屏幕进行修复。玻璃屏幕对跌落和机械冲击十分敏感。索尼爱立信保修服务不包含疏忽使用的情况。

## 打开或突出显示项目

点击项目。

## 标记或取消标记选项

- 点按相应复选框或清单选项的右侧(某些情况下)来标记或取消标记某个选项。
  - ✓ 已标记的复选框
  - 取消标记的复选框
  - 已标记的清单选项
  - 取消标记的清单选项

## 缩放

有两种缩放方式。可用的缩放选项取决于您正在使用的应用程序。

#### 缩放

- 可用时,点按 = 或 = 进行缩放。可能需要在屏幕上(沿任一方向)拖动手指 才能看到缩放图标。
- 同时用两指触摸屏幕上的某个区域,将两指合拢在一起可缩小,将两指分开可放 大。重复相关动作以继续放大或缩小。
- 使用两指在屏幕上缩放时,只有两指均位于可缩放区域内才可进行缩放。例如,如您希望对照片 执行缩放操作,请确保两指均位于照片框区域内。

## 滚动

在屏幕上,向上或向下移动手指即可进行滚动。在某些网页上,您还可以向两侧滚动。

• 拖动或快速滑动不会激活屏幕上的任何内容。

#### 滚动

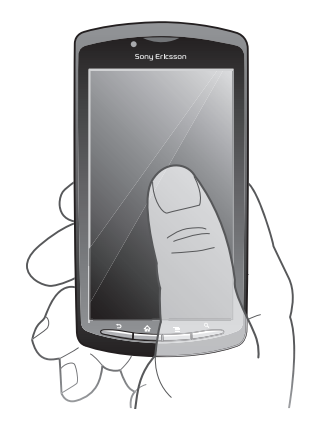

- 在屏幕上将手指按所需方向拖动。
- 👻 要更快速地滚动,用手指在屏幕中的所需方向轻触。

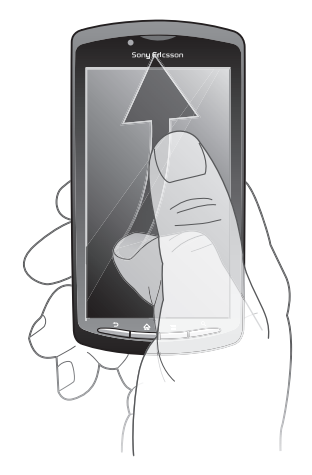

要更快速地滚动,用手指在屏幕中的所需方向轻触。可以等待滚动自己停止,也可以点按屏幕立即停止滚动。

## 传感器

您的手机中包含光线感应器和接近传感器。光线感应器检测周围环境的光线强度,并相 应地调整屏幕的亮度。接近传感器在面部接触触摸屏时关闭屏幕。这可防止在通话时无 意中启动手机功能。

## 主屏幕

手机的主屏幕相当于计算机的桌面。这是手机中主要功能的入口。您可使用小部件、快 捷方式、背景和其他项目自定义您的主屏幕。主屏幕超出了常规屏幕的宽度,因此您需 要向左或向右轻触,以查看四个扩展屏幕中其中一个扩展屏幕的内容。

□□■□□将显示您位于主屏幕的哪一部分。

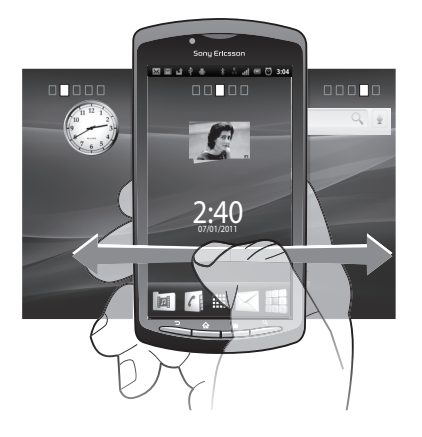

总是可通过屏幕底部栏中的这些项目进行快速访问。

## 转到主屏幕

• 按 6.

## 浏览主屏幕

• 向右或向左轻触。

## 概览屏幕上的所有小部件

- 轻捏主屏幕的任意区域(包括主屏幕四个扩展屏幕中的一个)。现在可在一个视图 中显示主屏幕不同区域中包含的所有小部件。
- 👻 所有主屏幕小部件组合显示在一个视图中,点按任意小部件可转到包含该小部件的主屏幕区域。

## 小部件

小部件是可直接在主屏幕上使用的小应用程序。例如, **音乐播放器** 小部件允许您直接开 始播放音乐, 索尼爱立信 Timescape™(全息沟通管理)小部件可显示传入的信息。

## 向主屏幕添加小部件

- 1 在主屏幕中,按 💳。
- 2 点按**添加 > 窗口小部件**。
- 3 点按小部件。

## 重新排列主屏幕

更改"主屏幕"的外观和可从中访问的内容。例如,可更改背景、来回移动项目、创建文件夹和添加联系人的快捷方式、书签及更多内容。

\*\* 将"主屏幕"底部的项目替换为您最常访问的项目。

## 向主屏幕添加快捷方式

- 1 在主屏幕中,按 💻
- 2 点按**添加 > 快捷方式**
- 3 找到并选择某个快捷方式。
- 👻 通过触摸并保持按住应用程序可从"应用程序"屏幕直接添加该应用程序的快捷方式。

#### 向主屏幕添加文件夹

- 1 在主屏幕中,按 🚍。
- 2 点按**添加 > 文件夹**。
- 3 输入文件夹的名称,选择一个图标并点按完成。

## 在文件夹中添加项目

触摸并保持按住某个项目,直到该项目放大并且手机发生振动,然后将该项目拖动到文件夹中。

### 重命名文件夹

- 1 点按文件夹以将其打开。
- 2 触摸并保持按住文件夹的标题栏,以显示**文件夹名称**字段。
- 3 输入新文件夹名称,然后点按**完成**。

## 在主屏幕上移动项目

- 1 按 介 打开主屏幕。
- 2 触摸并按住某个项目,直到该项目放大并且手机发生振动,然后将该项目拖动到 新位置。
- — 将项目放在另一个项目之上,以创建一个文件夹。

## 从主屏幕中删除项目

触摸并保持按住某个项目,直到该项目放大并且手机发生振动,然后将该项目拖动到
 中。

## 更改"主屏幕"的背景

使用背景使您的主屏幕更为个性化。您可使用动画或拍摄的照片。例如,您可以进入 Android Market™和其他资源下载每小时会变化一次的动态背景。

## 更改主屏幕背景

- 1 在主屏幕中,按
- 2 点按**壁纸**,然后选择一个背景。

# 访问和使用应用程序

通过主屏幕中的快捷方式或在"应用程序"屏幕中打开应用程序。

## 应用程序屏幕

您可从主屏幕中打开"应用程序"屏幕,该屏幕中包含手机中已安装和下载的应用程序。 "应用程序"屏幕超出了常规屏幕的宽度,因此您需要向左或向右轻触,以查看全部内容。

## 打开应用程序屏幕

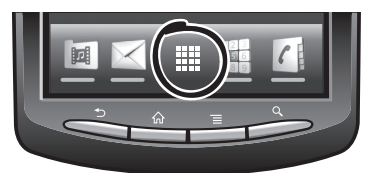

• 在主屏幕中, 点按 🎆。

## 浏览应用程序屏幕

• 打开应用程序屏幕,然后向右或向左轻触。

## 在主屏幕上创建应用程序的快捷方式

- 1 在主屏幕中, 点按 🗰。
- 2 触摸并保持按住某个应用程序,直到其显示在主屏幕中,然后将其拖动至所需位置。

# 打开和关闭应用程序

## 打开应用程序

• 在主屏幕或"应用程序"屏幕中,点按此应用程序。

## 关闭应用程序

- 按 **5**.

## 最近使用的应用程序窗口

可以从该窗口查看和访问最近使用的应用程序。

## 打开最近使用的应用程序窗口

按住 合。

## "应用程序"菜单

当您通过按手机上的 🗮 键使用某一应用程序时,即可随时打开一个菜单。具体显示的 菜单取决于您正在使用的应用程序。

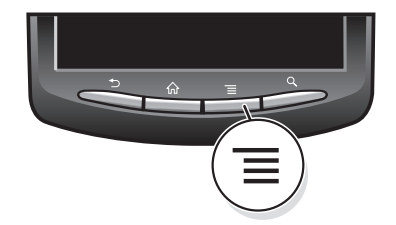

## 打开应用程序中的菜单

• 在使用应用程序时,按 📃。

■ 并非所有应用程序中都具有菜单。

### 重新排列应用程序屏幕

根据您的喜好,在"应用程序"屏幕中来回移动应用程序。

## 在应用程序屏幕上对应用程序进行排序

- 1 打开"应用程序"屏幕,然后点按↓ 厚。
- 2 选择一种排序选项。

#### 在应用程序屏幕上移动应用程序

- 1 打开"应用程序"屏幕,然后点按 品。
- 2 触摸并按住某个项目,直到该项目放大并且手机发生振动,然后将该项目拖动到
- 新位置。 3 点按 ☆ 退出编辑模式。
- . 选择 〕 后仅可移动应用程序。

# 状态和通知

屏幕顶部的状态栏显示手机的状态。当手机新运行或正在运行某些应用程序时,左侧会显示通知。例如,在此处将显示新信息和日历通知。右侧显示信号强度、电池状态和其他信息。

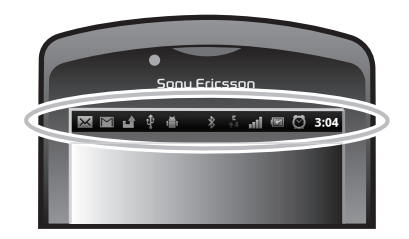

通知灯也可表示电池状态信息和某些通知。例如,闪烁的绿灯表示有新信息或未接来电。

电池电量不足时,通知灯可能不起作用。

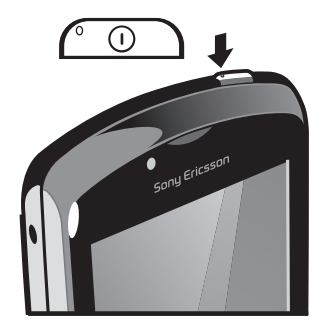

## 检查通知和当前活动

您可向下拖动状态栏,以打开"通知"面板,并获取更多信息。例如,可从"通知"面 板中打开新信息或查看日历事件。还可以打开正在运行的应用程序(例如音乐播放器)。

## 打开通知面板

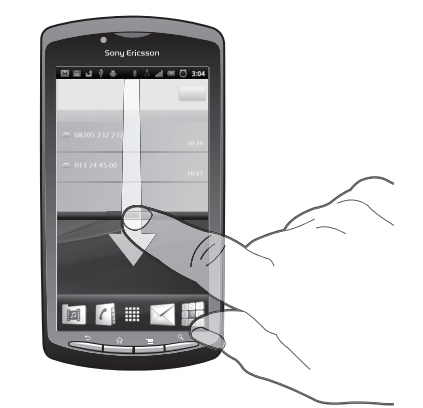

• 向下拖动状态栏。

关闭通知面板

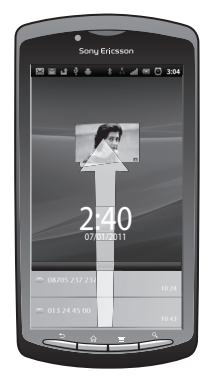

• 将通知面板底部的标签向上拖动。

从通知面板中打开运行的应用程序

• 从通知面板中,点按运行的应用程序的图标以将其打开。

## 清除通知面板

• 在通知面板上,点按**清除**。

# 手机设定菜单

从"设置"菜单查看和更改手机设定。

## 访问手机设定

- 1 在主屏幕中, 点按 **Ⅲ**。 2 点按**设置**。

# 输入文本

# 使用键盘

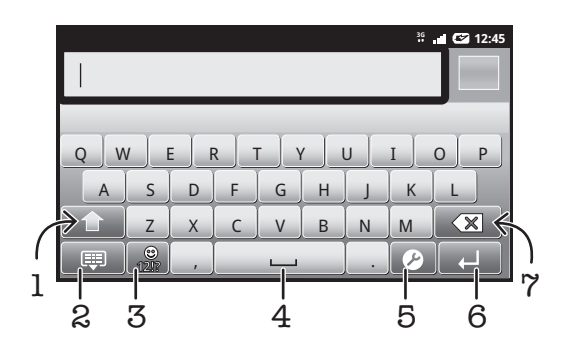

- 1 更改字符大小写,并开启大写锁定。对于某些语言,该键可用于访问此种语言中的额外字符
- 2 关闭键盘视图
- 3 显示数字和符号。触摸并保持按住以显示表情符号
- 4 输入空格
- 5 打开输入设定菜单进行更改,如编辑语言或快速文本设定
- 6 输入回车符或确认文本输入
- 7 删除光标前的字符

#### 显示键盘以输入文本

• 点按某一文本输入字段。

## 隐藏键盘

• 输入文本时,按 扚 或点按 🥅。

#### 使用横向键盘

- 在输入文本时,把手机横过来。
- 👻 要使键盘支持此功能,所使用的应用程序必须支持横向模式,并且必须将屏幕方向设为自动。

#### 输入文本

- 要输入在键盘上可见的字符,请点按该字符。
- 要输入字符变体,请触摸并保持按住常规的键盘字符以获得可用选项的列表,然 后从列表中选择。例如,要输入 "é",请触摸并保持按住 "e" 直到显示其他选项, 然后在将手指按住键盘的同时拖动到 "é",并选择 "é"。

#### 在大写字母与小写字母之间切换

• 在输入字母之前, 点按 🚹 以切换到大写 🚹, 反之亦然。

#### 打开大写锁定

• 在键入单词之前, 点按 🖸 或 🚹, 直到 🎦 出现。

#### 输入数字或符号

• 输入文本时, 点按 💭 。将出现带有数字和符号的键盘。

## 插入表情符号

- 1 输入文本时,触摸并保持按住 🔐
- 2 选择某个表情符号。

## 删除字符

• 通过点按将光标放在待删除字母的后面,然后点按 💌。

## 输入回车符

• 输入文本时, 点按 🗾 可输入回车符。

## 编辑文本

- 1 在输入文本时,触摸并按住文本字段,直到出现编辑文字菜单。
- 2 选择某个选项。

## 键盘设定

您可为键盘选择设定,比如书写语言和自动预测。

#### 访问键盘设定

• 输入文本时,长按 🖉。

#### 更改编辑语言

- 1 输入文本时,如您选择了多种输入语言,请点按 🖉 或触摸并保持按住 🎒。
- 2 点按**编辑语言**,然后选择要用于编辑的语言。

👻 如果已选择了多种输入语言,请点按 🌧 以在选定的编辑语言之间切换。

#### 快速文本设定

输入文本时,您可访问用于帮助您针对文本预测设定选项的**快速文本设定**菜单。例如,您可决定手机以何种方式显示备选字及纠正您键入的字,也可启用文本输入应用程序记 住您键入的新字。

## 更改快速文本输入法设定

- 1 输入文本时,点按 🖉,或触摸并保持按住 🎒。
- 2 点按快速文本设定。
- 3 选择所需设定。

# 调整音量

可以调整电话和通知以及音乐和视频播放的铃声音量。

#### 使用音量键调节铃声音量

• 向上或向下按音量键。

## 使用音量键调节媒体播放音量

• 播放音乐或观看视频时,向上或向下按音量键。

## 将手机设定为静音和振动模式

- 1 在主屏幕中, 点按 🗰。
- 2 查找并点按设置 > 声音。
- 3 标记 静音模式 复选框。
- 4 选择振动,然后选择某一选项。

# 自定义手机

对手机进行调整(例如个人铃声、手机语言和"隐私"设定)以适应您的需要。

## 时间和日期

可以更改手机中的日期和时间。

### 手动设定日期

- 1 在主屏幕中, 点按 🏭。
- 2 查找并点按设置 > 日期和时间。
- 3 取消标记自动复选框 (如果已标记)。
- 4 点按**设置日期**。
- 5 点按 + 或 以调整日期。
  6 点按**设置**。
  - 手动设定时间
- 1 在主屏幕中,点按Ⅲ
- **2** 查找并点按**设置 > 日期和时间**。
- 3 取消标记**自动**复选框(如果已标记)。
- 4 点按**设置时间**。
- 5 点按+或-以调整小时和分钟。
- 6 点按 **上午** 可更改为 **下午**,反之亦然。
- 7 点按**设置**。
- 如果要使用 上午 和 下午,则必须取消标记使用 24 小时格式。

#### 设定时区

- 1 在主屏幕中, 点按 🗰。
- 2 查找并点按设置 > 日期和时间。
- 3 取消标记自动复选框 (如果已标记)。
- 4 点按选择时区。
- 5 选择某个选项。

#### 设定日期格式

- 1 在主屏幕中, 点按 !!!!。
- 2 查找并点按设置 > 日期和时间 > 选择日期格式。
- 3 选择某个选项。

## 铃声设置

#### 设定手机铃声

- 1 在主屏幕中, 点按 🛄。
- 2 查找并点按设置 > 声音 > 手机铃声。
- 3 选择铃声。

## 启用触音

- 1 在主屏幕中, 点按 🗰。
- 2 查找并点按**设置 > 声音**。
- 3 标记按键操作音和选择操作音复选框。

#### 选择通知铃声

- 1 在主屏幕中, 点按 🏭。
- 2 查找并点按设置 > 声音 > 通知铃声。
- 3 选择铃声。

#### 设定振动提示

- 1 在主屏幕中, 点按 🛄。
- 2 查找并点按设置 > 声音。
- 3 选择**振动**,然后选择某一选项。

## 屏幕设定

#### 调整屏幕亮度

- 1 在主屏幕中, 点按 🛄。
- 2 查找并点按**设置 > 显示 > 亮度**。
- 3 若要降低屏幕亮度,请将滑块向左拖动。要增加屏幕亮度,请将滑块向右拖动。
- 4 点按**确定**。
- ·╈──亮度级别会影响电池性能。有关如何提高电池性能的提示,请参见第 23 页的*电池性能*。

#### 设定屏幕为振动

- 1 在主屏幕中, 点按 🗰。
- 2 查找并点按**设置 > 声音**。
- 3 标记 **触感** 复选框。现在,当点按选择键和某些应用程序时,屏幕便会震动。

## 调整关闭屏幕前的空闲时间

- 1 在主屏幕中, 点按 🛄
- 2 查找并点按设置 > 显示 > 屏幕待机。
- 3 选择某个选项。
- -॑╈- 若要快速关闭屏幕,只需按下电源键 \_\_\_\_。

#### 给手机充电时使屏幕保持打开状态

- 1 在主屏幕中, 点按 🗰。
- 2 查找并点按**设置 > 应用程序 > 开发**。
- 3 标记**保持唤醒状态**复选框。

# 手机语言

可以选择要在手机中使用的语言。

## 更改手机语言

- 1 在主屏幕中, 点按 🛄。
- 2 查找并点按设置 > 语言和键盘 > 选择语言。
- 3 选择某个选项。
- 如果您选择了错误的语言并且无法阅读菜单文本,请查找并点按设置图标 %。然后选择 A 旁的条目,并在随后显示的菜单中选择第一项条目。随后可选择所需语言。

## 关闭无线电模式

在关闭无线电模式下,手机的网络和无线电收发器都将关闭以防止对敏感设备产生干扰。 但您仍可玩游戏、收听音乐、观看视频及其他内容,只要所有这些内容均存储在记忆卡 中。如启动了闹钟,您仍可收到闹钟通知。

- 🁾 - 开启关闭无线电模式,降低电池耗电量。

## 打开关闭无线电模式

- 1 在主屏幕中, 点按 🛄
- 2 查找并点按设置 > 无线和网络。
- 3 标记 关闭无线电 复选框。
- · ♥ · 您还可从**手机选项**菜单中选择**关闭无线电**。要访问**手机选项**菜单,请按住电源键 <u>0</u>。。

## 电池

Android<sup>™</sup> 手机确保您可以随时随地实现连接和更新。这会影响手机的电池使用时间。下面是在延长电池使用时间的同时仍保持连接和更新的一些提示。

## 电池性能

# • 待机时间是描述电池性能的一条常用术语,指将手机连接至网络,且此手机未被使用的时间。手机的待机时间越长,电池的连续使用时间越长。

以下提示可帮助您提高电池性能:

- 经常给手机充电。这不会影响电池的寿命。
- 从互联网下载数据比较耗电。未使用互联网时,通过禁用移动网络中的所有数据连接可 节省电能。可通过无线和网络设置执行此操作。此设定不会阻止手机通过其他无线网络 传输数据。
- 不需要全球定位系统、蓝牙和 WLAN 时,关闭这些功能。通过向主屏幕添加电量控制小 部件,可轻松打开和关闭这些功能。不需要关闭 3G。
- 设定同步应用程序(用于同步电子邮件、日历和通讯录),以手动进行同步。也可以自动 同步,但需要延长间隔。
- 在手机的电池用量菜单中查看哪些应用程序消耗的电量最多。使用 YouTube™ 等视频和 音乐流式处理应用程序时耗电量较高。部分 Android Market™ 应用程序也比较耗电。
- 关闭并退出未使用的应用程序,因为多任务处理会影响电池性能。
- 降低屏幕显示亮度级别。
- 如果处于无网络信号的区域,则关闭手机或使用关闭无线电。否则,手机会重复扫描可用的网络,这比较耗电。
- 使用免提设备收听音乐。这样会比通过手机扬声器收听音乐消耗更少的电量。
- ! 要获取有关如何最大化电池性能的更多信息,请访问 www.sonyericsson.com/support。

#### 访问电池用量菜单

- 1 在主屏幕中, 点按 !!!!。
- 2 查找并点按设置 > 关于手机 > 电量使用情况,查看安装的哪些应用程序消耗的电量最多。

## 向主屏幕添加状态开关小部件

- 1 在主屏幕中,按 💻
- 2 点按**添加 > 窗口小部件**。
- 3 选择状态切换小部件。您现在可以更轻松地开启和关闭数据连接。

### 向主屏幕添加电源控制小部件

- 1 在主屏幕中,按 📃
- 2 点按**添加 > 窗口小部件**。
- 3 选择电量控制小部件。您现在可以更轻松地开启和关闭 WLAN、蓝牙和全球定位系统。

## 电池 LED 指示灯状态

| 绿色   | 电池充电完成                |
|------|-----------------------|
| 闪烁红色 | 电池电量不足                |
| 橙色   | 正在给电池充电。电池电量介于不足和已满之间 |

## 查看电池电量

- 1 在主屏幕中, 点按 !!!!。
- 2 查找并点按设置 > 关于手机 > 状态消息。

# 记忆库

可以在记忆卡和手机记忆库中保存内容。音乐、视频剪辑和照片保存在记忆卡上,而应 用程序、联系人和信息保存在手机记忆库中。

# 记忆卡

可能需要单独购买记忆卡。

手机支持使用 microSD™ 记忆卡来存储媒体内容。这种类型的卡可以用作其他兼容设备的便携式记忆卡。

没有记忆卡,将无法使用相机,也无法播放或下载音乐文件和视频剪辑。

## 格式化记忆卡

您可以格式化手机中的记忆卡,以便用于释放内存或其他用途。这意味这您将删除记忆 卡中的所有数据。

格式化记忆卡时将删除记忆卡中的所有内容。格式化记忆卡之前,请确保您已备份了要保存的所有数据。要备份内容,您可以将其复制到计算机。要获取更多内容,请参见第 77 页的将手机连接到计算机 章节。

格式化记忆卡

- 1 在主屏幕中, 点按 🎆
- 2 查找并点按设置 > 存储 > 卸载 SD 卡。
- 3 卸下记忆卡后, 点按格式化 SD 卡。

## 便携式立体声免提

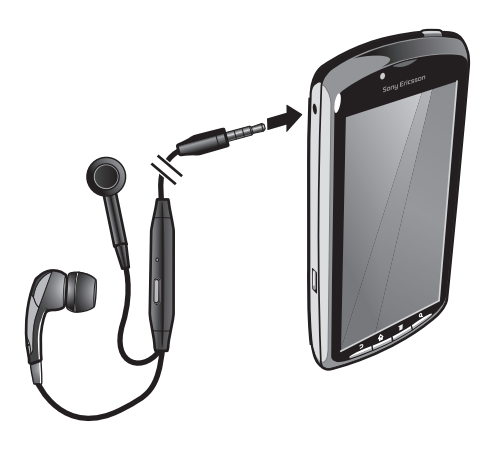

#### 使用免提

- 1 连接便携式免提。
- 2 要接听电话,请按呼叫处理键。如果您在听音乐,则接听电话时音乐停止,通话 结束后音乐恢复。
- 3 要结束通话,请按呼叫处理键。
- 如果手机中不包括便携式免提,则可以单独购买。

## 互联网和信息功能设定

要发送短信、彩信和访问互联网,必须具有一个 2G/3G 移动数据连接和正确的设定。可通过不同方法来获得这些设定:

- 对于大多数移动手机网络和运营商,手机中已预先安装了互联网和信息功能设定。这样,您就可以立即开始使用互联网和发送信息。
- 某些情况下,在首次打开手机时,将会看到下载互联网和信息功能设定的选项。此外, 还可在稍后从设置菜单下载这些设定。
- 您可以随时手动添加和更改手机中的互联网和网络设定。有关互联网和信息功能设定的 详细信息,请与网络运营商联系。

## 下载互联网和信息功能设定

- 1 在主屏幕中, 点按 🗰。
- 2 查找并点按设置 > 索尼爱立信 > 设定下载。

## 查看当前的接入点名称 (APN)

- 1 在主屏幕中, 点按 🛄。
- 2 查找并点按设置 > 无线和网络 > 移动网络。
- 3 点按**接入点名称**。
- 如果有多个可用连接,则活动网络连接将由右侧标记的按钮来表示。

## 手动配置互联网设定

- 1 在主屏幕中, 点按 🗰。
- 2 查找并点按设置 > 无线和网络 > 移动网络 > 接入点名称。
- 3 按 📃
- 4 点按新建 APN 🔂。
- 5 点按**姓名**并输入要创建的网络模式的名称。
- 6 点按 APN 并输入接入点名称。
- 7 点按并输入网络运营商要求的所有其他信息。
- 8 按 📃 , 然后点按**保存 💾**。
- ╶╈╴ 有关网络设定的详细信息,请与您的网络运营商联系。

## 重设默认的互联网设定

- 1 在主屏幕中, 点按 !!!!。
- 2 点按设置 > 无线和网络 > 移动网络 > 接入点名称。
- 3 按 一.
- 4 点按**重置为默认设置**。

## 使用信息

为提高质量,索尼爱立信会收集有关手机使用情况的匿名错误报告及统计。收集的信息中不包含个人数据。默认情况下,使用信息发送选项未激活。但您可选择将其激活。

#### 发送使用信息

- 1 在主屏幕中, 点按 🎆。
- 2 查找并点按设置 > 索尼爱立信 > 使用信息。
- 3 标记 **发送使用信息** 复选框。

## 关闭数据通信

可以禁用通过 2G/3G 网络与手机的所有数据连接,以避免任何不需要的数据下载和同步。如果您需要了解有关订阅计划和数据通信费用的详细信息,请与您的网络运营商联系。

·ဲ∲- 当关闭数据通信时,仍可使用 Wi-Fi™ 和蓝牙连接。您也可以发送和接收彩信。

#### 关闭所有数据通信

- 1 在主屏幕中, 点按 🛄。
- 2 查找并点按设置 > 无线和网络 > 移动网络。
- 3 取消标记**已启用数据**复选框。

## 数据漫游

根据您的网络运营商的规定,可能允许通过主网络之外的 2G/3G 进行移动数据连接(漫游)。请注意,数据传输可能是收费的。有关详细信息,请与您的网络运营商联系。

应用程序有时可能在不发出任何通知的情况下在主网络中使用互联网连接,例如,在发送搜索和同步请求时。数据漫游可能需要额外支付费用。请咨询您的服务提供商。

启动数据漫游

- 1 在主屏幕中, 点按 🗰。
- 2 查找并点按设置 > 无线和网络 > 移动网络。
- 3 标记 数据漫游 复选框。
- 已禁用数据连接时无法启用数据漫游

# 网络设定

根据网络的可用性,您的手机可以在网络之间自动切换。某些网络运营商允许您手动切 换网络,例如,如果您出国旅游希望使用特定网络时。

## 仅使用 GSM 网络

- 2 查找并点按设置 > 无线和网络 > 移动网络。
- 3 点按**网络模式**。
- 4 选择**仅 GSM**。

## 手动选择其他网络

- 1 在主屏幕中, 点按 ⅲ
- 2 查找并点按设置 > 无线和网络 > 移动网络 > 网络运营商。
- 3 点按搜索模式。
- 4 当弹出窗口出现时, 点按手动选择。
- 5 选择某个网络。
- 如果您手动选择了某个网络,则手机不会再搜索其他网络,即使您脱离手动选择的网络范围之外 也是如此。

#### 启动自动网络选择

- 1 在主屏幕中, 点按 🗰
- 2 查找并点按**设置 > 无线和网络 > 移动网络 > 网络运营商**。
- 3 点按搜索模式。
- 4 点按**自动选择**。

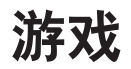

# 通过 PlayStation® Pocket 访问 Sony PlayStation® 游戏

启动 PlayStation® Pocket,将您的手机转换为游戏机。使用 PlayStation® Pocket 应用程序,您可尽享各种游戏,并可获得近期所玩游戏的概览。

#### 启动 PlayStation® Pocket

- 在主屏幕中,点按Ⅲ,然后查找并点按 PlayStation® Pocket。
- 从主屏幕中, 滑出游戏键盘。PlayStation® Pocket 会自动启动。
- ∲ 如您不希望在滑出游戏键盘时启动 PlayStation® Pocket,则可在 PlayStation® Pocket 菜单中禁用此选项。

## 玩游戏

访问手机上的 PlayStation® Pocket 玩游戏及查看游戏内容。PlayStation® Pocket 可使您 轻松地找到特定的游戏,并可显示您近期玩过的游戏。

玩游戏时您可随时暂停游戏,以访问其他手机功能,如拨打电话。如当您玩游戏时有人 拨打您的手机,游戏会自动暂停,以便您接听电话。玩游戏过程中收到信息时会显示一 条通知。如您愿意的话,您可暂停游戏,阅读此信息。

- 可在每个游戏内找到单个游戏的用户指南。请查看各个游戏,获取特定的说明。
- 如暂停游戏,并将其置于暂停状态,不久后屏幕将关闭以节省电池电量。关闭游戏键盘,并将其 再次滑出可恢复游戏。

## 使用游戏键

滑出游戏键盘,以访问以下各键:

| 4~₽                           | 方向按钮。使用这些按钮向左、向右、向上或向下浏览 |
|-------------------------------|--------------------------|
| $\textcircled{\circ)}(\circ)$ | 此键的功能专用于游戏               |
| $\triangle$                   | 此键的功能专用于游戏               |
| 0                             | 此键的功能专用于游戏               |
| $\times$                      | 此键的功能专用于游戏               |
|                               | 此键的功能专用于游戏               |
|                               | 菜单键                      |
| $\bigcirc \bigcirc$           | 选择键和开始键。                 |
|                               | 选择键位于左侧,开始键位于右侧          |
|                               | 左扳柄键。改善游戏体验(专用于游戏)       |
| R                             | 右扳柄键。改善游戏体验(专用于游戏)       |

以上所有按钮和键在不同的游戏中有不同的功能。请参见游戏具体信息,以了解有关特定游戏的 按钮和键的更多信息。

## 启动游戏

- 1 在 PlayStation® Pocket 中,使用方向按钮 √ 找到要玩的游戏。
- 2 按X,选择一个游戏。

## 暂停游戏

- 1 按游戏键盘上的开始键。
- 2 游戏将暂停,并显示包含不同选项的菜单。再次按开始键,恢复游戏。

# 退出游戏

- 1 按游戏键盘上的 ♀ 菜单键。
- 2 点按某一选项。

# 呼叫

## 紧急呼叫

本手机支持国际紧急号码,如 112 或 911。一般情况下,如果您位于网络范围内,无论 是否插入 SIM 卡,都可使用这些号码在任何国家/地区进行紧急呼叫。

#### 进行紧急呼叫

- 1 在主屏幕中, 点按 拨号。
- 2 输入紧急号码并点按呼叫。要删除某个号码,请点按 🗙。
- ∲- 尚未插入 SIM 卡时,您也可以拨打紧急电话。

#### SIM 卡锁定时进行紧急呼叫

- 1 点按紧急呼叫。
- 2 输入紧急号码并点按呼叫。要删除某个号码,请点按 🗙。

## 呼叫处理

#### 进行呼叫

- 1 在主屏幕中, 点按 🖬。
- 2 输入被呼叫方的号码并点按**呼叫**。要删除某个号码,请点按 💌。

## 结束通话

• 点按**结束通话**。

## 拨打国际长途

- 1 在主屏幕中, 点按**拨号**。
- 2 触摸并按住0直到出现"+"号。
- 3 输入国家代码、区号(省掉第一个0)和电话号码,然后点按呼叫。

## 接听电话

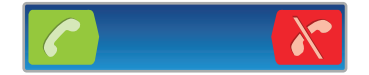

- 将 🌈 向屏幕右侧拖动。
- 如果您使用没有话筒的常规耳机,则必须从耳机接口中取下耳机,然后才能接听电话。

#### 拒绝通话

• 将 🔀 向屏幕左侧拖动。

## 在通话过程中改变耳机扬声器音量

• 向上或向下按音量键。

#### 在通话过程中打开扬声器

• 点按扬声器。

## 在通话过程中关闭话筒

点按**静音**。

## 通话期间启动屏幕

• 按 俞.

## 在通话期间输入数字

- 1 在通话期间, 点按 拨号键盘。将显示键盘。
- 2 输入数字。

## 将来电铃声设置为静音

• 收到呼叫时,按音量键。

## 最近通话

在通话记录中,可以查看最近未接来电 📫 、已接来电🧹 以及已拨电话 🥕。

#### 查看未接来电

- 1 如果存在未接来电,状态栏中将显示 ┙。向下拖动状态栏。
- 2 点按**未接电话**。

## 呼叫通话记录中的号码

- 1 在主屏幕中, 点按拨号 > 通话记录。
- 2 如果希望直接呼叫某个号码,请点按该号码旁边的 ,如果希望在呼叫前编辑号码,请触摸并保持按住所需的号码,然后选择某一选项。

#### 为联系人添加通话记录中的号码

- 1 在主屏幕中, 点按拨号 > 通话记录。
- 2 触摸并保持按住此号码,然后点按添加到通讯录。
- 3 点按所需的联系人,或点按新建联系人。
- 4 编辑联系人详细信息并点按完成。

# 语音信箱

如果用户订阅服务包括语音信箱服务,则当用户不能接听电话时,拨叫方可留下一条语 音信息。语音信箱服务号码通常保存在 SIM 卡上。如果没有,用户可以从服务提供商处 获取该号码,然后手动输入它。

#### 输入语音信箱号码

- 1 在主屏幕中, 点按 Ⅲ.
- 2 查找并点按设置 > 通话设置 > 语音信箱设定 > 语音信箱号码。
- 3 输入语音信箱号码。
- 4 点按**确定**。

### 呼叫语音信箱服务

- 1 在主屏幕中, 点按 拨号。
- 2 触摸并按住 1。

# 多个通话

如果启动了呼叫等待,则可以同时处理多个通话。启动呼叫等待后,如果收到另一个呼叫,则会通过蜂鸣声发出通知。

#### 启动或禁用呼叫等待

- 1 在主屏幕中, 点按 🛄
- 2 查找并点按设置 > 通话设置 > 其他设定
- 3 若要启动或禁用呼叫等待,请点按**呼叫等待**。

#### 拒绝第二个呼叫

• 在通话过程中听到重复的蜂鸣声时,点按占线。

## 接听另一个电话并结束当前通话

• 在通话过程中听到重复的蜂鸣声时,点按结束当前通话并接听。

## 接听另一个电话并保持当前通话

• 在通话过程中听到重复的蜂鸣声时,点击接听。

#### 进行第二个呼叫

- 1 在通话过程中, 点按**拨号键盘**。
- 2 输入被呼叫方的号码并点按呼叫。
- 3 第一个电话将处于保持状态。

#### 在多个电话之间切换

• 要切换到另一通话,并将当前通话处于保持状态,请点按所需号码或联系人。

#### 结束当前通话并返回到保持的下一个通话

• 点按结束通话。

## 电话会议

使用电话会议或多方通话功能,可以与两个或多个人同时进行对话。

## 进行电话会议

- 1 在通话过程中,点按拨号键盘。第一个与会者将处于保持状态。
- 2 拨打第二个与会者的号码并点按**呼叫**。
- 3 第二个与会者接听电话后,点按 🥠。

#### 与电话会议的某一与会者进行私密对话

- 在持续的电话会议期间,点按显示与会者人数的按钮。例如,如果电话会议中有 三个与会者,点按3名与会者。
- 2 点按您要进行私密对话的与会者姓名。
- 3 要结束私密对话并返回到电话会议,点按 🍫。

## 结束与会者参加电话会议

- 1 在持续的电话会议期间,点按显示与会者人数的按钮。例如,如果有三个与会者, 点按3名与会者。
- 2 点按您要结束的与会者旁的 🜈。

#### 结束电话会议

• 在电话会议期间, 点按结束电话会议.

## 呼叫设置

#### 转移呼叫

可以转移呼叫,例如,将呼叫转移到另一个电话号码或转移到应答服务。

#### 转移呼叫

- 1 在主屏幕中, 点按 🛄。
- 2 查找并点按设置 > 通话设置 > 呼叫转接。
- 3 选择某个选项。
- 4 输入要将呼叫转移到的号码,然后点按**启用**。

#### 关闭呼叫转移

- 1 在主屏幕中, 点按 Ⅲ.
- 2 查找并点按**设置 > 通话设置 > 呼叫转接**。
- 3 选择某个选项。
- 4 点按禁用。

## 显示或隐藏本机号码

可以选择打电话时在对方设备上是否显示(或隐藏)您的手机号码。

• 请咨询网络运营商确定启用此服务。

#### 显示或隐藏本机号码

- 1 在主屏幕中, 点按 !!!!。
- 2 查找并点按**设置 > 通话设置 > 其他设定 > 来电者信息**。
- 3 选择某个选项。

## 固定拨号号码

如果已从服务提供商收到 PIN2 码,则可以使用固定拨号号码 (FDN) 列表来限制拨出呼叫和来电。

## 启用或禁用固定拨号

- 1 在主屏幕中, 点按 🗰。
- 2 查找并点按设置 > 通话设置 > 固定拨号。
- 3 点按启动固定拨号或禁用固定拨号。
- 4 输入 PIN2 码并点按确定。

## 访问接听呼叫的接听方列表

- 1 在主屏幕中, 点按 🗰。
- 2 查找并点按设置 > 通话设置 > 固定拨号 > 固定拨号。

# 联系人

使用"联系人"应用程序存储和管理所有联系人。将电话号码、电子邮件地址、生日信 息和其他联系人数据保存在一个位置。联系人显示您与特定联系人的所有通信。只需点 按联系人便可在一个清晰明了的概要中访问此信息。

您可将新的联系人添加到手机中,并可将其与索尼爱立信 Sync 帐户、Google™ 帐户、 Microsoft<sup>®</sup> Exchange ActiveSync<sup>®</sup> 帐户,或其他支持同步通讯录的帐户中的联系人保持 同步。联系人自动尝试将新地址与现有联系人合并为一个条目。您也可手动管理此过程。

## 首次打开通讯录

首次打开通讯录应用程序时会提示您如何开始向手机中添加联系人。此时是根据您的情 况和设定选择一种方法的绝佳时机。您可访问 www.sonyericsson.com/support/contacts 了解有关导入的更多信息。

# 将通讯录传送到手机中

可通过多种方法将现有通讯录和其他数据保存至新手机中:

将已存储有通讯录的手机与在线同步服务(如 Sony Ericsson Sync 或 Google Sync™)进行同步。 (0)

从 SIM 卡导入通讯录。由于 SIM 卡的内存有限,您无法使用此方法将一部手机中的所有信息都传送 到另一部手机。

使用蓝牙连接。  $(\mathbf{x})$ 

通过信息功能服务(如 SMS、MMS 或电子邮件)发送通讯录。  $\mathbb{X}$ 

大部分用户最适合使用在线同步方式。通过此方式,您总是可拥有一个在线备份。

## 查看联系人

• 在主屏幕中,点按 ;;;;,然后点按(1)。在此处会列出您的联系人。

#### 将手机通讯录与同步帐户进行同步

- 1 在主屏幕中, 点按 🗰, 然后点按 🚺
- 2 按 🔙 , 然后点按**设定 > 帐户和同步**。
- 3 要设定同步帐户,请点按**添加帐户**并按照屏幕上的说明操作。如果您已经设定了 同步帐户并希望与该帐户同步, 点按该帐户, 按 📃, 然后点按立即同步。

### 从 SIM 卡导入通讯录

- 1 在主屏幕中, 点按Ⅲ, 然后点按(]。
- 3 如您已设定了同步帐户,则可选择将 SIM 卡通讯录添加至该帐户内。您也可选择 只使用手机中的这些联系人。选择所需选项。
- 4 要导入某个联系人,查找并点按该联系人若要导入所有联系人,请按 💳 ,然后 点按**全部导入**。

## 从记忆卡导入联系人

- 1 在主屏幕中, 点按Ⅲ, 然后点按(Ⅰ。
- 2 按 🔙 , 然后点按导入联系人 > 记忆卡。
- 3 如您已设定了同步帐户,您可将导入的记忆卡通讯录添加至该帐户内。您也可选 择只使用手机中导入的通讯录。选择所需选项。
- 4 如在 SD 卡中拥有多个名片文件,则会出现一个列表,其中显示不同批次的所有手 机联系人、并包含对应的创建日期、选择您要导入的批次。

#### 接收使用蓝牙技术发送的联系人资料

- 1 确保已开启蓝牙功能并且已将手机设为可见。否则,您无法从其他设备接收数据。
- 2 要求您确认是否希望接收此文件时,请点按接受。
- 3 向下拖动"通知"面板,并点按接收的文件,以导入联系人资料。

#### 接收使用信息服务发送的联系人

- 1 收到新的短信、彩信或电子邮件时,打开信息或邮件。
- 2 接收到的联系人资料显示为电子名片附件。点按或触摸并保持按住电子名片文件以打开菜单,从而保存联系人资料。

## 联系人屏幕概述

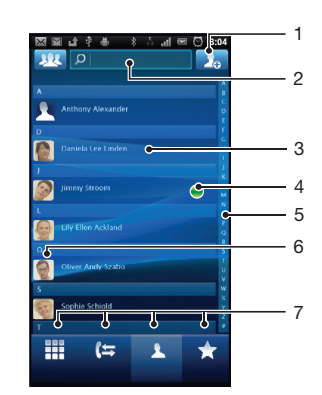

- 1 点按此处,创建一名联系人
- 2 联系人搜索字段
- 3 触摸联系人,查看其详细信息
- 4 图标显示即时信息服务上联系人的状态(并非所有市场都支持此功能)
- 5 用于浏览联系人的字母索引(并非所有市场都支持此功能)
- 6 点按联系人缩略图,访问"快速联系人"菜单
- 7 快捷方式标签

## 管理通讯录

用几个简单步骤创建和编辑通讯录。选择仅显示要在手机中使用的联系人。

某些同步服务(例如某些社交网络服务)不允许编辑联系人详细信息。

#### 选择要显示的联系人

- 1 在主屏幕中, 点按Ⅲ, 然后点按()。
- 2 点按 34.
- 3 在出现的列表中,标记或取消标记所需选项。如果已将通讯录与某个帐户同步, 该帐户将显示在列表中。您可以点按该帐户以进一步扩展选项列表。完成后点按 确定。

#### 添加联系人

- 1 在主屏幕中, 点按Ⅲ, 然后点按()。
- 2 点按 。
- 3 如您已将通讯录与一个或多个帐户同步,请选择希望将此联系人添加至哪个帐户, 如您只希望在手机中使用此联系人,则也可点按**手机联系人**。
- 4 输入或选择有关该联系人的所需信息。
- 5 完成后点按**完成**。
- 👻 如果在联系人电话号码前面加上加号和国家代码,您可以使用该号码拨打国际长途电话。

### 编辑联系人

- 1 在主屏幕中, 点按Ⅲ, 然后点按(]。
- 2 触摸并保持按住要编辑的联系人,然后点按编辑联系人。
- 3 编辑所需信息。完成后点按**完成**。

#### 将图片与联系人相关联

- 1 在主屏幕中, 点按 III, 然后点按()。
- 2 触摸并保持按住要编辑的联系人,然后点按**编辑联系人**。
- 3 点按 N, 然后选择添加联系人图片所需的方式。
- 4 添加图片后, 点按**完成**。
- · 🛉 · 您也可以从图库应用程序直接将图片添加到联系人。

## 查看与联系人进行的通信

- 1 在主屏幕中, 点按Ⅲ, 然后点按(]。
- 2 点按您要查看的联系人。
- 3 若要查看通过不同媒体与该联系人进行的通信,点按或轻触屏幕底部的筛选项目。

#### 删除联系人

- 1 在主屏幕中, 点按Ⅲ, 然后点按/1。
- 2 按 🔙 , 然后点按删除联系人。
- 3 请标记要删除的联系人,或如果要删除所有的联系人,请点按**全部标记**。
- 4 点按删除 > 确定。

## 编辑有关自己的联系人信息

- 1 在主屏幕中, 点按Ⅲ, 然后点按()。
- 2 触摸并保持按住联系人列表顶部的我自己,然后点按编辑联系人。
- 3 输入新信息或进行所需的更改。
- 4 完成后, 点按**完成**。

## 避免通讯录中出现重复的条目

如果您使用新的帐户同步通讯录,或以其他方式导入联系人信息,最终在通讯录中会出 现重复的条目。如果出现这种情况,可以将重复条目合并成一个条目。如果错误地合并 了条目,可以稍后将它们分开。

#### 合并联系人

- 1 在主屏幕中, 点按Ⅲ, 然后点按()。
- 2 触摸并保持按住您要与另外一个联系人合并的联系人,然后点按**合并联系人**。
- 3 从显示的列表中,点按要将其信息与第一个联系人相合并的联系人,然后点按确 定确认。第二个联系人的信息添加至第一个联系人,且在联系人列表中将不再显 示第二个联系人。

## 拆分联系人

- 1 在主屏幕中, 点按 🚺。
- 2 触摸并保持按住要编辑的已合并联系人,然后点按编辑联系人。
- 3 按 🔙 , 然后点按**拆分**。
- 4 点按**确定**。

## 收藏

可以将联系人标记为收藏。**收藏**标签可使您快速访问已经标记的联系人。在**收藏**中也可 找到您最常联系的联系人列表。

#### 将联系人标记或取消标记为收藏

- 1 在主屏幕中, 点按Ⅲ, 然后点按()。
- 2 点按要添加到收藏的或要从收藏中删除的联系人。
- 3 点按★.

# 与您的联系人通信

搜索联系人

- 1 在主屏幕中, 点按Ⅲ, 然后点按()。
- 2 在**搜索**字段中输入联系人姓名的前几个字母。将显示以这些字母开头的所有联系 人。

## 快速联系人菜单

点按联系人缩略图,查看特定联系人的快速通信选项。选项包括致电该联系人、发送短 信或彩信,并可使用 **Talk** 开始聊天。

【若要将某个应用程序作为一个选项在快速联系人菜单中显示,可能需要在手机中设定该应用程序。 例如,您需要启动 Gmail™ 应用程序,输入登录详细信息,然后才能在快速联系人菜单中使用 它。

## 共享通讯录

#### 发送您的名片

- 1 在主屏幕中, 点按Ⅲ, 然后点按()。
- 2 点按**我自己**。
- 3 按 🔜 , 然后点按**发送联系人 > 确定**。
- 4 选择可用的传送方法,并且按照屏幕上的说明进行操作。

#### 发送一个联系人

- 1 在主屏幕中, 点按Ⅲ, 然后点按()。
- 2 点按要发送其详细信息的联系人。
- 3 按 🔙 , 然后点按**发送联系人 > 确定**。
- 4 选择可用的传送方法,并且按照屏幕上的说明进行操作。

## 一次发送多个联系人

- 1 在主屏幕中, 点按Ⅲ, 然后点按()。
- 2 按 📃 , 然后点按**发送联系人**。
- 3 请标记要发送的联系人,如果要发送所有联系人,则选择全部。
- 4 点按**发送**,然后点按**确定**确认。
- 5 选择可用的传送方法,并且按照屏幕上的说明进行操作。

## 备份联系人

您可以使用记忆卡和 SIM 卡备份联系人。

#### 将全部联系人导出到记忆卡

- 1 在主屏幕中, 点按Ⅲ, 然后点按()。
- 2 按 , 然后点按备份联系人 > 记忆卡。
- 3 点按**确定**。

#### 将联系人导出到 SIM 卡

- 1 在主屏幕中, 点按Ⅲ, 然后点按()。
- 2 按 , 然后点按备份联系人 > SIM 卡。
- 3 标记要导出的联系人,或点按**全部标记**(如希望导出所有联系人)。
- 4 点按**备份**。
- 5 如您希望向 SIM 卡中现有通讯录添加联系人,请选择添加联系人,如您希望替换 SIM 卡中现有联系人,请选择替换全部联系人。
- 将联系人导出到 SIM 卡时,并非所有的信息都可以导出。这是因为 SIM 卡的内存有限。
# 信息

# 使用短信和彩信功能

可以使用短信服务从手机发送和接收短信。如果您的订阅包括 MMS(彩信服务),则还可以发送和接收包含媒体文件(例如图片和视频)的信息。单条短信最多包含 160 个字符。如果超过 160 个字符,所有单个信息链接在一起发送。发送的每条 160 字符信息都需要支付费用。查看信息时,它们将以对话的形式显示,这意味着发出和接收的所有信息将根据特定人员进行分组显示。

! 要发送彩信,手机中的 MMS 设定必须正确。请参见第 24 页的*互联网和信息功能设定*。

#### 创建和发送信息

- 1 在主屏幕中,点按 🇰,然后查找并点按 🔀。
- 2 点按新建信息。
- 3 点按**写信息**,然后输入信息文本。
- 4 要添加收件人,点按添加收件人,然后选择一个联系人或手动输入完整号码。
- 5 如果要添加媒体文件,请点按 🌄 并选择一个选项。
- 6 如果您要在发送信息前添加或删除收件人,请按 ═。要添加收件人,请点按添 加收件人。要删除收件人,请点按编辑收件人,然后点按收件人字段旁的 ≥。完成后点按完成。
- 7 要发送信息,请点按**发送**。

### 阅读收到的信息

- 1 在主屏幕中, 点按 🗰, 然后查找并点按 🔀。
- 2 点按所需的对话。
- 3 如果还没有下载信息,请点按并保持按住信息,然后点按**下载信息**。
- 收到短信或彩信时,状态栏中会显示 
  。要阅读信息,还可以在状态栏处于打开状态时向下拖动它并点按收到的信息。

## 回复信息

- 1 在主屏幕中, 点按 IIII, 然后点按**信息功能**。
- 2 点按所需的对话。
- 3 请输入您的回复,并点按**发送**。

#### 转发信息

- 1 在主屏幕中, 点按 IIII, 然后点按信息功能。
- 2 点按所需的对话。
- 3 触摸并保持按住要转发的信息,然后点按**转发信息**
- 4 从列表中选择一位收件人,或者点按**新对话**以添加列表之外的收件人。
- 5 编辑信息,然后点按**发送**。

## 删除信息

- 1 在主屏幕中, 点按 IIII, 然后点按信息功能。
- 2 点按所需的对话。
- 3 触摸并保持按住要删除的信息,然后点按删除信息 > 是。

## 删除对话

- 1 在主屏幕中, 点按 III, 然后点按信息功能。
- 2 按 📃 , 然后点按**删除多个**。
- 3 选中待删除对话的复选框,然后点按**删除**。

## 将发件人的号码保存到联系人

- 1 在主屏幕中, 点按 IIII, 然后点按信息功能。
- 2 点按一个对话。
- 3 点按屏幕顶部的发件人号码。
- 4 点按 💁 。
- 5 如果您希望创建新联系人,请选择现有联系人,或者点按 归。
- 6 编辑联系人信息,并点按**完成**。

## 呼叫信息发件人

- 1 在主屏幕中, 点按 IIII, 然后点按信息功能。
- 2 点按一个对话。
- 3 点按屏幕顶部的收件人。
- 4 如果通讯录中保存有该收件人,请点按要呼叫的的手机号码。如果通讯录中没有保存该收件人,请点按

## 保存所接收信息中包含的文件

- 1 在主屏幕中, 点按 IIII, 然后点按信息功能。
- 2 点按所需的对话。
- 3 如果还没有下载信息,请点按并保持按住信息,然后点按**下载信息**。
- 4 触摸并保持按住要保存的文件,然后选中目标选项。

# 短信和彩信选项

# 更改信息的通知设定

- 1 在主屏幕中, 点按 IIII, 然后点按信息功能。
- 2 按 <u></u>, 然后点按**设定**。
- 3 如果需要,请点按**通知音**并选择一个通知声音。
- 4 如果需要, 点按**通知振动**并选中复选框以激活该功能。

#### 更改外发信息的发送报告设置

- 1 在主屏幕中, 点按 IIII, 然后点按信息功能。
- 2 按 <u></u>, 然后点按**设定**。
- 3 点按**发送报告**以启动或禁用发送报告。
- 🗜 当信息已发送给收件人时,信息中会显示 🌄。

## 查看 SIM 卡上保存的信息

- 1 在主屏幕中, 点按 IIII, 然后点按信息功能。
- 2 按 📥 , 然后点按**设定 > SIM 信息**。

# 电子邮件

使用手机中的**电子邮件**应用程序收发您常用电子邮件帐户或公司帐户的电子邮件。您也可以同时收发这两种电子邮件。您的手机可同时处理多个电子邮件帐户。您可将这些帐户设定为共用一个收件箱,也可设定为使用单独的收件箱。

- I Gmail™ 有其自己的应用程序,但也可与其他电子邮件帐户共用一个收件箱。
- 要实现上述功能,您的公司 Microsoft® Outlook® 电子邮件必须存储在 Microsoft® Exchange 服务器中。有关更多信息,请参阅第 49 页的*同步公司电子邮件、日历和通讯录*。

#### 在手机中设定电子邮件帐户

- 1 在主屏幕中, 点按 🛄。
- 2 查找并点按电子邮件。
- 3 输入电子邮件地址和密码,然后点按**下一步**。
- 4 如果无法自动下载该电子邮件帐户的设定,可以手动完成设定。
- 如果需要手动输入设定,请与电子邮件服务提供商联系,获取正确的电子邮件帐户设定。对于公司电子邮件,请选择 Exchange Active Sync 作为帐户类型。
- \* 您可设定多个电子邮件帐户。请参阅第 41 页的*在手机中添加额外电子邮件帐户*。

# 使用电子邮件

#### 创建和发送电子邮件

- 1 在主屏幕中, 点按 🗰。
- 2 点按**电子邮件**。
- 3 如果您使用多个电子邮件帐户,请点按要用于发送此邮件的帐户。
- 4 点按撰写。
- 5 点按收件人,然后开始输入收件人的地址。在动态列表中将显示匹配项。点按相关匹配项或继续输入完整的电子邮件地址。要添加更多的收件人,请输入逗号(,)或分号(;),然后开始输入另一个姓名。要删除收件人,请点按 ☑ 键。
- 6 点按**主题**并输入电子邮件主题。
- 7 在邮件区域输入邮件正文。
- 8 要附加文件,请点按 **添加附件**。选择文件类型,然后从显示的列表中点按要附加 的文件。
- 9 点按**发送**。

#### 接收电子邮件

- 1 在主屏幕中, 点按 🎆。
- 2 点按电子邮件。
- 3 如果使用多个电子邮件帐户,请点按要检查的帐户。如希望一次检查所有电子邮件帐户,请点按合并的收件箱。
- 4 要下载新邮件,请按 💳, 然后点按 **刷新**。
- 对于设定为推送模式的公司帐户而言,您无需刷新收件箱。启用推送模式后,接收到新电子邮件 时手机会自动更新。

#### 阅读电子邮件

- 1 在主屏幕中, 点按 🛄
- 2 查找并点按电子邮件。
- 3 如您使用多个电子邮件帐户,请点按要检查的帐户。如要一次检查所有电子邮件 帐户,请点按合并的收件箱。
- 4 在电子邮件收件箱中,向上或向下滚动,然后点按要阅读的电子邮件。
- 5 使用屏幕顶部的前进和后退箭头阅读下一封或上一封邮件。
- 6 要返回至收件箱视图,请按 👈。

## 在横向模式下预览并阅读电子邮件

- 1 在主屏幕中, 点按 🗰。
- 2 查找并点按电子邮件。
- 3 如您使用多个电子邮件帐户,请点按要检查的帐户。如要一次检查所有电子邮件 帐户,请点按合并的收件箱。
- 4 水平握住手机。在屏幕的右侧显示预览窗格。
- 5 在屏幕左侧显示电子邮件收件箱,向上或向下滚动,然后点按要阅读的电子邮件。 在屏幕右侧的预览窗格中打开电子邮件。
- 6 要以全屏格式浏览电子邮件,向左侧拖动分隔栏(位于收件箱和预览窗格之间)。 在全屏格式下,使用屏幕顶部的前进和后退箭头阅读下一封或上一封邮件。
- 7 要返回至收件箱视图,向右侧拖动分隔栏(位于屏幕左端)。
- 默认情况下,仅在横向模式下显示预览窗格。

#### 更改预览窗格设定

- 1 在主屏幕中, 点按 IIII, 然后查找并点按**电子邮件**。
- 2 按 📥 , 然后点按**预览窗格** , 并选择某个选项。

## 查看电子邮件附件

- 1 在主屏幕中, 点按 🗰。
- 2 查找并点按**电子邮件**。
- 3 查找并在电子邮件收件箱中点按所需邮件。
- 4 如有需要,在电子邮件预览面板中向下滚动,以查看附件。点按打开或旁边的保存。

## 将发件人的电子邮件地址保存到您的通讯录中

- 1 在主屏幕中, 点按 🗰。
- 2 查找并点按电子邮件。
- 3 查找并在电子邮件收件箱中点按所需邮件。
- 4 点按屏幕顶部的发件人姓名。
- 5 提示您将姓名添加至联系人时,请点按**确定**。
- 6 如果您希望保存新联系人,请选择现有联系人,或者点按**新建联系人**。
- 7 编辑联系人信息,并点按**完成**。

### 回复电子邮件

- 1 在主屏幕中, 点按 🗰。
- 2 点按**电子邮件**。
- 3 在电子邮件收件箱中触摸并保持按住要回复的邮件。
- 4 点按回复或全部回复。5 输入回复,然后点按发送。

#### 转发电子邮件

- 1 在主屏幕中, 点按 🗰。
- 2 点按**电子邮件**。
- 3 在电子邮件收件箱中触摸并保持按住要转发的邮件。
- 4 点按**转发**。
- 5 点按**收件人**,然后输入收件人的地址。
- 6 输入邮件,然后点按**发送**。

### 删除电子邮件

- 1 在主屏幕中, 点按 🗰
- 2 点按电子邮件。
- 3 在电子邮件收件箱中,标记要删除的邮件的复选框,然后点按**删除**。
- · ∲── 如触摸并保持按住邮件,然后点按**删除**,则也可从邮件列表中将其删除。

更改收件箱检查频率

- 1 在主屏幕中, 点按 IIII。
- 2 查找并点按电子邮件。
- 3 如果设定了多个电子邮件帐户,点按要调整的帐户。
- 4 按 🚞 , 然后点按**帐户设定 > 收件箱检查频率**并选择一个选项。

# 使用电子邮件帐户

## 在手机中添加额外电子邮件帐户

- 1 在主屏幕中, 点按 🛄。
- 2 查找并点按电子邮件。
- 3 按 📥 , 然后点按**帐户**
- 4 按 <del>—</del> 然后点按**添加帐户**。
- 5 输入电子邮件地址和密码,然后点按**下一步**。如果无法自动下载该电子邮件帐户 的设定,可以手动完成设定。
- 一 如手机中具有多个电子邮件帐户,则当打开电子邮件应用程序时,您将看到帐户的列表。只需点 按要打开的帐户的名称。

#### 将电子邮件帐户设定为默认帐户

- 1 在主屏幕中, 点按 🛄。
- 2 查找并点按**电子邮件**。
- 3 点按要用作默认帐户的帐户,以编写和发送电子邮件。
- 4 按 📥 , 然后点按**帐户设定**。
- 5 标记 默认帐户 复选框。
- ·- 如果只有一个电子邮件帐户,则此帐户将被自动设定为默认帐户。

## 删除手机中的电子邮件帐户

- 1 在主屏幕中, 点按 🗰。
- 2 查找并点按**电子邮件**。
- 3 如手机中有多个电子邮件帐户,请转到步骤4。如您只有一个电子邮件帐户,请按 ₩
- 4 触摸并保持按住要删除的帐户,然后点按**删除帐户 > 确定**。

# Gmail<sup>™</sup> 和其他 Google<sup>™</sup> 服务

如果您有 Google™ 帐户,则可以在手机中使用 Gmail™ 应用程序读取、编写和整理电子 邮件信息。在手机中设定 Google™ 帐户之后,您可以通过 Google Talk™ 应用程序与好 友聊天,将手机中的日历应用程序与 Google Calendar™ 同步,还可以从 Android Market ™ 下载应用程序和游戏。

## 在手机中设定 Google™ 帐户

- 1 在主屏幕中, 点按 🛄。
- 2 查找并点按设置 > 帐户与同步 > 添加帐户 > Google™。
- 3 按照注册向导的提示创建 Google™ 帐户,或登录已有帐户。现在,您可以在手机 中使用 Gmail™、Google Talk™ 和 Google Calendar™。
- · ◆ 在首次启动手机时,还可以在设定指南中登录或创建 Google™ 帐户。或者,您可上网并在 www.google.com/accounts 创建一个帐户。

## 打开 Gmail™ 应用程序

- 1 在主屏幕中, 点按 🛄
- 查找并点按 Gmail<sup>™</sup>.

# Google Talk<sup>™</sup>

可以使用手机中的 Google Talk™ 即时信息功能与也使用该应用程序的朋友聊天。

# 启动 Google Talk™

- 1 在主屏幕中, 点按 🗰。
- 2 查找并点按 Talk。

# 使用 Talk 回复即时信息

- 1 当某人在 Talk 上与您联系时,状态栏中会出现 🗩。
- 2 向下拖动状态栏,然后点按信息并开始聊天。

# 索尼爱立信 Timescape™(全息沟通管 理)

索尼爱立信 Timescape™(全息沟通管理)将所有通信集中到一个视图中,改变了您与 其他人交流的方式。每个事件(例如短信和彩信、未接来电和 Web 服务更新)在屏幕中 都按时间顺序显示为一个图块。在选择打开和查看事件的全部内容之前,您可以先通过 此方法查看该事件的缩略预览。此外,还可以点按无限按钮,查看与当前在 Timescape ™(全息沟通管理)中所查看项目相关的内容范围。

并非所有国家或地区,或者所有网络和/或所有地区的服务提供商都支持本章中介绍的服务和功能。

## 启动 Timescape™ (全息沟通管理)

- 1 在主屏幕中, 点按 🗰。
- 查找并点按 Timescape<sup>™</sup>。

# Timescape™(全息沟通管理)主视图

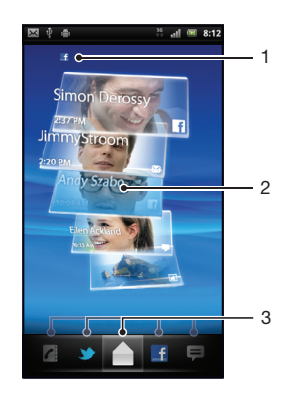

- 1 所选 Web 服务的状态
- 2 Timescape™ (全息沟通管理) 图块按时间顺序显示,最近的图块位于上部
- 3 Timescape™ (全息沟通管理) 事件筛选

# Timescape™(全息沟通管理)小部件

Timescape™(全息沟通管理)小部件显示最新的 Timescape™(全息沟通管理)事件。 可点按小部件打开 Timescape™(全息沟通管理)。为了实现快速访问,可以将 Timescape ™(全息沟通管理)小部件添加到主屏幕。 请参见第 14 页的*主屏幕* 

## 向主屏幕添加 Timescape™(全息沟通管理) 小部件

- 1 在主屏幕中,按 🚍。
- 2 点按**添加 > 窗口小部件**
- 3 点按 Timescape<sup>™</sup>小部件。</mark>选择要添加的项目。

## 从主屏幕中删除 Timescape (全息沟通管理) 小部件

- 1 在主屏幕中,触摸并保持按住 Timescape (全息沟通管理) 小部件。
- 2 将小部件拖动至屏幕底部的 💼。

# 使用 Timescape™(全息沟通管理)

## 在 Timescape™(全息沟通管理)中滚动浏览图标

• 向上或向下轻触以在图块之间滚动。

## 在 Timescape<sup>™</sup> 中预览图标

点击图标。

# Timescape™(全息沟通管理)事件筛选

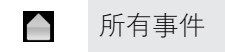

- ✔ 未接来电
- ₽ 收到的信息
- ▶ Twitter 联系人的更新
- Facebook 联系人的更新

## 筛选在 Timescape<sup>™</sup> 中显示的事件

• 点击或轻拂筛选图标。

## 刷新 Timescape™(全息沟通管理)主视图

- 将 Timescape™(全息沟通管理)事件筛选设定为筛选全部事件后,按 , 然 后点按刷新。
- 刷新主视图时,手机会连接到互联网以更新链接到 Timescape™(全息沟通管理)的 Web 服务 帐户的信息。

## 从 Timescape™(全息沟通管理) 登录到 Facebook™ 或 Twitter™

- 1 在主屏幕中, 点按 Ⅲ.
- 2 查找并点按 Timescape™。
- 3 按 🔙 , 然后点按**设定 > 设定服务**。
- 4 点按要登录的服务。
- 5 输入登录的详细信息。
- ·ဲ∲- 登录到 Web 服务后,即可在 Timescape™(全息沟通管理) 中更新状态或查看 Web 服务的更新。

## 更新 Timescape™(全息沟通管理)中的 Facebook™ 或 Twitter™ 状态

- 1 在主屏幕中, 点按 .....。
- 2 查找并点按 Timescape<sup>™</sup>。
- 3 点按 === > 更新状态。
- 4 点按您要更新其状态的服务。如果尚未登录该服务,您需要输入登录的详细信息。 在您选择所需的服务后,请点按继续。
- 5 点按文本字段并输入新状态,然后点按**发布**。

## 从 Timescape™(全息沟通管理) 注销 Facebook™ 或 Twitter™

- 1 在主屏幕中, 点按 🗰。
- 查找并点按 Timescape<sup>™</sup>。
- 3 按 🔙 , 然后点按**设定 > 设定服务**。
- 4 点按要注销的服务。
- 注销时将删除您的帐户信息。

## 在 Timescape™(全息沟通管理)中查看事件

- 1 在主屏幕中, 点按 🗰。
- 2 查找并点按 Timescape<sup>™</sup>。
- 3 滚动到并点按所需事件的图块,它便会在预览模式下显示。然后,再次点按图块。

## 当有未接来电时从 Timescape™(全息沟通管理)回拨

- 1 在主屏幕中, 点按 🛄。
- 2 查找并点按 Timescape<sup>™</sup>。
- 3 点按表示未接来电的图块,然后再点按该图块。
- 4 点按**回拨**。

### 在 Timescape™(全息沟通管理)中回复短信或彩信

- 1 在主屏幕中, 点按 🗰。
- 查找并点按 Timescape™。
- 3 滚动到短信或彩信图块,然后点按相应图块。
- 4 编辑信息,然后点按**发送**。

## Timescape™(全息沟通管理)中的无限按钮

点按某个图块时,会在右上角出现无限按钮 ☎。如果该图块连接到某个联系人,则可以 通过点按此无限按钮来访问相关内容。

## 查看与某个联系人的所有通信

- 1 在主屏幕中, 点按 🗰。
- 2 查找并点按 Timescape<sup>™</sup>。
- 3 点按与联系人相关事件的图块。
- 4 点按 ∞。会显示与联系人的所有通信。
- 5 点按或轻拂屏幕底部的筛选项目,以通过其他媒体查看与联系人的通信。

# 刷新 Timescape™(全息沟通管理)主视图

- 将 Timescape™(全息沟通管理)事件筛选设定为筛选全部事件后,按 , 然 后点按刷新。
- 刷新主视图时,手机会连接到互联网以更新链接到 Timescape™(全息沟通管理)的 Web 服务 帐户的信息。

### 筛选在 Timescape<sup>™</sup> 中显示的事件

• 点击或轻拂筛选图标。

# 查看与某个联系人的所有通信

- 1 在主屏幕中, 点按 🛄。
- 2 查找并点按 Timescape™。
- 3 点按与联系人相关事件的图块。
- 4 点按 ∞。会显示与联系人的所有通信。
- 5 点按或轻拂屏幕底部的筛选项目,以通过其他媒体查看与联系人的通信。

# Timescape™(全息沟通管理)设置

## 访问 Timescape™(全息沟通管理)设定

- 1 在主屏幕中, 点按 🗰。
- 2 查找并点按 Timescape™。
- 3 按 ,然后点按设定。

#### 在 Timescape™(全息沟通管理) 中计划 Web 服务内容更新

- 1 在主屏幕中, 点按 !!!!。
- 2 查找并点按 Timescape<sup>™</sup>。
- 3 按 → ,然后点按设定 > 计划更新。
- 4 点按所需的选项。如果您选择**手动**,则不会计划自动更新。

# Android Market<sup>™</sup>

打开 Android Market™ 后,可以看到极其丰富的应用程序和游戏。可以通过"热门下载" 和其他类别浏览这些应用程序和游戏。还可以对应用程序或游戏进行评级,并发送相关 反馈。

您需要有一个 Google ™ 帐户才能使用 Android Market™。请参见第 41 页的*在手机中设 定 Google™ 帐户*。

并非所有国家或地区都提供 Android Market™

## 打开 Android Market™

- 1 在主屏幕中, 点按 🛄。
- 2 查找并点按 Market。

# 付款方式

从 Android Market<sup>™</sup> 下载付费应用程序时,将通过 Google Checkout<sup>™</sup> 处理您的付费事 宜。在某些情况下,您可以通过 Android Market<sup>™</sup> 下载免费的试用版应用程序,但如果 要继续使用该应用程序,必须通过制造商的网站下载完整版本并支付相应的费用。

- Google Checkout™ Google Checkout™ 是一个在线付款处理服务。例如,它可以提供有关您购买历史记录的信息,但不向供应商提供您的完整信用卡号码以防范信用卡诈骗。您可以在手机中使用 Google™ 帐户登录到 Google Checkout™。如果没有 Google Google Checkout™ 帐户,您可以在手机中注册新的帐户。可以通过信用卡、借记卡或礼品卡进行付款。某些供应商可能还接受通过电话计费帐户付款。
- ! 并非在所有国家或地区都可以通过 Android Market™ 购买应用程序。

# 从 Android Market<sup>™</sup> 下载

您可以从 Android Market<sup>™</sup> 下载各种应用程序,包括免费应用程序。如果通过 Google Checkout<sup>™</sup> 为某一应用程序付费,则该应用程序将与您的 Google<sup>™</sup> 帐户相关联,这样,就可在任何设备上不限次数地安装该应用程序。

# 下载应用程序之前

开始从 Android Market™ 下载之前,确保互联网连接正常工作。

此外,还需要记住,下载内容至手机时可能会产生数据流量费。有关更多信息,请与您 的运营商联系。

## 下载免费应用程序

- 1 在 Android Market<sup>™</sup> 中,通过浏览类别或使用搜索功能查找要下载的项目。
- 2 点按该项目以查看其详细信息。
- 3 点按**安装**。
- 4 如果要下载的应用程序需要访问手机上的数据或控制手机的任何功能,则会在另外一个屏幕中显示可以访问的应用程序。请仔细阅读屏幕上的信息,因为继续下载可能会对手机的功能造成严重影响。如果同意下载,则点按确定。如果希望取消下载,则点按取消。

### 下载付费应用程序

- 1 在 Android Market<sup>™</sup> 中,通过浏览类别或使用搜索功能查找要下载的项目。
- 2 点按该项目以查看其详细信息。
- 3 点按**购买**。
- 4 输入您的用户名和密码以登录到 Google Checkout™。您可以使用 Google™ 帐户,也可创建一个新的 Google Checkout™ 帐户。
- 5 登录后,请按照手机中的说明完成购买。

## 打开下载的应用程序

- 1 在 Android Market<sup>™</sup> 中,按 三,然后点按下载。
- 2 点按下载的应用程序。
- 🋉 也可以从应用程序屏幕中访问下载的应用程序。

# 清除应用程序数据

有时,可能需要清除应用程序的数据。例如,如果应用程序内存已满或者您希望清除游 戏的高分,则将会出现此情况。此外,您可能还希望删除在一些应用程序中收到的电子 邮件、短信和彩信。

## 清除应用程序的所有数据

- 1 在主屏幕中, 点按 🗰。
- 2 查找并点按**设置**。
- 3 点按**应用程序 > 管理应用程序**。
- 4 点按目标应用程序。
- 5 点按**清除数据**。
- 不能删除某些应用程序的数据。

## 删除已安装的应用程序

- 1 在主屏幕中, 点按 🗰。
- 2 查找并点按设置。
- 3 点按**应用程序 > 管理应用程序**。
- 4 点按目标应用程序。
- 5 点按**卸载**。
- 不能删除某些预安装的应用程序。

## 权限

某些应用程序需要访问手机的某些部分才能正常工作。例如, 导航应用程序需要发送和 接收数据通信的权限以及访问您的位置的权限。某些应用程序可能会滥用其权限, 比如 窃取或删除数据或报告您的位置。请确保仅安装您信任的应用程序并为其提供权限。

## 查看应用程序的权限

- 1 在主屏幕中, 点按 III.
- 2 查找并点按**设置**。
- 3 点按**应用程序 > 管理应用程序**。
- 4 点按目标应用程序。
- 5 向下滚动以查看**权限**。

# 安装来源未知的应用程序

安装来源未知或不可靠的应用程序将会损坏手机。默认情况下,手机设定为阻止此类安装。但是,您可更改此设定并允许安装来源未知的内容。

## 允许安装来源未知的应用程序

- 1 在主屏幕中, 点按 🛄。
- 2 查找并点按设置 > 应用程序。
- 3 标记**未知来源**复选框。

# 开始管理

# 日历

本手机具有用于管理时间计划的日历。如果您拥有索尼爱立信帐户或 Google™ 帐户,则 还可以将手机日历与 Web 日历进行同步。请参见第 49 页的*同步*。

# 使用日历之前

使用日历之前,您需要创建一个 Google™ 帐户。按照手机中的相关说明操作,或参见 第 41 页中的*在手机中设定 Google™ 帐户*。设置完 Google™ 帐户后,您需要同步日历。

## 设定日历视图

- 1 在主屏幕中, 点按 IIII, 然后再点按日历。
- 2 按 📥 , 然后选择天、周或月。

## 查看多个日历

- 1 在主屏幕中, 点按Ⅲ, 然后点按日历。
- 2 按 <u>\_\_\_\_</u>, 然后点按**更多 > 日历**。
- 3 选择希望查看的日历。

## 创建日历事件

- 1 在主屏幕中, 点按 IIII, 然后点按日历。
- 2 按 <u>→</u>, 然后点按**更多 > 新活动**。
- 3 输入事件的名称、时间、位置和描述。
- 4 如有需要,可选择 重复下的其他选项。
- 5 为事件选择提示。若要为事件添加新提示,请点按 🕀。
- 6 点按**完成**。
- 👻 当预约时间临近时,您的手机会播放一段简短的声音来提醒您。此外,状态栏中还会显示 🔟。

## 查看日历事件

- 1 在主屏幕中, 点按Ⅲ, 然后再点按日历。
- 2 点按希望查看的事件。

## 关闭事件提示或设置事件提示再响

- 1 当状态栏中出现提示图标 🔟 时,将状态栏向下拖动。此时将打开通知面板。
- 2 点按目标事件。
- 3 点按**全部关闭**或全部暂停。
- 👻 当通知面板打开时,会显示所有的提示。您还可以点按单个提示,并将其从事件概述中删除。

## 更改日历设定

- 1 在主屏幕中, 点按Ⅲ, 然后点按日历。
- 2 按 <u></u>, 然后点按**更多 > 设定**。
- 3 选择要更改的设定。

# 同步

通过手机获取您的个人在线信息。例如,您可访问个人及工作电子邮件、通讯录和日历 事件。可通过将手机与其他信息资源同步这一简单实用的方式保持更新。您可以:

- 访问 Gmail™、Google Calendar™ 和 Google™ 通讯录。
- 访问公司电子邮件、通讯录和日历。
- 通过 SyncML™ 将手机与互联网服务器同步。
- 在索尼爱立信网站中同步、存储及管理通讯录。通过 Sony Ericsson Sync 将其下载至新 手机或多个手机中。
- 👻 同步手机之前,请确保您对要保存的所有信息进行了备份。

# Google Sync™ 同步服务

您可以使用 Google Sync™ 同步服务将手机与 Gmail™、Google Calendar™ 和 Google™ 通讯录同步。

■ 要与 Google™ 帐户同步,需要在手机中设定该帐户。请参见第 49 页的 在手机中设定 Google™ 帐户以进行同步。

#### 在手机中设定 Google™ 帐户以进行同步

- 1 在主屏幕中, 点按 🛄。
- 2 点按**设置 > 帐户与同步**。
- 3 确保已标记**自动同步**复选框。
- 4 点按**添加帐户 > Google™**。
- 5 按照注册向导的提示创建 Google™ 帐户,或登录已有帐户。
- 6 点按新创建的 Google™ 帐户, 然后点按要进行同步的项目。

#### 手动同步您的 Google™ 帐户

- 1 在主屏幕中, 点按 🏭。
- 2 点按**设置 > 帐户与同步**。
- 3 点按您要同步的 Google™ 帐户。
- 4 按 📥 , 然后点按**立即同步**。

#### 从手机中删除 Google™ 帐户

- 1 在主屏幕中, 点按 🗰。
- 2 点按**设置 > 帐户与同步**。
- 3 点按您要从帐户列表中删除的 Google™ 帐户。
- 4 点按删除帐户。
- 5 再次点按**删除帐户**以确认。
- 您可以将第一个以外的所有 Google™ 帐户从帐户列表中删除。若要删除第一个帐户,您必须彻底 重设手机。请参见第 91 页的 重设手机。

# 同步公司电子邮件、日历和通讯录

直接从手机中访问您的公司电子邮件、日历预约和通讯录。您可轻松地查看和管理这些 内容,就像在计算机中进行操作一样。设定后,您可在**电子邮件、日历**和**联系人**应用程 序中找到您的信息。

为了访问上述功能,您的公司信息必须存储于 Microsoft® Exchange 服务器中。

## 在手机中设定公司电子邮件、日历和通讯录

- 1 在主屏幕中, 点按 🗰。
- 2 点按**设置 > 帐户与同步**。
- 3 确保已标记**自动同步**复选框。
- 4 点按**添加帐户 > Exchange Active Sync**。
- 5 输入公司电子邮件地址和密码。
- 6 点按**下一步**。
- 7 如无法自动找到您公司帐户的设定,可以手动完成设定。如果需要更多信息,请 与您的公司网络管理员联系。
- 8 设定完成后, 输入该公司帐户的名称, 以方便识别。然后点按完成。
- 9 可能会显示询问信息,要求您启用设备管理员。这是因为您的公司服务器需要控制手机中的某些安全功能才能启用设定。
- ě 🖞 域名通常与公司名称相同。

### 编辑公司电子邮件、日历和通讯录的设定

- 1 在主屏幕中, 点按 🛄
- 2 点按设置 > 帐户与同步, 然后选择您的公司帐户。
- 3 点按**帐户设定**。
- 4 更改设定,以满足您的需要。例如,您可以决定:
  - 手机检查新电子邮件的频率。
  - 在手机中获取公司日历和通讯录。
  - 接收设定中的服务器设定。

#### 设定同步间隔

- 1 在主屏幕中, 点按 🛄。
- 2 点按设置 > 帐户与同步,然后选择您的公司帐户。
- 3 点按**帐户设定**。
- 4 点按收件箱检查频率,然后选择适合您的间隔选项。

## 从手机中删除公司帐户

- 1 在主屏幕中, 点按 🗰。
- 2 点按设置 > 帐户与同步, 然后点按您的公司帐户。
- 3 点按**删除帐户**。
- 4 再次点按**删除帐户**以确认。

# 同步和存储联系人

使用 Sony Ericsson Sync 将您的通讯录与 www.sonyericsson.com/user 中的索尼爱立信 网页进行同步。

以这种方式,您可将通讯录存储在一个位置,并可轻松地将其传送至其他手机。且您总 是可以拥有一个在线备份。要以此种方式工作,您需要具有一个索尼爱立信帐户。

### 在您的手机中设定索尼爱立信帐户

- 1 在主屏幕中, 点按 🎆
- 2 点按**设置 > 帐户与同步**
- 3 确保已标记**自动同步**复选框。
- 4 点按**添加帐户 > 索尼爱立信同步**。
- 5 如您已有索尼爱立信帐户,则请登录,或按照注册向导的提示创建新帐户。
- 6 点按**同步时间间隔**并选择您希望手机自动同步的频率。
- 7 点按**完成**。

## 使用 Sony Ericsson Sync 进行手动同步

- 1 在主屏幕中, 点按 IIII。
- 2 点按设置 > 帐户与同步, 然后点按您的索尼爱立信帐户。
- 3 按 📥 , 然后点按**立即同步**。

## 编辑索尼爱立信帐户

- 1 在主屏幕中, 点按 🗰。
- 2 点按**设置 > 帐户与同步**,然后点按您的索尼爱立信帐户。
   3 标记或取消标记您要进行同步的项目复选框。
- 4 如果您需要更改帐户设定,请点按**帐户设定**,编辑所需的信息,然后点按**完成**。

#### 设定同步间隔

- 1 在主屏幕中, 点按 🛄。
- 2 点按设置 > 帐户与同步, 然后点按您的索尼爱立信帐户。
- 3 点按帐户设定。
- 4 点按同步时间间隔,然后选择适合您的间隔选项。

## 删除手机中的索尼爱立信帐户

- 1 在主屏幕中, 点按 🗰。
- 2 点按设置 > 帐户与同步, 然后点按您的索尼爱立信帐户。
- 3 点按删除帐户。
- 4 再次点按**删除帐户**以确认。
- 虽然帐户已经从您的手机删除,但该帐户仍保留在索尼爱立信服务器上。可以使用该帐户信息登 录索尼爱立信网站 www.sonyericsson.com/user。

# 连接到无线网络

使用 Wi-Fi™ 技术,您可以从手机以无线方式接入互联网。这样,您就可以浏览 Web 并获得更低的呼叫和数据费率。

如果您的公司或组织具有虚拟专用网络 (VPN),则可使用手机连接到该网络。这样,您就可以访问公司内部网和其他内部服务等。

## Wi-Fi™

利用 Wi-Fi™ 技术,您可以使用手机以无线方式接入互联网。要使用 Wi-Fi™ 连接来接入 互联网,首先需要搜索并连接到可用的 Wi-Fi™ 网络。Wi-Fi™ 网络的信号强度可能因手 机位置而异。越靠近 Wi-Fi™ 接入点,信号强度可能越强。

# 在使用 Wi-Fi™ 之前

若要使用 Wi-Fi™ 连接浏览互联网,需要搜索并连接到可用的 Wi-Fi™ 网络,然后打开互 联网浏览器。Wi-Fi™ 网络的信号强度可能因手机位置而异。越靠近 Wi-Fi™ 接入点,信 号强度可能越强。

#### 打开 Wi-Fi™

- 1 在主屏幕中, 点按 🗰。
- 2 查找并点按设置 > 无线和网络。
- 3 标记 WLAN 复选框。手机会搜索可用的 Wi-Fi™ 网络。
- ! 可能需要几秒钟的时间才能启用 Wi-Fi™。

### 连接到 Wi-Fi™ 网络

- 1 在主屏幕中、点按 🗰
- 2 查找并点按设置 > 无线和网络 > WLAN 设置。
- 3 可用的 Wi-Fi™ 网络显示在 WLAN 网络下方。可用的网络可能是开放网络,也可能是安全网络。开放网络由 副指示,安全网络由 Wi-Fi™ 网络名称旁边的 副指示。
- 4 点按一个 Wi-Fi™ 网络以连接到该网络。如果您尝试连接到安全的 Wi-Fi™ 网络,则会要求您输入密码。连接之后,状态栏中会显示 膏。
- 手机将记住所连接到的 Wi-Fi™ 网络。当您下次进入上次连接的 Wi-Fi™ 网络范围内时,手机会自动连接到该网络。
- · 在某些场所,开放的 Wi-Fi™ 网络会要求您在访问该网络之前先登录到某网页。请与相应的 Wi-Fi ™ 网络管理员联系以了解更多信息。

## 连接到另一个 Wi-Fi™ 网络

- 1 在主屏幕中, 点按 Ⅲ.
- 2 查找并点按**设置 > 无线和网络 > WLAN 设置**。检测到的 Wi-Fi™ 网络显示在 WLAN 网络部分中。
- 3 点按另一个 Wi-Fi™ 网络以连接到该网络。

## Wi-Fi™ 网络状态

在连接到 Wi-Fi™ 网络或附近有 Wi-Fi™ 网络时,您可以查看这些 Wi-Fi™ 网络的状态。 还可以将手机设定为在检测到开放的 Wi-Fi™ 网络时通知您。

## 启用 Wi-Fi™ 网络通知

- 1 确保打开 Wi-Fi™.
- 2 在主屏幕中, 点按 🛄。
- 3 查找并点按设置 > 无线和网络 > WLAN 设置。
- 4 标记**网络通知**复选框。

## 手动搜索 Wi-Fi™ 网络

- 1 在主屏幕中, 点按 🛄。
- 2 查找并点按设置 > 无线和网络 > WLAN 设置。
- 3 按 📃.
- 4 点按扫描 Ⅰ 。手机将搜索 Wi-Fi™ 网络并在 WLAN 网络部分中显示这些网络。
- 5 点按列表中的某个 Wi-Fi™ 网络以连接到该网络。

# 高级 Wi-Fi™ 设定

在手动添加 Wi-FI™ 网络之前,需要打开手机中的 Wi-Fi™ 设定。

#### 手动添加 Wi-Fi™ 网络

- 1 在主屏幕中, 点按 🛄。
- 2 查找并点按设置 > 无线和网络 > WLAN 设置。
- 3 点按**添加 WLAN 网络**。
- 4 输入网络的网络 SSID。
- 5 点按**安全性**字段以选择安全类型。
- 6 如有必要,请输入密码。
- 7 点按**保存**。
- ! 请联系 Wi-Fi™ 网络管理员以获得**网络 SSID** 名称和无线密码。

### 查看已连接的 Wi-Fi™ 网络的相关详细信息

- 1 在主屏幕中, 点按 🛄。
- 2 查找并点按设置 > 无线和网络 > WLAN 设置。
- 3 点按当前连接的 Wi-Fi™ 网络。显示详细的网络信息。

## Wi-Fi™ 休眠策略

通过添加 Wi-Fi™ 休眠策略,您可以指定何时从 Wi-Fi 切换到移动数据。

如果未连接到 Wi-Fi™ 网络,手机将使用 2G/3G 移动数据连接来接入互联网(如果在手机中设定 并启用了移动数据连接)。

### 添加 Wi-Fi™ 休眠策略

- 1 在主屏幕中, 点按 🛄。
- 2 查找并点按设置 > 无线和网络 > WLAN 设置。
- 3 按 📃。
- 4 点按高级 ★。
- 5 点按 WLAN 休眠策略。
- 6 选择要使用的 WLAN 休眠策略。

## 使用静态 IP 地址

可以将手机设定为使用静态 IP 地址连接到 Wi-Fi™ 网络。

## 设定静态 IP 地址

- 1 在主屏幕中, 点按 🛄。
- 2 查找并点按设置 > 无线和网络 > WLAN 设置。
- 3 按 📃.
- 4 点按高级 ★。
- 5 标记使用静态 IP 复选框。
- 6 点按并输入 Wi-Fi™ 网络所需的信息:
  - IP 地址
  - 网关
  - 网络掩码
  - 域名1
  - 域名2
- 7 按 🚞 , 然后点按**保存 💾**。

## 媒体服务器

通过共享的 WLAN 连接与其他设备共享手机中的媒体文件。当手机通过 WLAN 连接至本地网络,且开启了媒体服务器时,连接至同一本地网络的其他客户端设备可访问、查看 及播放存储在手机中的图像。客户端设备可以是安装有客户端软件的计算机、相机、电 视或 PlayStation®3。所有设备必须通过 DLNA™(数字生活网络联盟)认证。

#### 使用媒体服务器

- 1 将手机连接至 WLAN 网络。
- 2 在主屏幕中,点按 III,然后查找并点按媒体服务器。
- 3 点按**更改服务器名称**,并编辑手机名称(如需要)。该名称随后将显示在您的客户 端设备中以识别您的手机。
- 4 请标记媒体服务器复选框。 록 将出现在状态栏中。您的手机现在可作为媒体服务器使用。
- 5 将您的计算机或其他客户端设备连接至同一 WLAN 网络。
- 6 启动计算机中安装的客户端软件。查找并选择您的手机作为服务器。
- 7 一条通知将显示在手机的状态栏中。点按此通知,设定访问权限。
- 8 将手机内容传送并显示在客户端设备中。如手机中存储有很多照片或音乐文件, 则可能需要几分钟时间才可在客户端设备中显示所有内容。
- 9 要最小化媒体服务器,请按 ◆ 。媒体服务器会继续在后台运行。
- 10 要断开与服务器的连接,请转到手机中的**媒体服务器**视图,并取消标记**媒体服务**器复选框。
- 上述说明可能会因客户端设备不同而有所差异。也可参阅客户端设备用户指南。如无法连接设备, 请检查您的本地网络是否正常。

## 更改客户端设备的名称

- 1 在主屏幕中,点按Ⅲ,然后查找并点按媒体服务器。
- 2 点按**客户端设备列表**。
- 3 选择连接至手机的客户端设备,然后选择更改名称。
- 4 输入新的客户端设备名称。

#### 更改客户端设备的访问级别

- 1 在主屏幕中, 点按 IIII, 然后查找并点按媒体服务器。
- 2 点按**客户端设备列表**,然后选择连接至手机的客户端设备。
- 3 点按**更改访问级别**,然后选择一个选项。

#### 获取关于媒体服务器的更多信息

在媒体服务器中,点按关于,以获取状态栏中通知图标的信息。

## 共享手机的移动数据连接

您可使用 USB 连接线与单台计算机共享手机的移动数据连接。此过程称为 USB 网络共 享。您也可通过将手机转变为便携式 WLAN 热点区,以一次与最多八台设备共享手机的 数据连接。

当手机共享其数据连接时,可能会在状态栏或"通知"面板中显示以下图标:

- ↓ USB 网络共享处于活动状态
- 🥱 便携式 WLAN 热点区处于活动状态
- USB 网络共享和便携式热点区均处于活动状态

## 使用 USB 连接线共享手机数据连接

- 1 使用手机附带的 USB 连接线将手机连接至计算机。
- 2 在主屏幕中, 点按 🛄。
- 3 查找并点按设置 > 无线和网络 > 绑定与便携式热点。
- 4 标记 USB 绑定复选框。手机开始通过 USB 连接与计算机共享其移动网络数据连接。在状态栏和通知面板中会显示即时通知。
- 5 取消标记 USB 绑定复选框,或断开 USB 连接线的连接,以停止共享数据连接。
- 您无法通过 USB 连接线同时共享手机数据连接和 SD 卡。如您正使用 USB 连接使计算机可使用 SD 卡,则必须先禁用此连接,才能开始共享手机数据连接。请参阅第 77 页的将手机连接到计 算机。
- '♥' 您可能需要为计算机做好通过 USB 连接线建立网络连接的准备。请转到 android.com/tether,获 取有关哪些操作系统可支持 USB 网络共享及如何进行配置的最新信息。

#### 将手机数据连接共享为便携式 WLAN 热点区

- 1 在主屏幕中, 点按 🛄。
- 2 查找并点按设置 > 无线和网络 > 绑定与便携式热点。
- 3 标记 便携式 WLAN 热点 复选框。手机会开始广播其 WLAN 网络名称 (SSID)。您 现在可将最多 8 台计算机或其他设备连接至该网络。
- 4 当您希望停止通过 WLAN 共享数据连接时,取消标记便携式 WLAN 热点复选框。

#### 重命名或确保便携式热点区的安全

- 1 在主屏幕中, 点按 !!!!。
- 2 查找并点按设置 > 无线和网络 > 绑定与便携式热点。
- 3 确保已标记便携式 WLAN 热点复选框。
- 4 点按便携式 WLAN 热点设置 > 配置 WLAN 热点。
- 5 输入网络的网络 SSID。
- 6 点按**安全性**字段以选择安全类型。
- 7 如有必要,请输入密码。
- 8 点按**保存**。

# 虚拟专用网络 (VPN)

可以使用手机连接到虚拟专用网络 (VPN),以便从实际网络外部访问安全本地网络内的资源。例如,公司和培训机构通常会使用虚拟专用网络连接;当他们的用户在内部网络之外时(例如出差),往往需要访问内部网和其他内部服务。

可以使用多种方法设定虚拟专用网络连接,具体取决于网络。某些网络可能要求您在手机中传送和安装安全证书。有关如何将内容传送到手机的详细信息,请参阅第77页的 将手机连接到计算机。有关如何设定到虚拟专用网络的连接的详细信息,请与公司或组织的网络管理员联系。

## 添加虚拟专用网络

- 1 在主屏幕中, 点按 Ⅲ.
- 2 查找并点按设置 > 无线和网络 > 虚拟专用网设置。
- 3 点按**添加虚拟专用网**。
- 4 选择要添加的 VPN 类型。
- 5 输入 VPN 设定。
- 6 按 📃 , 然后点按**保存**。

## 连接到虚拟专用网络

- 1 在主屏幕中, 点按 🛄。
- 2 查找并点按**设置 > 无线和网络 > 虚拟专用网设置**。
- 3 在可用网络的列表中, 点按要连接到的 VPN。
- 4 输入所需信息。
- 5 点按**连接**。

# 从虚拟专用网络断开连接

- 1 向下拖动状态栏。 2 点按 VPN 连接的通知以将其关闭。

# Web 浏览器

可以使用 Web 浏览器查看和导航网页,将其添加为书签,以及从应用程序屏幕中创建它 们的快捷方式。可以同时打开几个浏览器窗口以及在导航网页时使用缩放功能。

## 打开 Web 浏览器

- 1 在主屏幕中, 点按 🛄。
- 2 查找并点按**浏览器** (会)。

# 工具栏

工具栏选项简化了浏览过程:

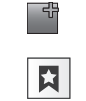

打开新的浏览器窗口

添加、打开或编辑书签。查看最常访问的网页或从浏览器历史记录中打开网页

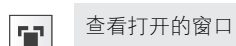

A 刷新当前网页

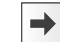

0

前进到浏览历史记录中的一个页面

打开菜单以查看更多选项

## 打开工具栏

• 从浏览器中, 按 📃。

# 浏览 Web

# 搜索和地址栏

使用搜索和地址栏可浏览网页:

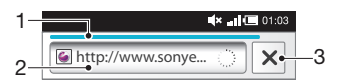

- 1 查看当前网页的下载进度
- 2 输入搜索词以搜索网页,或输入网页地址以加载网页
- 3 取消下载当前网页

👻 当页面下载完成后,您可以通过点按搜索和地址栏旁边的书签图标 関 ,将它设为书签。

### 转到某一网页

- 1 在浏览器中,在搜索和地址栏中点按文本字段,以激活键盘。
- 2 输入网址。
- 3 点按→。

# 搜索网页

- 1 点按搜索和地址文本字段以启动键盘。
- 2 请输入搜索词。
- 3 点按→。

退出 Web 浏览器

- 浏览时,按 合。
- 再次打开浏览器时,浏览器会准确地按照退出前的样子显示,即相同数量的窗口、位置和缩放级别。

# 导航网页

选择链接

- 要选择网页中的链接,请点按该链接。将以橙色突出显示选定的链接,并在松开 手指时加载网页。
- 👻 如果在松开手指之前误选了某个链接,可以拖移手指,直至不再突出显示该链接以将其取消选中。

## 浏览时转到上一页

• 按 **5**.

#### \_

缩放网页

使用以下其中一种方法在网页中放大或缩小:

- 1 在屏幕上合拢两根手指。
- 2 在网页上双击任意位置。
- 3 点按 🔜 图标可放大,点按 🔜 可缩小。

## 重新加载当前网页

- 2 点按刷新

## 向主屏幕中添加网页快捷方式

- 1 查看网页时,按 🚍。
- 2 点按书签 > 添加。
- 3 如果需要,您可以编辑名称和网址。点按确定。
- 4 点按并保持按住书签以打开菜单。
- 5 点按**向主屏幕添加快捷方式**。

## 共享当前网页的链接

- 1 在浏览的同时,请按 💻。
- 2 点按**更多 > 分享网页**。
- 3 请选择可用的传送方法,并且按照屏幕上的说明进行操作。

# 管理书签

使用书签,可以快速访问您喜爱和经常访问的网页。可能会在手机上预安装一些书签, 具体取决于您的网络运营商。

## 将网页标记为书签

- 1 查看网页时,按 📃。
- **2** 点按**书签 > 添加**。
- 3 如果需要,您可以编辑名称和网址。
- 4 完成后,点按**确定**。
- 👻 若要快速将网页标记为书签,您也可以点按搜索和地址字段右侧的 関 图标。

## 打开书签

- 1 在**浏览器**屏幕中,按 🔜。
- **2** 点按**书签**。
- 3 点按要打开的书签。

## 编辑书签

- 1 在**浏览器**屏幕中,按 <u></u>。
- **2** 点按书签。
- 3 触摸并保持按住书签以打开菜单。
- 4 点按编辑书签。
- 5 根据需要编辑名称和网址。
- 6 点按**确定**。

## 删除书签

- 1 在浏览器屏幕中,按 🔜
- 2 点按**书签**。
- 3 触摸并保持按住书签以打开菜单。
- 4 点按**删除书签**以删除所选择的书签。

## 将以前访问过的网页标记为书签

- 1 在**浏览器**屏幕中,按 💳。
- **2** 点按书签。
- 3 点按 历史记录选项卡,或点按访问最多选项卡,查看以前访问的网页的清单。
- 4 点按要添加为书签的网页右侧的 술 图标。

## 管理文本和图像

## 在网页中查找文本

- 1 查看网页时,按 💳。
- 2 点按**更多 > 页内查找**。
- 3 输入搜索文本。匹配的字符以绿色高亮显示。
- 4 点按左箭头或右箭头可转到上一个或下一个匹配项。
- 5 点按 ≥ 可关闭搜索栏。

# 保存图像

- 1 触摸并保持按住所需图像,直到显示菜单。
- 2 点按**保存图片**。

# 多个窗口

您的浏览器可以同时运行最多八个不同的窗口。例如,您可以在一个窗口中登录到网页 邮箱并在另一个窗口中阅读今天的新闻。可以轻松从一个窗口切换到另一个窗口。

## 打开新的浏览器窗口

- 1 在**浏览器**屏幕中,按 💳。
- 2 点按**新窗口**。

## 在新浏览器窗口中打开链接

- 1 触摸并保持按住链接,直到菜单出现。
- 2 点按**在新窗口中打开**。

## 在浏览器窗口之间切换

- 1 在**浏览器**屏幕中,按 💳。
- 2 点按窗口以查看所有打开窗口的列表。
- 3 点按希望切换的窗口。

# 从 Web 下载内容

您可在使用手机中的 Web 浏览器浏览 Web 时下载应用程序和内容。通常,必须触按目 标文件的下载链接,下载操作将随后自动开始。

## 查看下载的文件

- 1 在**浏览器**屏幕中,按 📃。
- 2 点按**更多 > 下载内容**。

## 取消正在进行的下载操作

- 1 在**浏览器**屏幕中,按 🔜。
- 2 点按**更多 > 下载内容**。
- 3 标记正在下载的文件的复选框。
- 4 点按**删除**。

# 浏览器设置

更改浏览器设定

- 1 在**浏览器**屏幕中,按 📃。
- 2 点按更多 > 设置。

# 自动调整网页

自动调整选项可让您更容易阅读包括文本和图像的大型网站,例如新闻站点。例如,如 果在启用自动调整功能的情况下放大网页,文本将自动调整以适应新的屏幕大小。如果 自动调整功能已禁用,您可能需要滚动两侧,才能阅读完整的句子。

## 自动调整网页

- 1 在**浏览器**屏幕中,按 📃。
- 2 点按**更多 > 设定 > 自动调整页面**。

# 音乐

充分发挥音乐播放器的价值。收听音乐、音频书和播客或使用"无限"按钮 ∞并浏览与 正在欣赏的艺术家相关的更多媒体内容。

·● 在您的计算机上安装 Media Go™ 应用程序可在计算机和您的手机记忆卡之间来回传送内容。 Media Go™ 可以从 www.sonyericsson.com/support 下载。有关更多信息,请参见第 77 页的 将手机连接到计算机。

# 将媒体文件复制到记忆卡

将所有喜欢的媒体内容从计算机复制到手机,然后开始充分利用手机的娱乐功能。可以 轻松传送音乐、照片、视频和其他文件。只需使用 USB 连接线将手机连接至计算机并采 用以下传送方式之一:

- 使用文件管理器应用程序,例如 Windows 资源管理器。
   请参见第 77 页的 在使用 USB 连接线的手机和计算机之间拖放内容
- 使用 Media Go™ 计算机应用程序。 请参见第 78 页的 *Media Go*™

有关连接手机和传送文件的更多基本信息,请参见第 77 页的将手机连接到计算机。

# 使用音乐播放器

# 播放音频内容

- 1 在主屏幕屏幕中,点按**媒体 >**□。如 □未显示在主屏幕中,请点按 Ⅲ,然后查找 并点<u>按</u>□。
- 2 点按 .
- 3 点按 Ⅰ,按艺术家浏览音频。点按 Ⅰ,按专辑浏览。点按 Ⅰ,使用播放列表。点按
   1 ,按曲目浏览音频。
- 4 向上或向下滚动并浏览到曲目。
- 5 点按一首曲目进行播放。

# 音乐播放器概述

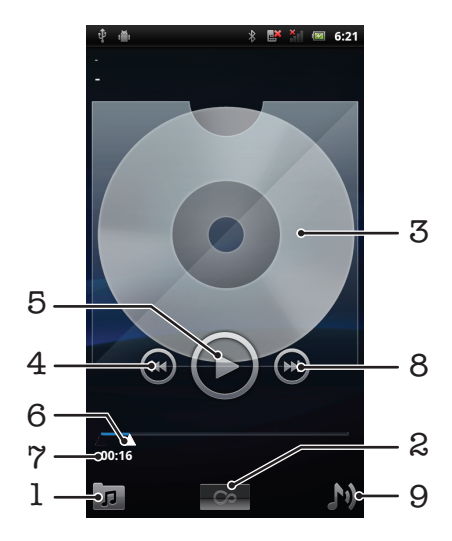

- 1 浏览记忆卡上的音乐
- 2 "无限"按钮:在线查找相关资料
- 3 封面图片 (如果有)
- 4 转到当前播放队列中的上一曲目,或快退

- 5 "播放/暂停"按钮
- 6 进度指示器:通过拖动或点按来快进或快退
- 7 当前曲目的已播放时间
- 8 转到当前播放队列中的下一曲目,或快进
- 9 查看当前播放队列

## 更改曲目

● 在音乐播放器中,点击 🕑 或 🕶。

## 暂停曲目

• 在音乐播放器中,点按 🕕。

## 使音乐快进和快退

- 在音乐播放器中,触摸并按住 🕑 或 😪。
- 👾 还可以向右或向左拖动进度指示器标记。

## 调整音频音量

• 在音乐播放器中,按音量键。

## 使用均衡器改善声音质量

- 1 在音乐播放器中,按 💻。
- 2 点按均衡器。
- 3 选择音乐风格。

## 查看当前播放队列

• 在音乐播放器中, 点按 M.

#### 最小化音乐播放器

## 返回在后台运行的音乐播放器

- 1 向下拖动状态栏打开通知面板。
- 2 点按曲目标题打开音乐播放器
- 👻 或者,如果最近曾使用音乐播放器,则可以按住 🏠,然后点按🗊 将其打开。

## 删除曲目

- 1 浏览音乐播放器库中的曲目时,触摸并保持按住曲名。
- 2 点按**删除**。
- · \* 您还可以通过这种方式删除专辑。

## 同时删除一个或多个曲目

- 1 在音乐播放器中, 点按 🗖。
- 3 点按**删除多个**。
- 4 点按一个或多个需要删除的曲目。
- 5 点按**删除**。

共享曲目

- 1 浏览音乐播放器库中的曲目时,触摸并保持按住曲名。
- 2 点按**发送**。
- 3 请选择可用的传送方法,并且按照屏幕上的说明进行操作。
- ·您还可以通过这种方式共享专辑和播放列表。
- 您可能无法复制、发送或传送受版权保护的项目。

## 同时共享一个或多个曲目

- 1 在音乐播放器库中浏览曲目时,请按 💳。
- 2 点按**发送多个项目**。
- 3 点按一个或多个您要共享的曲目。
- **4** 点按发送。
- 5 请选择可用的传送方法,并且按照屏幕上的说明进行操作。
- 您可能无法复制、发送或传送受版权保护的项目。

## 按随机顺序播放音乐

可以按随机顺序播放播放列表中的曲目。播放列表可以是自己创建的播放列表,也可以 是一个专辑。

## 按随机顺序播放曲目

- 1 在音乐播放器中, 点按 🗖。
- 2 点按 🎴 并导航到专辑,或者点按 🎒 并浏览到播放列表。
- 3 通过点按专辑或播放列表的名称将其打开。
- 4 点按<mark>次</mark>。
- 👻 也可点按 🗾,随机播放列表中的所有曲目。

## 播放列表

音乐播放器可在音乐播放器媒体库内的播放列表标签 **對**中自动创建智能播放列表。音乐 播放器还会在音频库中创建每个艺术家播放次数最多的歌曲的播放列表(称为主打曲 目)。您也可以为记忆卡中的音乐创建播放列表。

此外,如果计算机中安装了 Media Go™ 应用程序,您可以将播放列表从计算机复制到记 忆卡。使用 USB 连接线将手机连接并安装到计算机时,会在计算机的 Media Go™ 应用 程序中显示记忆卡。有关更多信息,请参见第 77 页的*将手机连接到计算机*。

#### 播放智能播放列表

- 1 在音乐播放器中, 点按 🗖。
- 2 点按 🗊。
- 3 在智能播放列表下点按某个播放列表。
- 4 点按曲目进行播放。

## 播放艺术家的最热门歌曲

- 1 在音乐播放器中,点按 🗖。
- 2 点按 🛛 ,并点按一位艺术家。
- 3 点按**主打曲目**。即会显示该艺术家最热门的十首曲目。
- 4 点按一首曲目进行播放。

## 创建您自己的播放列表

- 1 在音乐播放器中,点按 🗩。
- 2 要将艺术家、专辑或曲目添加至播放列表,请触摸并保持按住艺术家姓名或者专 辑或曲目的标题,以打开菜单。
- 3 点按**添加到播放列表 > 创建新播放列表**。
- 4 输入播放列表的名称并点按确定。现在您已创建了一个播放列表,并已将艺术家、 专辑或曲目添加至该播放列表。点按音乐播放器媒体库中的 • 查看播放列表。

## 向播放列表添加曲目

- 1 浏览音乐播放器媒体库时,触摸并保持按住艺术家姓名或者要添加的专辑或曲目 的名称。
- 2 点按**添加到播放列表**。
- 3 点按要向其添加艺术家、专辑或曲目的播放列表的名称。将艺术家、专辑或曲目 添加至播放列表。

## 播放自己的播放列表

- 1 在音乐播放器中, 点按 🗖。
- 2 点按
- 3 点按某一播放列表。
- 4 点按一首曲目进行播放。

## 从播放列表中删除曲目

- 1 在播放列表中,触摸并保持按住要删除曲目的标题。
- 2 点按**从播放列表中删除**。

## 删除播放列表

- 1 在音乐播放器中,点按 🗊,然后选择播放列表。
- 2 触摸并保持按住要删除的播放列表。
- 3 点按**删除**。
- 4 再次点按**删除**以确认。

# TrackID™ 技术

使用 TrackID™ 音乐识别服务识别在您周围播放的音乐曲目。只需录制很短的一段音乐 样本,您就会在几秒内获得艺术家、歌名和专辑信息。您还可以购买 TrackID™ 识别的 曲目。为获得最佳效果,请在安静的环境中使用 TrackID™ 技术。如果使用此应用程序 时遇到问题,请参见第 91 页的*我无法使用基于互联网的服务*。

并非所有国家/地区(或所有区域的所有网络和/或服务提供商)都支持 TrackID™ 应用程序和 TrackID™ 服务。

#### 打开 TrackID<sup>™</sup> 应用程序

- 1 在主屏幕中, 点按 🛄。
- 2 查找并点按 TrackID™ 🖉 。

## 搜索曲目信息

- 1 当 TrackID<sup>™</sup> 应用程序开启后,将手机靠近音乐来源。
- 2 点按**录制**。结果屏幕中将显示曲目信息形式的结果。
- 3 若要返回到 TrackID™ 开始屏幕,请按 👈。

#### 在 TrackID<sup>™</sup> 中查看排行榜

- 1 打开 TrackID™ 应用程序后,请点按**榜单**标签。首次查看排行榜时,会将其设定 为您所在区域。
- 2 要查看其他区域中最热门搜索的排行榜,请点按 👥 > 地区。
- 3 选择国家或地区。

## 使用 TrackID<sup>™</sup> 技术结果

如果在搜索后识别曲目,则会显示曲目信息,并会以历史列表形式显示。使用 TrackID™ 技术识别曲目后,您可执行诸如购买该曲目,将其标记为收藏,推荐该曲目,或者使用 YouTube™ 服务查找该曲目的相关内容等活动。

## 使用 TrackID™ 技术购买曲目

- 打开 TrackID<sup>™</sup> 应用程序后,请点按曲目标题。
   在曲目信息屏幕中点按**下载**。
   按照手机中的说明完成购买操作。

- 并非所有国家/地区(或所有区域的所有网络和/或服务提供商)都支持曲目购买功能。

# 拍摄照片和录制视频

使用手机中的相机拍照或录制视频。可以水平或垂直端握相机。使用正面相机自拍。照 片和视频自动保存在记忆卡上。可以与好友共享照片或视频,或将照片和视频上传至 Web 服务。

# 取景器和相机控制

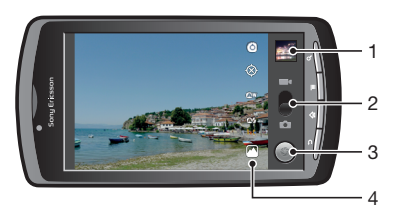

- 1 查看相机拍摄的所有照片和视频
- 2 在相机模式和摄像模式之间切换
- 3 拍照或录制视频
- 4 在正面相机与背面相机间切换

# 使用相机

启动相机

- 在 "主屏幕"中点按 Ⅲ
- 2 点按**相机**。

## 在相机模式和摄像模式之间切换

• 在相机取景器中, 点按 酌 或 🛋。

## 关闭相机

• 按 **小**.

# 使用静态相机

# 拍照

- 1 启动相机。
- 2 如果未选择相机模式,请将 🌑 拖动至 📩。
- 3 将相机对准拍摄主体。
- 4 触摸并保持按住 , 以使用自动对焦。当对焦框变绿时, 抬起手指拍照。照片会自动保存在记忆卡中, 并将在取景器的右上角显示为缩略图。

### 查看以前拍摄的照片

- 1 在相机取景器中, 点按右上部的缩略图。
- 2 向左或向右轻触可浏览照片和视频。

## 共享照片

- 1 当您在照片查看器中查看照片时,如果未显示控件,请按 💻。
- **2** 点按**分享**。
- 3 选择可用传送方法之一。

# 使用相机模式设定

## 调整相机模式设定

- 1 启动相机。
- 如果未选择相机模式,请将 拖动至 📩。 2
- 3 在取景器中, 点按五个设定图标中的一个。
- 选择所需设定,然后按 🕤,返回至取景器。 4

# 相机模式设定

## 触摸以打开包含以下功能的设定滚动列表:

#### 对焦方式

对焦设定用于控制照片的哪一部分应清晰。选择以下三种对焦模式中的一种: 自动 用于自动对焦 无限远 远距离拍照时使用。焦点设定在非常远的对象上。距离相机近的对象可能会模糊 微距 用于拍摄大特写照片 曝光 对拍摄的照片调整曝光。 取景模式 使用"场景"功能快速设定相机,将预先设定的场景用于常规情景。相机可为您确定一些适合选定场景 的设定,以确保获得最佳照片效果 自动 相机会自动调整照片设定 运动 用于为快速移动的物体拍照。较短的曝光时间可最大限度降低动作模糊程度 **纵向**用于纵向照片。打开人脸检测。设定经过优化,可使肤色更显柔和。 **横向**用于横向照片。相机聚焦于远处的物体 夜景 在夜间或光照条件不好的环境中拍照时使用(不使用相机灯光)。由于曝光时间较长,因此必须保 持相机静止不动或将其放在稳固的平面上 夜景人像用于在夜间或光照条件不好的环境中拍摄纵向照片(使用或不使用相机灯光)。由于曝光时间 较长,因此必须保持相机静止不动或将其放在稳固的平面上

- 海滩 用于在海滩拍摄图像时使用, 以避免照片曝光不足 雪景 用于拍摄雪景图像时使用, 以避免照片曝光不足
- 照片大小 对拍摄的照片设定图片大小。照片的分辨率越高需要的内存就越多

## 照片质量

对拍摄的照片选择所需质量

#### 色彩效果

对拍摄的照片设定特效

#### 相机设置

将相机设定恢复为默认

### 存储相机位置

供拍摄照片时如希望添加地理位置的情况下选择

- ⊗ 关拍摄照片时不添加地理位置
- ۲ **开**拍摄照片时添加地理位置

#### 白平衡

选择在不同的光线条件下相机调整颜色的方式,以为视频带来最为自然的色彩。

白动 ۵w

根据光照条件自动调整颜色平衡

- 白炽光 \* 在明亮的光照条件(如灯泡)下或者在光照条件快速变化时调整颜色平衡
- 日光 ☀ 户外使用时调整颜色平衡
- 荧光 米 为荧光照明调整颜色平衡

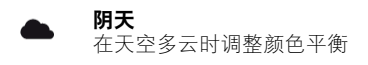

#### 闪光模式

选择如何使用闪光灯

▲ 自动 相机根据其测光计决定是否需要使用闪光灯

**与** 开 使用闪光灯

 $(\mathbf{F})$ 

**关** 不使用闪光灯 有时,即使光照条件不佳,不使用闪光灯反而能获得更佳的照片质量。要在不使用闪光 灯时拍出好照片,必须保持手部稳定。

## 选择相机

选择使用手机背面或正面的相机

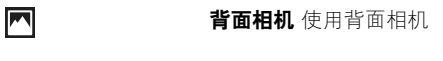

**正面相机** 使用正面相机

# 使用相机时的提示

三分法

不要将主体放在框的中间。将其放在入口的三分之一处,将获得更好的拍摄效果。

#### 保持稳定

通过保持相机稳定来避免照片模糊。通过倚靠在一个固定的物体上避免手晃动。

## 走得更近

通过尽可能靠近主体,可以使主体占满取景器。

### 保持在闪光灯范围之内

在最大闪光灯范围之外拍照会使照片太暗。最大闪光灯范围为大约距离主体四步远。

# 考虑从不同的角度拍摄并移近主体。拍摄一些竖向照片。尝试在不同的位置拍照。

考虑多种拍摄方法

**使用浅色背景** 浅色背景有助于突出主体。

#### 保持镜头清洁

手机在各种天气和环境中使用,并且放置在口袋和包中。这会导致相机镜头变脏并且粘满手印。请使用柔软的布来清洁镜头。

# 使用摄像模式

### 通过点按屏幕录制视频

- 1 启动相机。
- 2 如果未选择摄像模式,请将●拖动至■4。
- 3 点按 💽 开始录制。
- 4 点按 问 停止录制。视频将自动保存在记忆卡上。

## 查看以前录制的视频

- 1 在相机取景器中, 点按右上部的缩略图。
- 2 向左或向右轻触可浏览照片和视频。视频由 🕟 标识。

# 使用摄像模式设定

## 调整摄像模式设定

- 1 启动相机。
- 2 如果未选择摄像模式,请将●拖动至■4。
- 3 在取景器中,点按五个设定图标中的一个。
- 4 选择所需设定,然后按 →,返回至取景器。

# 摄像模式设定

Ó

## 触摸以打开包含以下功能的设定滚动列表:

色彩效果 对录制的视频设定特效

相机设置 将相机设定恢复为默认

白平衡

选择在不同的光线条件下相机调整颜色的方式,以为视频带来最为自然的色彩。

- 自动 ۵w 根据光照条件自动调整颜色平衡
- 白炽光 \* 在明亮的光照条件(如灯泡)下或者在光照条件快速变化时调整颜色平衡
- **日光** 户外使用时调整颜色平衡
- 荧光 米 为荧光照明调整颜色平衡
- 阴天 在天空多云时调整颜色平衡

## 闪光模式

选择如何使用相机灯光

4 **开** 使用灯光

**关** 不使用相机灯光。有时,即使光照条件不佳,不使用相机灯光反而能获得更佳的视频质量。 ٤

## 视频画质

选择适合的视频质量和最大长度组合,以便在计算机上查看或通过信息功能或 YouTube 与其他人共享。

## 选择相机

选择使用手机背面或正面的相机

| <b>背面相机</b> 使用背面相 | 目机 |
|-------------------|----|
| <b>正面相机</b> 使用正面相 | 亅机 |

# 查看图库中的照片和视频

使用图库查看和播放由手机相机拍摄的照片和视频,也可查看下载或复制到记忆卡中的 相似内容。在图库中也可查看保存至在线服务(如 Picasa™ 网络相册)的照片。 通过蓝牙无线技术、电子邮件或信息功能,或者将照片和视频上传到在线服务(如 Picasa ™和 YouTube™),您还可与好友共享图库中您最爱的照片和视频。您可对照片执行基 本的编辑任务,并将其设定为背景或联系人图片。使用 Media Go™ 应用程序与手机中的 记忆卡来回传送内容。有关更多信息,请参见第 77 页的*将手机连接到计算机*。

# ∲ 使用索尼 Mobile BRAVIA Engine 图像处理引擎改善图片和视频的质量。锐化筛选和噪音降低功能可为您带来更为生动的效果。

## 打开图库,查看相册

- 1 在主屏幕中, 点按 🎆
- 2 查找并点按图库。在相册中将显示记忆卡中的照片和视频,包括用相机拍摄和从Web或其他位置下载的照片和视频。如您拥有与已添加至手机的 Google™ 帐户相关联的 Picasa™ 帐户,且已将此 Google™ 帐户配置为与 Picasa™ 同步,则图库也可显示 Picasa™ 网络相册。

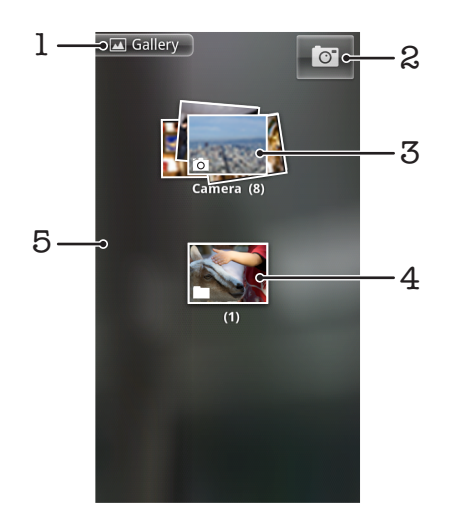

- 1 点按任何视图可返回至主图库屏幕
- 2 点按可打开相机
- 3 使用相机拍摄的照片和视频相册。
- 4 用两根手指触摸一个层叠图并分开手指可浏览此层叠图。
- 5 在屏幕上向左或向右轻触,以查看更多的相册

# 处理相册

相册是记忆卡中文件夹或 Picasa™ 网络相册内照片和视频的群组。

## 在图库中打开相册

打开图库并点按要查看的相册。以时间顺序网格形式打开相册,显示其照片和视频内容。相册名称显示在屏幕顶部。

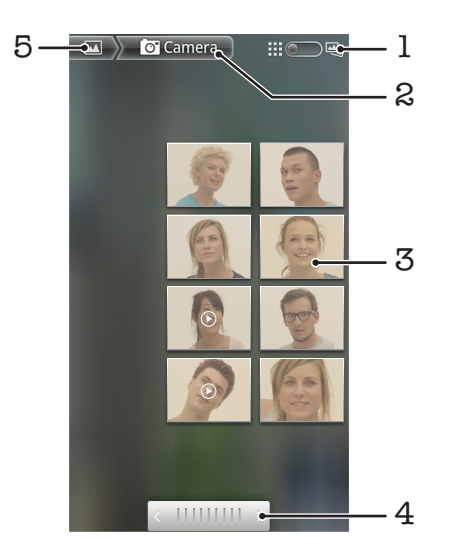

- 1 点按可从网格视图切换为层叠视图
- 2 相册名称
- 3 点按某个照片或视频可进行查看
- 4 点按箭头,每次滚动一屏。向左或向右拖动可快速滚动
- 5 点按可返回至主图库屏幕

## 查看图库中的照片和视频

- 1 在图库中, 点按某个相册。
- 2 在时间顺序网格中显示照片和视频。点按某个照片或视频可进行查看。视频用 表示。
- 3 在照片查看器中,向左轻触可查看下一个照片或视频。向右轻触可查看上一个照片或视频。
- 4 点按屏幕左上部的 🖪 可随时返回至图库主屏幕。
- · 如果将手机横置时屏幕方向未自动变化,请标记**设置 > 显示**下的自动旋转屏幕复选框。

### 更改相册的内容在图库中显示的方式

## 处理图库中的相册

除了可对全部相册和单幅照片进行处理外,您还可选择相册内的一个或多个照片或视频, 以对其进行批量处理,例如,您可将相册内的多幅照片发送给好友。

## 使用成批的照片或视频

- 1 打开包含有要处理的内容的相册。
- 2 按 🗮 两次。
- 3 选中或取消选中要处理的项目。您可通过点按屏幕右上部的**取消全选**取消选中已 选中的所有项目。
- 4 使用屏幕底部的控件调整已选中的项目。可使用的控件视您选择的混合项目而定。

## 共享相册

- 1 打开主图库窗口。
- 2 按 \_\_\_\_ 两次。
- 3 选中要共享的相册
- 4 点按屏幕底部的分享。
- 5 在打开的菜单中,点按要用于共享所选相册的应用程序。您选择的应用程序会打 开,并将所选相册或链接的照片或视频附加至新信息。
- ! 如您要通过 Gmail™ 共享相册,在信息完全发送之前,请勿删除附件的原始文件。否则将无法发送此附件。

## 删除相册

- 1 打开主图库窗口。
- 2 按 🗮 两次。
- 3 选中或取消选中要删除的相册。
- 4 点按屏幕底部的**删除**。在打开的对话框中,点按**确认删除**。

# 处理照片

使用图库查看由相机拍摄、下载、复制到记忆卡或存储在网络相册中的照片。您还可编 辑记忆卡中的照片,并将其与好友共享。

## 查看照片

- 1 打开图库中的相册,然后点按某张照片。
- 2 向左轻触,以查看相册中的下一张照片。向右轻触可查看上一张照片。

## 缩放照片

- 1 在照片查看器中查看照片时,点按照片可以显示缩放控件。
- 2 点按其中一个缩放控件。
- \* 您也可双击照片,或者通过合拢或放开两根手指来放大或缩小照片。然后拖动照片以查看照片的 其他部分。

#### 观赏以幻灯片形式播放的照片

- 1 在照片查看器中点按照片,以查看控件。
- 2 点按播放幻灯片。
- 3 点按照片,结束幻灯片播放。

#### 旋转照片

- 1 在照片查看器中查看照片时, 点按照片可以查看控件。
- 2 点按菜单 > 更多。
- 3 点按**向左旋转**或向右旋转。照片会以新方向保存。

### 将照片用作联系人图片

- 1 在照片查看器中查看照片时,点按屏幕以显示控件。
- 2 在屏幕底部的工具栏中,点按菜单 > 更多 > 设置为。
- 3 点按**联系人图片**。
- 4 选择要与照片相关联的联系人。
- 5 裁剪照片 (需要时)。
- 6 点按**保存**。

# 将照片用作背景

- 1 在照片查看器中查看照片时,点按屏幕以显示控件。
- 2 在屏幕底部的工具栏中,点按菜单 > 更多 > 设置为。
- 3 点按**壁纸**。
- 4 裁剪照片 (需要时)。
- 5 点按**保存**。
#### 裁剪照片

- 1 在照片查看器中查看照片时,点按屏幕以显示控件。
- 2 在屏幕底部的工具栏中, 点按**菜单 > 更多 > 修剪**。
- 3 若要调整裁剪框,请触摸并保持按住裁剪框的边缘。当出现裁剪箭头时,从裁剪 框的中心向内或向外拖动以调整其大小。
- 4 若要同时调整裁剪框四个边的大小,请触摸并保持按住四个角之一,然后拖动裁 剪框。
- 5 要将裁剪框移动到照片的另一个区域,请在框内触摸并保持按住,然后将其拖动 到所需的位置。
- 6 裁剪照片时要保存其副本,请点按保存。最初未裁剪的版本仍保留在记忆卡中。

#### 共享照片

- 1 当您在照片查看器中查看照片时,如果未显示控件,请按 💳。
- 2 点按分享。
- 3 选择可用传送方法之一。

#### 删除照片

- 1 在照片查看器中查看照片时,点按屏幕以显示控件。
- 2 在屏幕底部的工具栏中, 点按**菜单**。
- 3 点按**删除**。
- 4 在打开的对话框中, 点按**确认删除**。

#### 在地图上查看照片

您可在地图上查看照片的拍摄位置。您只需将相机设定为添加地理位置信息。向亲朋好 友展示您曾去过的地方,或在下次找到原位置。

要在地图上查看相机拍摄的照片,必须在拍摄照片之前在相机设定中打开位置功能。同时您必须 在设置 > 位置和安全下启用位置功能。请参见第 79 页的位置服务,获取更多信息。

#### 在地图上查看照片

- 1 在照片查看器中查看照片时,点按屏幕以显示控件。
- 2 在屏幕底部的工具栏中,点按**菜单 > 更多**。
- 3 点按**显示在地图上**。

#### 处理视频

使用图库观看由相机拍摄、下载或复制到记忆卡中的视频。您还可与好友共享您的视频, 也可将其上传至 YouTube™。

#### 播放视频

- 1 在图库中,打开相册并点按某个视频。
- 2 旋转手机,按竖直(纵向)或侧向(横向)方向观看视频。
- 3 点按视频,查看播放控件。

#### 暂停视频

1 正在播放视频时, 点按屏幕来显示控件。

#### 2 点按 🔳。

#### 快进和快退视频

- 1 播放视频时, 点按屏幕来显示控件。
- 2 向左拖动进度条标记可快退,向右拖动可快进。
- 👻 也可点按 🕨 或 🕶 。

#### 调节视频音量

按音量键。

#### 共享视频

- 1 打开包含视频的图库相册。 2 按 <u>→</u>两次。
- 3 选中要共享的一个或多个视频。
- 4 点按屏幕底部的分享。
- 5 在打开的菜单中, 点按要用于共享所选视频的应用程序。
- 您可能无法复制、发送或传送受版权保护的项目。

#### 删除视频

- 1 打开包含视频的图库相册。
- 2 按 两次。
- 3 选中要删除的一个或多个视频。
- 4 点按屏幕底部的**删除。** 5 在打开的对话框中,点按**确认删除。**

## 蓝牙无线技术

使用蓝牙功能将文件发送至其他蓝牙兼容设备,或连接至免提配件。在手机中打开蓝牙 功能并建立与其他蓝牙兼容设备(如计算机、免提配件和手机)的无线连接。蓝牙连接 在 10 米 (33 英尺)范围内可发挥最佳性能,且中间不能有固体障碍物。在一些情况下, 您需要手动将手机与其他蓝牙设备配对。请记住,如果希望其他蓝牙设备检测到手机, 则必须将手机设定为"可检测性"。

#### 蓝牙设备间的互操作性和兼容性会有所差异。

#### 打开蓝牙功能并将手机设定为可见

- 1 在主屏幕中, 点按 🛄。
- 2 查找并点按设置 > 无线和网络。
- 3 请标记**蓝牙**复选框。 😵 将出现在状态栏中。
- 4 点按**蓝牙设置**。
- 5 标记 **可检测性** 复选框。现在手机将在 120 秒内对其他设备可见。

#### 手机名称

您可以给手机命名。当您启动蓝牙功能并将手机设定为可见时,其他设备上将显示该名 称。

#### 输入手机名称

- 1 确保打开蓝牙功能。
- 2 在主屏幕中, 点按 !!!!。
- 3 查找并点按**设置 > 无线和网络 > 蓝牙设置 > 设备名称**。
- 4 输入选择的手机名称。
- 5 点按**确定**。

#### 与另一个蓝牙设备配对

将手机与另一个设备配对时,可以将手机连接到蓝牙免提或蓝牙车载配件,并且可以使 用这些设备拨打和接听电话。

将手机与蓝牙设备配对之后,该手机将记住此配对。将手机与蓝牙设备配对时,可能需 要输入数字密码。手机将自动尝试常规数字密码 0000。如果该密码不起作用,则请参阅 蓝牙设备的文档以获得该设备的数字密码。下次连接已配对的蓝牙设备时,不需要再次 输入该数字密码。

某些蓝牙设备 (例如,大多数蓝牙耳机),需要与其他设备配对并连接。

可以将手机与多个蓝牙设备配对,但一次只能连接一个蓝牙模式。

#### 将手机与另一个蓝牙设备配对

- 1 在主屏幕中, 点按 🗰。
- 2 查找并点按设置 > 无线和网络 > 蓝牙设置。
- 3 点按**扫描查找设备**。将在**蓝牙设备**下方列出找到的蓝牙设备。
- 4 点按要与手机配对的蓝牙设备。
- 5 如有必要,请输入数字密码。
- 6 现在,手机将与蓝牙设备配对。对于某些设备,您还需要建立连接,然后才能开始使用这些设备。配对和连接状态显示在蓝牙设备列表中的蓝牙设备名称下方。
- 确保要与手机配对的设备启动了蓝牙功能并打开了蓝牙可见性。

#### 将手机连接到另一个蓝牙设备

某些蓝牙设备(例如,大多数蓝牙耳机),要求首先与其他蓝牙设备进行配对并连接,这样才能建 立成功的连接。

- 1 在主屏幕中, 点按 🗰。
- 2 查找并点按设置 > 无线和网络 > 蓝牙设置。
- 3 在**蓝牙设备**列表中,触摸并按住要连接到手机的蓝牙设备。
- 4 点按**连接**。

#### 断开蓝牙设备

- 1 在主屏幕中, 点按 🎆
- 2 查找并点按设置 > 无线和网络 > 蓝牙设置。
- 3 在**蓝牙设备**列表中,触摸并按住已连接的蓝牙设备名称。
- 4 点按**断开绑定**。
- 即使断开了某个蓝牙设备,该设备仍然与手机配对。要删除配对,则需点按断开连接和取消配对。

#### 取消匹配蓝牙设备

- 1 在主屏幕中, 点按 🗰。
- 2 查找并点按设置 > 无线和网络 > 蓝牙设置
- 3 在**蓝牙设备**列表中,触摸并按住已连接的蓝牙设备名称。
- 4 点按取消配对。

#### 使用蓝牙技术发送和接收项目

与其他蓝牙兼容设备(例如手机或计算机)共享项目。您可以使用蓝牙功能发送和接收 多种类型的项目,例如:

- 照片和视频
- 音乐和其他音频文件
- 通讯录
- 网页

#### 使用蓝牙发送项目

- 1 接收设备:请确保准备接收项目的蓝牙设备已开启蓝牙功能,并处于可发现模式。
- 2 在手机中,打开包括需要发送的项目的应用程序,并滚动到该项目。
- 3 根据应用程序和需要发送的项目,您可能需要完成如触摸并保持按住该项目、打 开项目或按 ₩ 等操作。还可能有其它的方式发送项目。
- 4 选择共享或发送菜单项目。
- 5 在出现的菜单中,选择蓝牙,
- 6 按照系统要求开启蓝牙。
- 7 在**蓝牙设备**下,点按接收设备的名称。
- 8 接收设备:系统询问时,选择接受连接。
- 9 系统询问时,在两台设备上输入同一个数字密码,或确认建议的数字密码。
- 10 接收设备: 接受发送来的项目。

#### 使用蓝牙接收项目

- 1 在主屏幕中, 点按 🗰
- 2 查找并点按**设置 > 无线和网络**。
- 3 请标记**蓝牙**复选框。 **∦** 将出现在状态栏中。
- 4 点按蓝牙设置。
- 5 标记 可检测性 复选框。现在手机将在 120 秒内对其他设备可见。
- **6 发送设备:** 使用蓝牙技术将一个或多个项目发送到您的手机中。
- 7 系统询问时,在两台设备上输入同一个数字密码,或确认建议的数字密码。
- 8 当您收到"手机收到新文件"通知时,请向下拖动状态栏,并点按该通知以接受 文件传送。
- 9 点按**接受**以开始文件传送。
- 10 要查看传送进度,请向下拖动状态栏。
- 11 要立刻打开收到的项目,请向下拖动状态栏并点按相关通知。
- 您的手机中必须插入记忆卡,然后才能使用蓝牙无线技术接收项目。

## 将手机连接到计算机

将手机连接到计算机,然后开始传送图片、音乐和其他类型的文件。最简单的连接方法 是使用 USB 连接线或蓝牙无线技术。

使用 USB 连接线将手机连接至计算机时会提示您在计算机中安装 PC Companion 应用程序。PC Companion 可帮助您访问其他计算机应用程序,以传送和组织媒体文件、更新 手机、同步手机内容等。

您可能无法在手机与计算机之间传送某些受版权保护的资料。

#### 使用 USB 连接线传送和处理内容

使用计算机和手机之间的 USB 连接线可轻松地传送和管理您的文件。将两部设备连接 后,您可使用计算机的文件浏览器在两部设备之间拖放内容。如您要向手机中传送音乐、 视频、图片或其他媒体文件,则最好使用计算机中的 Media Go™ 应用程序。MediaGo 可转换媒体文件,以便您在手机中使用这些文件。

#### USB 连接模式

使用 USB 连接线在手机和其他设备之间共享数据的最常用方法是媒体传送协议 (MTP) 模式和海量存储 (MSC) 模式。

- 媒体传送 (MTP) 与 Windows 计算机通信的最为常见的协议。默认情况下通常启用该模式。
- 海量存储 (MSC) 将手机与媒体设备(如电视、车载附件以及不受 MTP 支持的 Mac OS/ Linux 计算机)连接最为常用的方法。

#### 将海量存储设定为默认 USB 连接模式

- 1 在主屏幕中, 点按 🛄。
- 2 查找并点按设置 > 索尼爱立信 > 连接 > USB 连接模式。
- 3 点按**大量存储模式(MSC)**。
- 4 点按**确定**。
- 默认情况下,通常启动媒体传送模式。

#### 使用海量存储模式将手机连接至计算机

- 1 向下拖动状态栏。
- 2 点按连接手机 > 连接手机记忆卡。
- 如果在手机上运行应用程序,且该应用程序使用的是记忆卡,则可能需要关闭该应用程序才能访问记忆卡。

#### 在海量存储模式下断开 USB 连接线的连接

- 【 传送内容时请勿断开 USB 连接线的连接,因为这可能会损坏内容。
- 1 **计算机**:使用*安全移除硬件*功能禁用 USB 连接线连接。
- 2 **手机**:向下拖动状态栏。
- 3 点按**已连接手机记忆卡**。
- 4 点按打开屏幕中的**断开连接**。
- 5 断开两部设备中的 USB 连接线。
- 计算机指令可能因操作系统的不同而有所不同。有关详细信息,请参阅计算机的操作系统文档。

#### 在使用 USB 连接线的手机和计算机之间拖放内容

- 1 使用 USB 连接线将手机连接到计算机上
- 2 手机:状态栏中会显示已使用媒体传输模式进行连接。
- 3 计算机:在桌面上打开 Microsoft® Windows® 资源管理器,并等到手机记忆卡在 Microsoft® Windows® 资源管理器中以外部磁盘的形式出现。
- 4 计算机:在手机和计算机之间拖放所需的文件。

### **PC** Companion

PC Companion 可帮助您访问和使用与手机相关的其他功能和服务,以便传送音乐、视频和图片。还可以更新手机以获取可用的最新软件。

需要具备以下操作系统之一才能使用 PC Companion 应用程序:

- Microsoft® Windows® 7
- Microsoft® Windows® Vista®
- Microsoft® Windows® XP (Service Pack 3 或更高版本)

您需要使用 USB 连接线连接手机和计算机,以安装和使用 PC Companion。

#### 安装 PC Companion

- 1 使用 USB 连接线将手机连接到计算机上。
- 2 手机: 点按 PC Companion 安装窗口中的开始。
- 3 **计算机**:几秒钟后,PC Companion 会自动启动。按照屏幕上的说明安装 PC Companion。

#### 启动 PC Companion

- 1 使用 USB 连接线将手机连接到计算机上。
- 2 手机:状态栏中会显示已使用媒体传输模式进行连接。
- 3 计算机:几秒钟后, PC Companion 会在计算机中自动启动。
- 👻 如果未自动启动,则可以从计算机的"开始"菜单中手动启动 PC Companion。

#### Media Go™

Media Go™ 计算机应用程序可帮助传送和管理手机和计算机中的媒体内容。从 PC Companion 应用程序中安装 Media Go™ 应用程序。有关更多信息,请参阅第 78 页的 PC Companion。

需要以下操作系统之一才能使用 Media Go™ 应用程序.

- Microsoft® Windows® 7
- Microsoft® Windows® Vista®
- Microsoft® Windows® XP、Service Pack 3 或更高版本

要在 Media Go™ 和手机之间传送文件,必须首先使用 USB 连接线将手机和计算机相 连。也必须启用手机以连接到计算机。有关更多信息,请参阅第 77 页的*在使用 USB 连 接线的手机和计算机之间拖放内容*。

·♥- 要了解如何使用 Media Go™ 应用程序的更多信息,请参阅 Media Go™ 应用程序主菜单中的帮助部分。

#### 使用 Media Go™ 应用程序传送内容

- 1 使用 USB 连接线将手机连接到计算机上,
- 2 手机:状态栏中会显示已使用媒体传输模式进行连接。
- 3 **计算机**:自动启动 PC Companion 应用程序。在 PC Companion 中,点击 *Media Go* 启动 Media Go<sup>™</sup> 应用程序。在某些情况下,您可能要等待 Media Go<sup>™</sup> 安装。
- 4 使用 Media Go 界面在计算机和手机之间拖放文件。
- 】 Media Go™ 也可从 www.sonyericsson.com/support 下载获得。

## 位置服务

使用手机找到您所在的位置。可通过以下两种方法:全球定位系统或无线网络。如您只需找到您的大概位置,并希望快速找到,则最好启用无线网络选项。如您希望查找更为精确的位置,且天空中没有遮挡物,则启用全球定位系统选项。您可同时启用这两种选项,以确保在网络连接较差时也可找到您的位置。

索尼爱立信不保证任何定位服务(包括但不限于导航服务)的准确性。

#### 启用全球定位系统

- 1 在"主屏幕"中, 点按 ▓.
- 2 点按**设定 > 位置和安全**。
- 3 标记 使用 GPS 卫星 复选框。

#### 启用无线网络

- 1 在"主屏幕"中, 点按 ▓.
- 2 点按设定 > 位置和安全。
- 3 标记 **使用无线网络** 复选框。

#### 使用全球定位系统

本手机具有全球定位系统 (GPS) 接收器, 该接收器使用卫星信号来计算您的位置。

! 当使用的功能需要 GPS 接收器来查找您的位置时,请确保天空中无遮挡物。

#### 获得最佳性能

首次使用全球定位系统时需要 5 至 10 分钟才能找到您的位置。为便于搜索,请确保天 空无任何遮挡。请不要移动且不要挡住全球定位系统天线(图中突出显示部分)。全球定 位系统信号可穿过云层和塑料,但无法穿过大部分固体(如建筑物和高山)。如果几分钟 后未找到您的位置,则移动到另一位置。

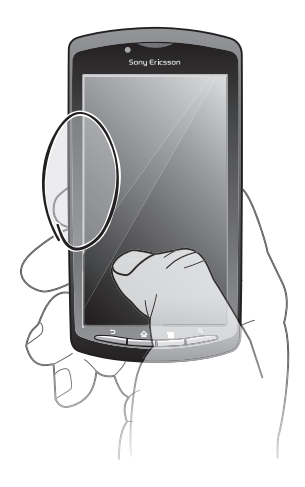

#### Google Maps<sup>™</sup>

跟踪您的当前位置,查看实时交通状况,并接收前往目的地的详细路线。 查看地图时,您将连接至互联网,数据会传送到您的手机中。开始行程之前,您可将地 图下载并保存至记忆卡中,以避免产生高额漫游费。

并非在每个市场、国家或地区中都可以购买到 Google Maps™ 应用程序。

#### 使用 Google Maps™

- 1 在主屏幕中, 点按 🗰。
- 2 查找并点按 Maps。
- ! 如您希望使用您的位置,请在**设定 > 位置和安全**下至少启用一种定位方法。

#### 了解有关 Google Maps™ 的更多信息

• 使用 Maps 时,按 \_\_\_\_, 然后点按更多 > 帮助。

#### 使用 Google Latitude™ 查看好友的位置

加入 Google Latitude™,在地图上查看好友的位置,并与之共享您的位置和其他信息。

#### 获取路线

Google Maps™ 应用程序可为徒步旅行、公共交通旅行或驾车旅行提供路线。您可将目的地的快捷方式添加至"主屏幕",这样无论您身处何方,只需触摸此快捷方式便可获得前往该地点的路线。

查看地图时,您将连接至互联网,数据会传送到您的手机中。开始行程之前,您可将地 图下载并保存至记忆卡中,以避免产生高额漫游费。

#### 索尼爱立信不保证任何方向服务的精确性。

#### 使用导航应用程序

通过逐步转向指导您到达目的地。会以语音和屏幕显示的方式提供方向指引。

. 并非每个市场都提供导航。

#### 启动导航

- 1 在"主屏幕"中, 点按 Ⅲ.
- 2 查找并点按**导航**。

## 锁定和保护手机

#### IMEI 编号

每部手机都有一个唯一的 IMEI (国际移动终端设备标识) 编号。

#### 查看 IMEI 编号

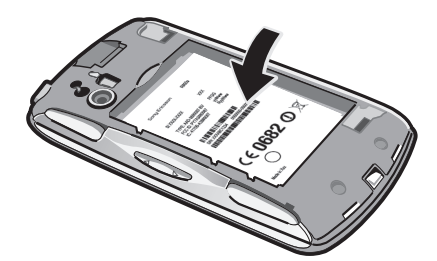

• 可以在电池下面找到 IMEI 编号。

#### 查看手机中的 IMEI 编号

- 1 在主屏幕中, 点按 Ⅲ.
- 2 查找并点按设置 > 关于手机 > 状态消息。
- 3 滚动至 IMEI 可查看 IMEI 编号。

#### SIM 卡保护

SIM 卡锁仅保护您的订阅。手机仍可与新的 SIM 卡一起使用。如果 SIM 卡锁打开,您必须输入 PIN 码(个人识别码)。如果错误输入 PIN 码的次数多于所允许的最大尝试次数,则 SIM 卡会被锁定。需要输入 PUK 码(个人解锁码),然后输入新的 PIN 码。PIN 码、PIN2 码和 PUK 码由您的网络运营商提供。

#### 启用 SIM 卡的 PIN 码锁

- 1 在主屏幕中, 点按 Ⅲ.
- 2 查找并点按设置 > 位置和安全 > 设置 SIM 卡锁定 > 锁定 SIM 卡。
- 3 输入 SIM 卡的 PIN 码, 然后点按确定。

#### 更改 SIM 卡的 PIN 码

- 1 在主屏幕中, 点按 !!!!。
- 2 查找并点按设置 > 位置和安全 > 设置 SIM 卡锁定 > 更改 SIM 卡 PIN。
- 3 输入旧的 SIM 卡的 PIN 码, 然后点按确定。
- 4 输入新的 SIM 卡的 PIN 码, 然后点按确定。
- 5 重新输入新的 SIM 卡的 PIN 码, 然后点按确定。

#### 更改 SIM 卡的 PIN2 码

- 1 在主屏幕中, 点按 III.
- 2 查找并点按设置 > 通话设置 > 固定拨号 > 更改 PIN2。
- 3 输入旧的 SIM 卡的 PIN2 码, 然后点按确定。
- 4 输入新的 SIM 卡的 PIN2 码, 然后点按确定。
- 5 确认新 PIN2 码并点按确定。

解锁已锁定的 SIM 卡

- 1 当**已对 SIM 卡进行 PUK 码锁定。键入 PUK 码将其解锁。**出现时,请输入 PUK 码并点按**确定**。
- 2 输入新 PIN 码并点按确定。
- 3 重新输入新 PIN 码并点按确定。
- 如果错误输入 PUK 码次数过多,则会锁定 SIM 卡。然后需要与服务提供商联系,获取新的 SIM 卡。

#### 设定屏幕锁定

#### 设定屏幕锁定

- 1 在主屏幕中,点按 Ⅲ > 设置 > 位置和安全 > 设置屏幕锁定。
- 2 选择某个选项。
- 一定要记住屏幕解锁图案、PIN 码或密码,这一点非常重要。如果忘记了该信息,则可能无法恢复重要数据,如联系人和信息。请咨询索尼爱立信联系中心,获取更多信息。

#### 创建屏幕解锁图案

- 1 在主屏幕中, 点按 🛄
- 2 查找并点按设置 > 位置和安全 > 设置屏幕锁定 > 图案。
- 3 按照手机中的说明执行操作。您需要选择一个安全问题,当您忘记屏幕解锁图案时可用它为手机解锁。

#### 使用屏幕解锁图案解锁屏幕

- 1 启动屏幕。
- 2 绘制屏幕解锁图案。
- 如果在屏幕上绘制的解锁图案被连续拒绝五次,您可以选择等待 30 秒并随后重试,或者回答已选择的安全问题。

#### 更改屏幕解锁图案

- 1 在主屏幕中, 点按 🛄
- 2 查找并点按设置 > 位置和安全 > 更改屏幕锁定。
- 3 按照手机中的说明执行操作。

#### 禁用屏幕解锁图案

- 1 在"主屏幕"中, 点按 IIII > 设置 > 位置和安全 > 更改屏幕锁定。
- 2 绘制屏幕解锁图案。
- 3 点按**无**。

#### 创建屏幕解锁 PIN 码

- 1 在"主屏幕"中,点按 Ⅲ > 设置 > 位置和安全 > 设置屏幕锁定 > PIN。
- 2 输入一个数字 PIN 码并点按继续。
- 3 确认 PIN 码并点按**确定**。

#### 禁用屏幕解锁 PIN 码

- 1 在主屏幕中, 点按 IIII > 设置 > 位置和安全 > 更改屏幕锁定。
- 2 输入 PIN 码并点按继续。
- 3 点按**无**。

#### 创建屏幕锁定密码

- 1 在主屏幕中, 点按 IIII > 设置 > 位置和安全 > 设置屏幕锁定 > 密码。
- 2 输入密码。密码必须至少包含一个字母,且必须至少为四个字符长度。
- 3 点按**继续**。
- 4 确认您的密码,然后点按**确定**。

禁用屏幕解锁密码

- 1 在主屏幕中,点按 Ⅲ > 设置 > 位置和安全 > 更改屏幕锁定。
   2 输入密码,然后点按继续。
   3 点按无。

## 更新手机

将手机中软件更新到最新版本,可获得最佳的性能和最新的增强功能。您可以通过 2G 或 3G 互联网连接或者 WLAN 连接将更新直接下载至手机。另一个选择是使用计算机中的 PC Companion 应用程序下载更新。只需通过 USB 连接线将手机连接到计算机,PC Companion 应用程序便会引导您完成其他操作。

- 当通过手机连接到互联网时,您可能需要支付数据连接费用。有关详细信息,请与您的网络运营 商联系。
- ▮ 请确保在通过 PC Companion 开始更新手机前,已备份和保存手机中的所有数据。

#### 无线更新手机

#### 以无线方式下载软件更新

- 1 在"主屏幕"中, 点按 🎆
- 2 查找并点按**设定 > 关于手机 > 软件更新**。
- 3 点按**立即更新**。按照屏幕上的说明更新您的手机。
- ╈── 如果希望手机自动通知您有关软件更新的信息,请选中**自动搜索**选项。

#### 使用 USB 连接线更新手机

您可以使用 USB 连接线并通过 PC Companion 应用程序来更新您的手机。当您使用 USB 连接线将手机连接到计算机时可以使用 PC Companion 应用程序。请参阅第 78 页的 PC Companion,获取有关如何启动 PC Companion 的更多信息。

#### 使用 USB 连接线连接下载软件更新

- 不要在更新手机时断开 USB 连接线,因为这样会损坏正在传送的内容。请确保在更新完成后将该 硬件从您的计算机安全删除。
- 按照以下说明执行操作之前,需要在计算机上安装 PC Companion。要安装 PC Companion,请 使用 USB 连接线将手机连接到计算机,然后按照手机屏幕上的指示操作。
- 1 使用 USB 连接线将手机连接到计算机上。如果已安装了 PC Companion,则确保 在尝试下载软件更新前将手机从计算机断开然后重新连接。
- 2 手机: 点按**连接手机**。
- 3 **计算机**:要等待几秒钟,PC Companion 才会启动。如果未自动启动,则可以从计算机的"开始"菜单中手动启动 PC Companion。
- 4 计算机:点击支持区域,然后选择软件更新选项,并按照屏幕上的指示更新您的 手机。
- 在使用 PC Companion 时,只要存在适用于您的手机的软件更新,您便会收到通知。

### 手机设定概述

了解手机设定,以便根据自身需要对设定进行个性化。

| <b>兀线州网给</b> 官珪兀线连接州连接反正 | 无线和网络 | 管理无线连接和连接设定 |
|--------------------------|-------|-------------|
|--------------------------|-------|-------------|

**通话设置** 如配置收听和管理语音信箱的设定。

- **声音** 配置接收通讯时手机以铃声、震动或其他形式提示您的方式。您也可使 用这些设定对音乐或其他音频媒体以及某些相关设定的音量进行设定。
- **显示** 旋转手机时选择切换方向,或设定屏幕亮度。

位置和安全 设定导航设定,并通过设定不同的锁定和密码保护您的手机

**应用程序** 管理和删除已安装的应用程序

**帐户与同步** 无论是否主动运行这些应用程序,您都可启用这些应用程序以自动同步, 并可允许应用程序在后台同步数据

- **隐私权** 安装某个应用程序时管理个人信息,恢复设定及其他数据,并从内部手 机存储器中删除所有个人数据
- **存储**检查手机内部存储器和 SD 卡中的可用空间。您也可删除 SD 卡,或将其 卸下,以便安全删除
- 语言和键盘 选择手机语言,并调整文本输入选项
- **语音输入与** 配置语音输入功能,以通过语音输入文本 **输出**
- 辅助功能 启用已安装的可访问性应用程序,并调整相关设定
- **日期和时间** 设定时间和日期或选择使用网络提供的值。选择您首选的日期和小时格式
- **关于手机** 查看手机的相关信息,如型号、固件版本和电池状态

图标概述

### 状态图标

屏幕上可能会显示以下状态图标:

| .d                           | 信号强度            |
|------------------------------|-----------------|
| ×                            | 无信号             |
| R<br>•1                      | 漫游              |
| G<br>↑↓                      | GPRS 可用         |
| E<br>↑∔                      | EDGE 可用         |
| 3G<br>↑∔                     | 3G 可用           |
| G<br>∱∔                      | 正在发送和下载 GPRS 数据 |
| E<br>∱∔                      | 正在发送和下载 EDGE 数据 |
| 3G<br>∱₩                     | 正在发送和下载 3G 数据   |
|                              | 电池状态            |
|                              | 正在给电池充电         |
| راھ                          | 已启动 GPS         |
| ¥                            | 已启动关闭无线电模式      |
| 0                            | 耳机已连接           |
| *                            | 已启动蓝牙功能         |
| *                            | 已连接到另一个蓝牙设备     |
|                              | 未插入 SIM 卡       |
| <b>%</b>                     | 话筒已关闭           |
| <b>(</b> )                   | 耳麦已打开           |
| ∎×                           | 手机扬声器已关闭        |
| $\langle \mathbf{O} \rangle$ | 振动模式            |
| $\odot$                      | 已设定闹钟           |

### 通知图标

屏幕上可能会出现以下通知图标:

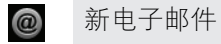

 $\times$ 

新短信或彩信

| 00   | 新语音信箱               |
|------|---------------------|
| 30   | 即将到来的日历事件           |
|      | 正在播放歌曲              |
| ¢    | 正在进行同步              |
| ¢!   | 登录或同步时出现问题          |
| ((te | WLAN 连接已启用并且无线网络可用  |
| ţ    | 通过 USB 连接线将手机连接到计算机 |
|      | 警告信息                |
|      | 错误信息                |
|      | 未接来电                |
| 6    | 正在通话                |
| У́н  | 当前通话为静音             |
| ניי  | 通话保持中               |
| ┛    | 正在进行呼叫转移            |
| •••  | 正在下载数据              |
| ŧ    | 正在上传数据              |
| 3    | 更多(未显示的)通知          |

应用程序概述

| $\bigodot$           | 闹钟                  | 显示日期、时间和关于天气和手机的信息。也可用于将手机<br>变为闹铃。         |
|----------------------|---------------------|---------------------------------------------|
|                      | 浏览器                 | 浏览 Web 以及下载新程序和文件                           |
| + -<br>× ÷           | 计算器                 | 执行基本计算                                      |
| 31                   | 日历                  | 跟踪预约                                        |
|                      | 相机                  | 拍摄照片和录制视频                                   |
| (                    | 联系人                 | 联系好友和同事                                     |
| Ŧ                    | 下载                  | 访问已下载的应用程序                                  |
| @                    | 电子邮件                | 发送和接收电子邮件                                   |
|                      | 图库                  | 查看图片和照片                                     |
|                      | Gmail™              | 支持 Gmail™ 的电子邮件应用程序                         |
| 8                    | Google 搜索           | 在手机和 Web 中查找信息                              |
| <u> </u>             | Latitude            | 在地图中查看好友的位置,并与他们共享您所在的位置和其<br>他信息           |
|                      | Maps                | 查看当前位置,查找其他位置并计算路线                          |
|                      | Market              | 进入 Android Market™,为手机下载免费和付费应用程序           |
|                      | 媒体服务器               | 通过共享的 WLAN 连接与其他设备共享手机中的媒体文件                |
|                      | 信息功能                | 发送和接收短信和彩信                                  |
| 53                   | 音乐                  | 播放音乐和播放列表                                   |
| $\mathbf{A}$         | 导航                  | 使用语音式逐向道路指示导航                               |
| George Youn          | News and Weather    | 查看新闻报道和天气预报                                 |
| 12 3<br>6 5<br>7 8 9 | 拨号                  | 拨打和接听电话、在电话之间切换、设定电话会议以及查看<br>通话清单          |
| -                    | Places              | 搜索地点。例如,您可搜索餐馆                              |
|                      | PlayNow™应用商店        | 将多种精彩内容下载到手机中                               |
|                      | PlayStation® Pocket | 将手机变为游戏机,并进入 Sony Playstation® Pocket World |
| $\times$             | 设置                  | 根据个人喜好定制手机设定                                |
| 1                    | 安装向导                | 介绍手机基本功能,并帮助您进入基本设定                         |
| O                    | 同步                  | 同步通讯录、日历等                                   |
| talk                 | Talk                | 在线聊天                                        |
|                      | Timescape™          | 跟踪所有日常通信                                    |
| G                    | TrackID™            | 音乐识别服务                                      |
| ?                    | 支持                  | 了解有关如何使用手机的更多信息                             |

- 语音搜索 使用语音操作执行很多常见任务
- 器 YouTube™ 共享和查看世界各地的视频

并非所有地区的所有网络和/或服务提供商都支持所有应用程序。

- ∲- 下载的应用程序显示在应用程序屏幕中。

## 用户支持

您可以在手机中通过支持应用程序直接访问用户支持。例如,您可以打开用户指南查看 手机使用说明。您也可以从索尼爱立信支持区域和我们的联系中心获得故障排除的支持 和其他帮助。

#### • 支持应用程序的功能:

- 手机中的用户指南 阅读和搜索扩展版用户指南中的内容。
- 手机优化器 增强电池和软件性能,并改进连接性。
- 自我学习-阅读提示和技巧,了解最新的新闻,以及观看基础知识视频。
- 电子邮件支持 发送电子邮件到支持团队。
- 支持区域 访问 www.sonyericsson.com/support 可获得全面支持,以充分利用手机。
- 故障排除 阅读用户指南结尾部分和支持区域的常见问题和错误信息。
- **呼叫中心** 如果所有其他办法均不奏效,请致电呼叫中心。所提供的*重要信息*页中列出了相关的电话号码。
- ✤也可以从以下地址获取扩展版用户指南:www.sonyericsson.com/support。

#### 访问支持应用程序

- 1 在应用程序屏幕中,查找并点按**支持** 🕐。
- 2 查找并点按所需的支持项目。

故障排除

#### 我的手机未正常工作

如果手机出现问题,请在尝试其他任何操作之前查看以下提示:

- 重新启动手机。
- 取出并重新插入电池和 SIM 卡。然后,重新启动手机。
- 更新手机。更新手机可以确保获得最佳性能并提供最新的增强功能。有关更多信息,请 参阅第 84 页的更新手机。
- 重设手机。
- 重设手机时要耐心。重设期间重新启动手机可能会造成手机永久损坏。

#### 强制关闭应用程序

• 弹出窗口告知某个应用程序没有响应时,点按强行关闭。

·ဲ∲- 如果不想强制停止某个应用程序,则可以通过点按**等待**来等待该应用程序响应。

#### 重设手机

您可以在删除或不删除个人数据的情况下将手机重新设定为原始设定。可以将手机重设 为第一次开启时的状态。但是,重设手机之前,请确保备份手机上所有重要的数据。

#### 重设手机

- 1 在主屏幕中, 点按 🏭。
- 2 查找并点按设置 > 隐私权。
- 3 点按**恢复出厂设置**。
- 4 如果删除的不只是内部存储,还要删除其他用户数据(如图片和音乐),请标记格式化 SD 卡复选框。
- 5 点按**重置手机**。
- 6 要进行确认,请点按**清除全部内容**。

#### 我无法给手机充电

充电器连接不正确或电池连接不良。取出电池并清洁接头。

#### 手机开始充电时未显示电池正在充电的图标

可能需要几分钟时间, 电池图标才会出现在屏幕上。

#### 电池性能下降

请按照我们的提示充分利用电池。请参见第 23 页的 电池性能。

#### 使用 USB 连接线时,我无法在手机和计算机之间传送内容

尚未正确安装软件或 USB 驱动程序。有关安装说明和故障排除部分的更多信息,请转到 www.sonyericsson.com/support。

#### 我无法使用基于互联网的服务

确保订阅涵盖数据下载,并确保手机中的互联网设定正确。有关如何启用数据流量、数据漫游和下载互联网设定的更多信息,请参见第 24 页的*互联网和信息功能设定。*有关订阅设定的更多信息,请与网络运营商联系。

#### 错误信息

#### 无网络信号

- 手机处于关闭无线电模式。请确保关闭无线电模式处于关闭状态。
- 手机未收到任何网络信号,或者收到的信号太弱。请联系网络运营商并确保您所在的位置有网络信号。
- SIM 卡未正常工作。将 SIM 卡插入到另一个手机中。如果可正常工作,则可能是手机的问题。这种情况下,请联系最近的索尼爱立信服务中心。

#### 仅限于紧急呼叫

您位于某个网络中,但是该网络不允许您使用它。但是,在紧急情况下,某些网络运营 商允许您呼叫国际紧急号码 112。有关更多信息,请参阅第 29 页上的*紧急呼叫*。

#### SIM 卡被锁定

您已连续3次输入错误的 PIN 码。若要解锁手机,您需要运营商所提供的 PUK 码。

#### SIM 卡已用 PUK 码锁定

您已连续 10 次输入错误的 PUK 码 (个人解锁码)。请联系您的服务提供商。

## 法律信息

#### 索尼爱立信 R800i/R800a

本用户指南由 Sony Ericsson Mobile Communications AB (索尼爱立信)或其当地子公司出版,无任何担保, Sony EricssonMobile Communications AB (索尼爱立信)随时可能对本用户指南中的印刷错误,不准确的当前信 息进行必要的改进和更改,或对程序和/或设备进行改进,忽不另行通知。但是,此类更改将纳入到本用户指南的 新版本中。

保留所有权利

#### ©索尼爱立信移动通信公司,2011 出版号, 1248-2243.3

出版号,1248-2243.3 本手机具有下载,存储和转发诸如铃声等附加内容的功能。第三方拥有的权利可能会限制或禁止使用此类内容,包 括但不限于适用的版权法所规定的限制。对于您下载或从手机转发的附加内容,您本人而非索尼爱立信应当负全部 责任。在您使用任何附加内容之前,请检查您的预期用途是否拥有适当的许可证或者其他形式的授权,索尼爱立信 不保证任何附加内容或任何其他第三方内容的准确性、完整性或质量。在任何情况下,对于您对附加内容或其他第 三方内容的不当使用,索尼爱立信概不负责。 本用户指南可能引用了第三方提供的服务或应用程序。使用此类程序或服务可能需要单独向第三方提供商进行注 册,并且可能需要遵守其他一些使用条款。对于在第三方网站上或通过第三方网站边得的应为可把程序。请先查看该网 如此的提用多数和低手中的隐私笔够。零回来为定不保证却却保在何第二方网站却提供的服务的可把根本就给

加力产生生能应是4.5%的生产的最大繁荣。素尼麦立信不保证或担保任何第三方网站或提供的服务的可用性或性能。 取出电池以查看监管信息。例如 CE 标记。 本用户指面中提到的所有产品和公司名称可能是其各自所有者的商标或注册商标。本用户指南中未明确授予的任何

权利均予保留。所有其他商标均为其各自所有者的财产

请访问 www.sonyericsson.com/cws/corporate/common/legal/disclaimer 获取更多信息。

所有图片仅供功能说明参考,请以实物为准。

所有窗方以供切能说明参考。頃以头物为准。 该产品受 Microsoft 的特定知识产权的保护。未经 Microsoft 许可,严禁在该产品之外使用或分发此类技术。 内容所有者使用 Windows Media 数字版权管理技术 (WMDRM)保护其知识产权。包括版权。此设备使用 WMDRM 软件来访问受 WMDRM 保护的内容。如果 WMDRM 软件无法保护该内容。内容所有者可能会要求 Microsoft 吊销 该软件使用 WMDRM 播放或复制受保护内容的功能。吊销不会影响不受保护的内容。当您下载受保护内容的许可 证、即表示您同意 Microsoft 可以对许可证包含吊销列表。内容所有者可能会要求您升级 WMDRM 才能访问他们的 内容。如果您拒绝升级,将无法访问要求升级的内容。

內合。如果認定也开設,特元法的问要求开設的內合。 本产品获得 MPEG-4 Visual 和 AVC 专利组合许可,适用于以下用户的个人和非商业性使用。() 依照 MPEG-4 Visual 标准 (「MPEG-4 Visual 和 AVC 专利组合许可,适用于以下用户的个人和非商业性使用。() 依照 MPEG-4 Visual 标准 (「MPEG-4 视频") 或 AVC 标准 (`AVC 视频") 对视频编码,和 如或 () 对 MPEG-4 或 AVC 视频解码,该视 频由用户针对个人和非商业性活动进行编码,和/或从获得 MPEG LA 许可提供 MPEG-4 和/或 AVC 视频的视频提 供者处获得。不授予许可也不暗示可用于任何其他用途。包括有关促销、内部和商业用途以及许可的其他信息可 从 MPEG LA, LLC. 获得。请访问 http://www.mpegla.com。MPEG Layer-3 音频解码技术已获得 Fraunhofer IIS 和 Thomson 的许可

Sun Java Platform Micro Edition 的最终用户许可协议。

1. 限制:软件是 Sun 受版权保护的机密信息, Sun 和/或其许可人持有对所有副本的所有权,客户不得对软件进行 修改,反编译,反汇编,解密,摘录,或以其他方式对软件进行反向工程,不得对软件的整体或某一部分进行出 租、转让,或者颁发从属许可证。

# 索引

| A<br>Android<br>Android Market<br>安装向导 | 7<br>46<br>9 |
|----------------------------------------|--------------|
| B<br>备份                                |              |
| 联系人                                    | 36           |
| 背景                                     | 15           |
| 将照片用作                                  | 72           |
| 播放                                     |              |
| 音乐                                     | 61           |
| 播放列表                                   | 63           |
| 播放自己的播放列表                              | 64           |
| 创建                                     | 63           |
| 热门曲目                                   | 63           |
| 删除                                     | 64           |
| 删除曲目                                   | 64           |
| 添加曲目                                   | 64           |
| 智能(自动生成)                               | 63           |
|                                        |              |

#### C 裁剪

| 照片        | 73 |
|-----------|----|
| 彩信        |    |
| 设定        | 24 |
| 查看        |    |
| 使用相机录制的视频 | 68 |
| 照片        | 66 |
| 充电        | 12 |
| 存储联系人     | 50 |

#### D

| 打开9          |
|--------------|
| 大写锁定19       |
| 导航80         |
| 导航应用程序80     |
| 导入 SIM 卡联系人  |
| 灯17          |
| 地图           |
| 电池12         |
| 盖8           |
| 取下8          |
| 电话 请参阅呼叫     |
| 电话会议         |
| 电源           |
| 电子邮件         |
| 多个帐户41       |
| 调整大小         |
| 照片           |
| 调整音量62       |
| 动画背景15       |
| 动态背景15       |
| 多媒体          |
| 复制到记忆卡61     |
|              |
| F            |
| 发送66, 72, 73 |
| 联系人36        |
| 名片36         |
| Facebook™43  |
| 登录44         |
| 状态更新44       |
| 服务10         |
| 符号19         |
|              |
| G            |
| Gmail™       |

|                                                                                                    | 80                                                                                           |
|----------------------------------------------------------------------------------------------------|----------------------------------------------------------------------------------------------|
| Google Maps                                                                                                    | 79                                                                                           |
| Google Sync™ 同步服务                                                                                                    | 49                                                                                           |
| Google Talk™                                                                                                    | 42                                                                                           |
| Google™ 帐户设定                                                                                                    | 41                                                                                           |
| 微述<br>                                                                                                    | 61                                                                                           |
| 百尓) 「百尓) 「日本) 「日本) 「日本) 「日本) 「日本) 「日本) 「日本) 「日本                                                                                                    | ا0<br>دد                                                                                     |
| T 入 信 ~                                                                                                    | ວວ<br>ຄວ                                                                                     |
| 史以曲日                                                                                                    | 02                                                                                           |
| 大次                                                                                                    | 44                                                                                           |
| 更新手机                                                                                                    | 84                                                                                           |
| 公司电子邮件、日历和通讯录                                                                                                    | 49                                                                                           |
| 共享                                                                                                    |                                                                                              |
| 音乐                                                                                                    | 63                                                                                           |
| 照片66                                                                                                    | , 73                                                                                         |
| 照片和视频                                                                                                    | 72                                                                                           |
| 购买                                                                                                    |                                                                                              |
| 音乐                                                                                                    | 65                                                                                           |
| 固定拨号                                                                                                    | 32                                                                                           |
| 故障排除                                                                                                    | 91                                                                                           |
| 关闭                                                                                                    | 9                                                                                            |
| 关闭无线电模式                                                                                                    | 22                                                                                           |
| Ц                                                                                                    |                                                                                              |
| 呼叫 24                                                                                                    | 29                                                                                           |
| ·····································                                                                                                    | , 20                                                                                         |
| 910<br>紧急                                                                                                    | 29                                                                                           |
| 设置                                                                                                    | 31                                                                                           |
|                                                                                                    | 31                                                                                           |
| 转移                                                                                                    | 31                                                                                           |
| 互联网                                                                                                    |                                                                                              |
| 设定                                                                                                    | 24                                                                                           |
| Web 浏览器                                                                                                    | 57                                                                                           |
| 幻灯片                                                                                                    | 72                                                                                           |
|                                                                                                    |                                                                                              |
|                                                                                                    |                                                                                              |
| J<br>即时信息                                                                                                    | 40                                                                                           |
| J<br>即时信息<br><sup>健央</sup>                                                                                                    | 42                                                                                           |
| J<br>即时信息<br>键盘                                                                                                    | 42<br>19<br>20                                                                               |
| J<br>即时信息<br>键盘<br>设定<br>紧刍号码                                                                                                    | 42<br>19<br>20<br>29                                                                         |
| J<br>即时信息<br>键盘<br>设定<br>紧急号码<br>静态相机                                                                                                    | 42<br>19<br>20<br>29                                                                         |
| J<br>即时信息<br>键盘<br>设定<br>紧急号码<br>静态相机<br>静音模式                                                                                                    | 42<br>19<br>20<br>29<br>66<br>20                                                             |
| J<br>即时信息<br>键盘<br>设定<br>紧急号码<br>静态相机<br>静音模式<br>均衡器                                                                                                    | 42<br>19<br>20<br>29<br>66<br>20<br>62                                                       |
| J<br>即时信息<br>键盘<br>设定<br>紧急号码<br>静态相机<br>静音模式<br>均衡器                                                                                                    | 42<br>19<br>20<br>29<br>66<br>20<br>62                                                       |
| J<br>即时信息                                                                                                    | 42<br>19<br>20<br>29<br>66<br>20<br>62                                                       |
| J<br>即时信息                                                                                                    | 42<br>19<br>20<br>29<br>66<br>20<br>62                                                       |
| J<br>即时信息                                                                                                    | 42<br>19<br>20<br>29<br>66<br>20<br>62                                                       |
| J<br>即时信息                                                                                                    | 42<br>19<br>20<br>66<br>20<br>62<br>14                                                       |
| J<br>即时信息                                                                                                    | 42<br>19<br>20<br>29<br>66<br>20<br>62<br>14                                                 |
| J<br>即时信息                                                                                                    | 42<br>19<br>20<br>29<br>66<br>20<br>62<br>14<br>80<br>22                                     |
| J<br>即时信息                                                                                                    | 42<br>19<br>20<br>29<br>66<br>20<br>62<br>14<br>80<br>22<br>75<br>33                         |
| J<br>即时信息                                                                                                    | 42<br>19<br>20<br>29<br>66<br>20<br>14<br>80<br>22<br>33<br>36                               |
| J<br>即时信息                                                                                                    | 42<br>19<br>20<br>66<br>20<br>62<br>14<br>80<br>22<br>33<br>36<br>33                         |
| J<br>即时信息                                                                                                    | 42<br>19<br>20<br>20<br>62<br>14<br>80<br>22<br>33<br>36<br>33                               |
| J<br>即时信息                                                                                                    | 42<br>19<br>20<br>29<br>66<br>20<br>62<br>14<br>80<br>22<br>33<br>36<br>33<br>36<br>36       |
| J<br>即时信息                                                                                                    | 42<br>19<br>20<br>29<br>66<br>20<br>62<br>14<br>80<br>22<br>33<br>36<br>33<br>36<br>36<br>36 |
| J<br>即时信息                                                                                                    | 42<br>19<br>20<br>66<br>20<br>62<br>14<br>30<br>36<br>33<br>36<br>36<br>36<br>35             |
| J<br>即时信息                                                                                                    | 42<br>19<br>20<br>66<br>20<br>62<br>14<br>80<br>22<br>33<br>36<br>36<br>35<br>35             |
| J<br>即时信息<br>違定<br>没定<br>紧急号码<br>静态相机<br>静音模式<br>均衡器<br>K<br>扩展屏幕<br>L<br>Latitude<br>LCD 背光控件<br>蓝牙无线技术<br>联系人<br>备份<br>从 SIM 卡导入<br>发送<br>复制<br>共享<br>合并联系人信息<br>收藏<br>图片<br>                                                                                                    | 42<br>19<br>20<br>20<br>62<br>14<br>30<br>33<br>36<br>33<br>36<br>35<br>35<br>35             |
| J<br>即时信息                                                                                                    | 42<br>19<br>20<br>20<br>62<br>14<br>30<br>36<br>33<br>36<br>35<br>, 72<br>22                 |
| J<br>即时信息                                                                                                    | 42<br>19<br>20<br>20<br>20<br>20<br>20<br>20<br>20<br>2                                      |
| J<br>即时信息                                                                                                    | 42<br>19<br>20<br>20<br>20<br>20<br>20<br>20<br>20<br>2                                      |
| J         即时信息         键盘         设定         紧急号码         静态相机         静音模式         均衡器         K         扩展屏幕         L         Latitude         LOD 背光控件         蓝牙无线技术         聚系人         备份         从 SIM 卡导入         发送         复制         共享         合并联系人信息         收藏         图片         35         亮度         聊天         浏览 - 查看 web 浏览器 | 42<br>19<br>29<br>20<br>20<br>20<br>20<br>20<br>20<br>2                                      |

| Media Go™ |  |
|-----------|--|

| Microsoft® Exchange 同步49<br>媒体文件 |
|----------------------------------|
| 复制到记忆卡61                         |
| 免提                               |
| 使用                               |
| 名片                               |
| 发送36                             |
| P                                |
| PIN 码81                          |
| PUK 码81                          |
| 拍摄照片66                           |
| 屏幕                               |
| 保修13                             |
| 玻璃13                             |
| 破损13                             |
| 锁                                |
| 锁定图案81                           |

### Q 切换

| 切探     |    |
|--------|----|
| 相机     | 66 |
| 取景器    | 66 |
| 全球定位系统 |    |
|        |    |
| R      |    |
| 热门曲目   |    |

| 63 |
|----|
| 48 |
| 48 |
|    |
| 20 |
|    |
| 81 |
| 8  |
| 33 |
| 36 |
| 50 |
|    |

|                          | 付驮示八寸山封                                 | נ        |
|--------------------------|-----------------------------------------|----------|
| Sony                     | r Ericsson Sync50                       | )        |
| sos                      | 参阅紧急号码                                  |          |
| 筛诜                       |                                         |          |
| 71172                    | Timescape™(全息沟通管理)中的事件 44               | 1        |
| 删除                       |                                         | 5        |
| 111.1 1.111              | 曲日 60                                   | -        |
|                          | 山口                                      | -        |
|                          | 122 山 72                                | +        |
| <b>.</b> л. – – –        | 照月                                      | 5        |
| 设正                       |                                         | •        |
|                          | 彩信                                      | 1        |
|                          | 互联网24                                   | 1        |
|                          | 摄像模式69                                  | 9        |
|                          | 相机67, 69                                | 9        |
|                          | 相机模式67                                  | 7        |
|                          | 信息功能                                    | 1        |
| 设置                       |                                         |          |
|                          | 呼叫                                      | 1        |
|                          | Timescape™45                            | ō        |
| 摄像                       | 模式                                      | 3        |
|                          | 录制视频                                    | 3        |
|                          | 设定 69                                   | 9        |
| 时间                       | 20                                      | Ś        |
| 时间                       | 答理                                      | Ŕ        |
| (古田)                     | 店 22 ·································· | ŝ        |
| 位田:                      | 盖牙交达项目                                  | 2        |
| は 田 .                    | 盛力 按仅 坝 日                               | 5        |
| <b>区</b> 用<br><b>車</b> 併 | 旧心                                      | ر        |
| 争け                       |                                         | <b>`</b> |
|                          |                                         | 5        |
|                          | Timescape™(全息沟通官理) 中                    | 1        |
| 视频                       |                                         | 3        |
|                          | 播放                                      | 3        |
|                          | 查看68, 70, 71                            | 1        |
|                          | 调节音量                                    | 3        |
|                          |                                         |          |

|    | 发送              | 74     |
|----|-----------------|--------|
|    | 复制到/复制自计算机      | 61     |
|    | 共享              | 74     |
|    | 快进和快退           | 73     |
|    | 录制              | 68     |
|    | 删除              | 74     |
|    | 暂停              | 73     |
| 视频 | 播放器             |        |
|    | 暂停视频            | 73     |
| 视频 | 相册              | 70, 72 |
|    | 查看              |        |
| 手机 |                 |        |
|    | 电池              | 23     |
|    | 更新              | 84     |
|    | 性能              | 23     |
| 输入 | 法               | 19     |
| 搜索 |                 |        |
|    | 曲目信息            | 64     |
|    | 使用 TrackID™ 的音乐 | 64     |
| 随机 | 播放音乐            | 63     |
| 缩放 |                 |        |
|    | 照片              | 72     |
| 锁  |                 |        |
|    | 屏幕锁             | 9      |
|    | 启动屏幕            | 9      |
|    | 锁定屏幕            | 9      |

#### т

| Time  | escape™                         |     |
|-------|---------------------------------|-----|
|       | 设置                              | .45 |
| Time  | scape™(全息沟通管理)                  | .43 |
|       | 屏幕概述                            | .43 |
|       | 筛选图标                            | .44 |
|       | 无限按钮                            | .45 |
|       | 小部件                             | .43 |
| Trac  | kID™ 技术                         | .64 |
|       | 查看排行榜                           | .64 |
|       | 打开                              | .64 |
|       | 购买曲目                            | .65 |
|       | 使用结果                            | .64 |
|       | 搜索曲目信息                          | .64 |
| Twitt | ter™                            | .43 |
|       | 登录                              | .44 |
|       | <br>状态更新                        | .44 |
| 通话    |                                 | .32 |
|       | 多个                              | .30 |
|       | <br>记录                          | .30 |
|       | 列表                              | .30 |
|       | 未接                              | .30 |
|       | 最近                              | .30 |
| 通讯    | ·····<br>코<br>X                 | .33 |
| 通知    |                                 | 86  |
|       | 铃声                              | .21 |
|       | 面板                              | .17 |
| 同步    |                                 | .49 |
|       | Gooale Svnc™                    | .49 |
|       | 联系人                             | .50 |
|       | Microsoft® Exchange 通讯录、日历、电子邮件 | 49  |
| 图标    |                                 | .86 |
|       | 相机中                             | .69 |
| 图库    |                                 | .70 |
|       | 打开                              | .70 |
|       | 打开相册                            | .70 |
|       | 更改视图                            | .71 |
| 图块    |                                 | .43 |
| цл    |                                 |     |
| U     |                                 |     |
| USB   | 连接                              | .77 |
|       |                                 |     |
| W     |                                 |     |
| Web   | 浏览器                             | .57 |

| 工具栏                 |    |
|---------------------|----|
|                     |    |
| 设定                  | 60 |
| Wi-Fi™              | 52 |
| 位置服务                | 79 |
| 无线网络                | 79 |
| 无限按钮                |    |
| Timescape™(全息沟通管理)中 | 45 |
|                     |    |

#### X

| ト载                                 |                                                                                                    |                                                                                                    |
|------------------------------------|----------------------------------------------------------------------------------------------------|----------------------------------------------------------------------------------------------------|
|                                    | 互联网设定 2                                                                                                    | 24                                                                                                    |
| ᅒ                                  |                                                                                                    |                                                                                                    |
| 111111                             | 血心 7                                                                                                    | 70                                                                                                    |
| +0 +0                              | 加州本                                                                                                    | 2                                                                                                    |
| 11111                              | 00,07,0                                                                                                    | 50                                                                                                    |
|                                    | 笪 て 代 列                                                                                                    | 80                                                                                                    |
|                                    |                                                                                                    | 6                                                                                                    |
|                                    | 概述6                                                                                                    | 66                                                                                                    |
|                                    | 关闭6                                                                                                    | 66                                                                                                    |
|                                    | 控制6                                                                                                    | 66                                                                                                    |
|                                    | 录制视频6                                                                                                    | 8                                                                                                    |
|                                    | 拍摄照片6                                                                                                    | 66                                                                                                    |
|                                    | 取暑器                                                                                                    | 66                                                                                                    |
|                                    | 设定 67.6                                                                                                    | 39                                                                                                    |
|                                    | 22.2.2.2.2.2.2.2.2.2.2.2.2.2.2.2.2.2.2                                                                                                    | 38                                                                                                    |
|                                    | 12.5 (1) (1) (1) (1) (1) (1) (1) (1) (1) (1)                                                                                                    | 20                                                                                                    |
| +0 +0                              | 图你                                                                                                    | 59                                                                                                    |
| 们们们                                | 候式                                                                                                    | 00                                                                                                    |
|                                    | 设定6                                                                                                    | 57                                                                                                    |
| 小部                                 | 件1                                                                                                    | 5                                                                                                    |
|                                    | Timescape™(全息沟通管理)4                                                                                                    | 13                                                                                                    |
| 信息                                 |                                                                                                    |                                                                                                    |
|                                    | 设定                                                                                                    | 24                                                                                                    |
| 行车                                 | 路线                                                                                                    | 30                                                                                                    |
| 旋转                                 |                                                                                                    |                                                                                                    |
| MC IX                              | 昭片 7                                                                                                    | 22                                                                                                    |
|                                    | 74.71                                                                                                    | 2                                                                                                    |
|                                    |                                                                                                    |                                                                                                    |
| v                                  |                                                                                                    |                                                                                                    |
| Y<br>辛量                            |                                                                                                    |                                                                                                    |
| Y<br>音量                            | 调                                                                                                    | 22                                                                                                    |
| Y<br>音量                            | 调节视频                                                                                                    | 73                                                                                                    |
| Y<br>音量                            | 调节视频7<br>键2                                                                                                    | 73<br>20                                                                                                    |
| <b>Y</b><br>音量<br>音频               | 调节视频                                                                                                    | 73<br>20                                                                                                    |
| <b>Y</b><br>音量<br>音频               | 调节视频                                                                                                    | 73<br>20<br>63                                                                                                    |
| <b>Y</b><br>音量<br>音频               | 调节视频                                                                                                    | 73<br>20<br>63<br>61                                                                                                    |
| <b>Y</b><br>音量<br>音频               | 调节视频                                                                                                    | 73<br>20<br>33<br>31<br>32                                                                                                    |
| <b>Y</b> 音 音                       | 调节视频                                                                                                    | 73<br>20<br>53<br>51<br>52<br>51                                                                                                    |
| Y     音     音       音     频     频乐 | 调节视频                                                                                                    | 73<br>20<br>33<br>31<br>32<br>31<br>32                                                                                                    |
| Y 音 音 音音                           | 调节视频                                                                                                    | 73<br>20<br>53<br>51<br>52<br>51<br>51                                                                                                    |
| Y 音 音 音音                           | 调节视频                                                                                                    | 73<br>20<br>33<br>31<br>32<br>31<br>31<br>33                                                                                                    |
| Y 音 音 音音                           | 调节视频                                                                                                    | 73<br>20<br>33<br>51<br>52<br>51<br>51<br>53<br>51                                                                                                    |
| Y 音 音 音音                           | 调节视频                                                                                                    | 73<br>20<br>33<br>31<br>32<br>31<br>32<br>31<br>33<br>31<br>33<br>31<br>33<br>31<br>33<br>31<br>33                                                                                                    |
| Y 音 音 音音                           | 调节视频                                                                                                    | 73<br>20<br>33<br>51<br>52<br>51<br>53<br>51<br>54<br>51                                                                                                    |
| Y 音 音 音音                           | 调节视频                                                                                                    | 73<br>20<br>53<br>51<br>52<br>51<br>53<br>51<br>54<br>51<br>51                                                                                                    |
| Y 音 音 音音                           | 调节视频                                                                                                    | 73<br>20<br>33<br>31<br>32<br>31<br>32<br>31<br>33<br>31<br>34<br>31<br>34<br>31<br>33<br>31<br>33<br>31<br>3<br>31<br>3<br>31<br>3<br>3<br>3<br>3<br>3<br>3<br>3<br>3<br>3<br>3<br>3<br>3<br>3<br>3<br>3<br>3<br>3<br>3<br>3<br>3 |
| Y 音 音 音音                           | 调节视频                                                                                                    | 73<br>20<br>33<br>51<br>52<br>51<br>53<br>51<br>54<br>51<br>53<br>52                                                                                                    |
| Y 音 音 音音                           | 调节视频                                                                                                    | 73 20<br>53 51 52 51<br>53 51 53 51 53 52 51<br>54 51 53 52 51                                                                                                    |
| Y 音 音 音音                           | 调节视频                                                                                                    | 73 20<br>33 51 52 51 53 51 54 51 53 52 51 55 1                                                                                                    |
| Y 音 音 音音                           | <ul> <li>调节视频</li></ul>                                                                                                    | 73 20<br>53 1 52 51 53 51 54 51 53 52 51 53 52 51 53 52 51 53 52 51 53 52 51 53 52 51 55 52 51 55 52 51 52 51 51 52 51 52 51 52 51 52 51 51 51 51 51 51 51 51 51 51 51 51 51                                                                                                    |
| Y 音 音 音音                           | <ul> <li>调节视频</li></ul>                                                                                                    | 73 20<br>33 1 23 1 33 31 43 1 33 22 1 31 23 31 43 1 33 22 1 31 23 31 43 1 33 22 1 31 23 33 1 34 1 35 23 1 35 23 1 35 1 35                                                                                                    |
| Y 音 音 音音                           | <ul> <li>调节视频</li></ul>                                                                                                    |                                                                                                    |
| Y 音 音 音音                           | 调节视频                                                                                                    | 73 20 33 132 133 314 31 332 31 32 33 35 32 33 35 32 35 32 35 35 35 35 35 35 35 35 35 35 35 35 35                                                                                                    |
| Y 音 音 音音                           | 调节视频                                                                                                    | 730       3312113314113221123522                                                                                                    |
| Y 音 音 音音                           | 调节视频       7         键       2         按随机顺序播放音乐       6         播放       6         调整音量       6         书       6         按随机顺序播放       6         按随机顺序播放       6         按随机顺序播放       6         按随机顺序播放       6         描放       6         描放列表       6         播放列表       6         個整音量       6         创建播放列表       6         包建播放列表       6         复制到/复制自计算机       6         复制到2/复制自计算机       6         复制到2/包制目       6         两买       6         删除       6         使用 TrackIDT <sup>M</sup> 搜索       6                                      | 320       3312311331413323132335243                                                                                                    |
| Y 音 音 音音                           | 调节视频       7         键       2         按随机顺序播放音乐       6         播放       6         调整音量       6         书       6         按随机顺序播放       6         按随机顺序播放       6         按随机顺序播放       6         按随机顺序播放       6         增放       6         增放       6         增放       6         增放列表       6         個整音量       6         创建播放列表       6         週2制到/复制自计算机       6         复制到/复制自计算机       6         复制到记忆忆卡       6         更改曲目       6         共享       6         删除       6         使用 TrackID <sup>TM</sup> 搜索       6         使用 均衡器       6 | 320       331231133141332311323352423                                                                                                    |

| 智能播放列表                                       | 63                     |
|----------------------------------------------|------------------------|
| 自定义的播放列表                                     | 64                     |
| 最小化                                          | 62                     |
| 应答服务                                         |                        |
| 应用程序                                         | 7                      |
| 概述                                           | 88                     |
| 屈募                                           | 16                     |
| /开带····································      | 10                     |
| 咬叶噠····································      |                        |
| <i>邮件 调参阅电丁邮件</i><br>语言                      | 22                     |
| 「「「」」 「「」」 「」 「」 「」 「」 「」 「」 「」 「」 「」 「」     |                        |
| サ与                                           | 20                     |
| 语首信相                                         |                        |
| 7                                            |                        |
|                                              | <u> </u>               |
| 習 伊 曲 日                                      |                        |
| 帐户                                           | 10                     |
| Facebook™                                    | 10                     |
| Google™                                      | 10                     |
| Microsoft® Exchange(公司) .                    | 10                     |
| 索尼爱立信                                        | 10                     |
| 照片                                           | 66, 72, 73             |
| 裁剪                                           | 73                     |
| 查看                                           | 66, 70, 71, 72         |
| 复制到/复制自计算机                                   | 61                     |
| <u>土</u>                                     | 66, 72, 73             |
| 幻灯片                                          | 72                     |
| 拍摄                                           |                        |
| 副险                                           | 73                     |
| //////////////////////////////////////       | 73                     |
| 细双                                           |                        |
| 冰加到联示入                                       |                        |
|                                              |                        |
| 用作肖京                                         |                        |
| 用作联杀人图片                                      |                        |
| 在地图上查看                                       | 73                     |
| 照片查看器                                        | 71                     |
| 照片相册                                         | 70                     |
| 查看                                           | 70                     |
| 删除                                           | 72                     |
| 振动                                           | 21                     |
| 正面相机                                         | 66                     |
| 智能播放列表                                       |                        |
| 播放                                           | 63                     |
| 重设                                           |                        |
|                                              |                        |
| 主屏幕                                          | 14                     |
| 主屏幕<br>更改                                    | 14<br>15               |
| 主屏幕<br>更改<br>状态                              | 14<br>15<br>.17 86     |
| 主屏幕<br>更改<br>状态<br>自拍                        | 14<br>15<br>17, 86<br> |
| 主屏幕<br>更改<br>状态<br>自拍<br>最近使用的应用程序窗口         |                        |
| 主屏幕<br>更改<br>状态<br>自拍<br>最近使用的应用程序窗口<br>是近通话 |                        |